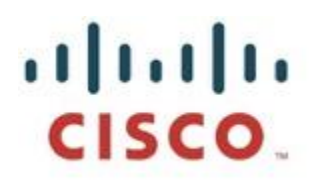

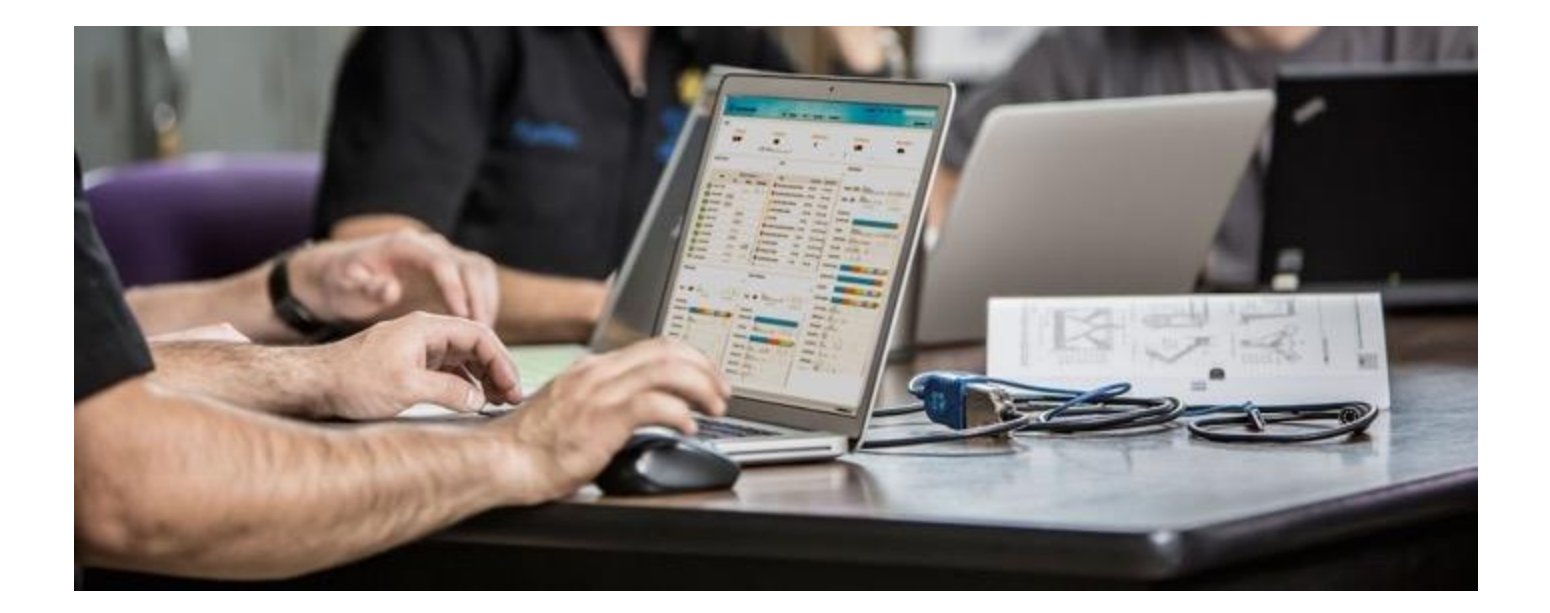

# Cisco ISE pxGrid App 2.0.0 for IBM QRadar SIEM

Updated: Jason Kunst

Updated - February 2021

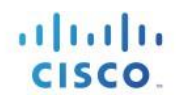

# **Table of Contents**

| About This Document                                                                                                    |
|----------------------------------------------------------------------------------------------------|
| Solution Overview                                                                                                    |
| Technical Details                                                                                                    |
| Cisco ISE pxGrid Installation                                                                                                    |
| Generating the Cisco ISE pxGrid App Certificate 12                                                                                         |
| Installing Cisco ISE pxGrid App 16                                                                                                    |
| Configuring pxGrid Integration on QRadar23                                                                                                 |
| Setup Indexing in QRadar28                                                                                                    |
| Cisco ISE pxGrid App Dashboard Panels                                                                                                    |
| Search Functionality                                                                                                    |
| Passed Authentications                                                                                                    |
| Failed Authentications    35      User Panel    36      Failure Reason Panel    38      Device Type Panel    40      Locations Panel    43 |
| Devices                                                                                                    |
| Compliance                                                                                                    |
| TrustSec                                                                                                    |
| Mobile Device Management (MDM)55                                                                                                    |
| ANC Details                                                                                                    |
| Configuring Cisco ISE Adaptive Network Control Policies                                                                                    |
| Configuring Default ANC policies for Cisco ISE pxGrid App57                                                                                |
| Adding ANC Policies to ISE Policy Sets59                                                                                                   |
| Performing Cisco ISE ANC Mitigation Actions Through Cisco ISE pxGrid App Dashboard Panel 61                                                |

# cisco.

| Configuring IBM QRadar for Cisco ISE Syslog Events67                            |
|---------------------------------------------------------------------------------|
| Configuring Cisco ISE Syslog Events                                             |
| Performing ISE ANC Mitigation Actions Through IBM QRadar Syslog Events          |
| Creating Custom Field for Framed IP Address ISE Syslog Event                    |
| Hovering Over IBM QRadar Syslog IP Address for ISE Contextual Information       |
| IBM QRadar Cisco ISE pxGrid Offense Rule                                        |
| Verify pxGrid offense rule via Log Activity88                                   |
| Verify pxGrid offense rule via Offenses Dashboard90                             |
| Taking ISE ANC mitigations from Offenses Dashboard90                            |
| Addendums                                                                       |
| Adding Log Activity Filter to View Session Information96                        |
| Using an External Certificate Authority97                                       |
| Generating IBM QRadar Certificate from ISE Internal CA100                       |
| Troubleshooting                                                                 |
| Cisco ISE pxGrid App pxGrid client not showing under ISE pxGrid Client View     |
| Cisco ISE pxGrid App pxGrid client not showing under ISE pxGrid Web Client View |
| Cisco ISE pxGrid Dashboards not populating with ISE Contextual Information105   |
| ANC Mitigation Actions not appearing in Dashboards105                           |
| Using the IBM QRadar pxGrid App Logs for Troubleshooting106                     |
| TCP Dump to Analysis Failed Certificate Exchange in ISE111                      |
| TCP Dump to Check if pxGrid Logs are Available in QRadar112                     |
| Uploading Logs with the case112                                                 |

# **About This Document**

This document is for Cisco System Engineers, IBM Engineers, Partners, and Customers deploying the Cisco Identity Services Engine (ISE) Cisco Platform Exchange Grid (pxGrid) App v2.0+ for IBM the QRadar SIEM.

The supported platforms are:

- IBM QRadar SIEM 7.3.1 patch 7 and higher
- Cisco ISE 2.4 and higher with latest patch
- Note: Please keep up with latest patches and recommended releases, as of October 2020 it is ISE 2.7 patch 2

Validation has been done with the following for this release:

- The ISE internal CA was used for generating the pxGrid certificates for the Cisco ISE pxGrid App.
- ISE 2.4 Standalone with IBM QRadar SIEM 7.3.1 Patch 7
- ISE 2.7 patch 2 standalone/distributed with IBM QRadar SIEM 7.4.0, should work with 7.4.x

It is also assumed that the reader is familiar with both IBM QRadar SIEM and Cisco ISE.

This document provides the details of installing and configuring the Cisco ISE pxGrid App for the IBM QRadar SIEM. The Cisco ISE pxGrid App provides Dashboards for Passed Authentications, Failed Authentications, Devices, Compliances, TrustSec, Mobile Device Management (MDM) and Currently Assigned ANC Policies.

Cisco Adaptive Network Control (ANC) mitigation actions can be taken directly from the Dashboards to quarantine endpoints according to an organization's security policy. These ANC mitigations can be also be enforced via IBM QRadar SIEM syslog events as long as the endpoint has been authenticated through ISE.

The Cisco ISE pxGrid App contains an IBM QRadar pxGrid offense rule which is based on pxGrid RADIUS failure topic events.

The contextual information can be obtained from the IP Address of syslog events as long as the endpoint has been authentication through IS.

# **Solution Overview**

IBM<sup>®</sup> QRadar<sup>®</sup> SIEM detects anomalies, uncovers advanced threats, and removes false positives. It consolidates log events and network flow data from thousands of devices, endpoints, and applications distributed throughout a network. It then uses an advanced Sense Analytics engine to normalize and correlate this data and identifies security offenses requiring investigation. As an option, it can incorporate IBM X-Force<sup>®</sup> Threat Intelligence which supplies a list of potentially malicious IP addresses including malware hosts, spam sources, and other threats. QRadar SIEM is available on premises and in a cloud environment.

Cisco Identity Services Engine (ISE) is a security policy management and identity access management solution. ISE provides centralized management by defining/issuing/enforcing 802.1X authentications, guest access management, policies, posture, client provisioning and TrustSec policies. The ISE session directory contains a wealth of information about the endpoint that is published by Cisco Platform Exchange Grid (pxGrid).

ISE also simplifies access control and security compliance for wired, wireless, and VPN connectivity and supports corporate security policy initiatives such as BYOD.

Cisco Platform Exchange Grid (pxGrid) enables multivendor, cross platform network system collaboration among parts of the IT infrastructure such as security monitoring and system detection, network policy platforms, asset and virtually configuration management identity and access management platforms and other IT solutions. pxGrid uses a pub/sub model to publish the contextual information received from ISE, and other security solutions will subscribe to this topic, providing more visibility into security operations. Other security solutions can use pxGrid to enforce their security policies.

# **Technical Details**

The Cisco ISE pxGrid App installs on an IBM QRadar SEIM instance as an IBM signed app. Once the app installs, the Cisco ISE pxGrid App will be registered as a pxGrid client to the ISE pxGrid node and subscribe to topics and consume contextual information to populate the Dashboards and take Adaptive Network Control (ANC) mitigation actions.

At the bottom of the screen, you should see a connection for distributed deployment:

Connected via XMPP ise3.securitydemo.net (standby: ise4)

The following image is a single standalone:

| cisco | Identity Services Eng | gine Home         | Context Visibility | Operations         | + Policy + Adi       | ministration + Work Co                                                                                                    | nlers                   |             |                  |
|-------|-----------------------|-------------------|--------------------|--------------------|----------------------|----------------------------------------------------------------------------------------------------|-------------------------|-------------|------------------|
| + Sy  | stem 🔸 Identity Manag | ement   Network F | Resources + Device | e Portal Managemer | nt pxGrid Services   | + Feed Service + Th                                                                                                    | eat Centric NAC         | Click he    | re 1o do wireles |
| All   | Clients Web Clients   | Capabilities Liv  | e Log Settings     | Certificates Pr    | ermissions           |                                                                                                    |                         |             |                  |
|       |                       |                   |                    |                    |                      |                                                                                                    |                         | Rows/Page 6 | J                |
| C I   | Refresh               |                   |                    |                    |                      |                                                                                                    |                         |             |                  |
|       | Client Name           | Connect To        | Session Id         | Ce                 | ertificate           | Subscriptions                                                                                                    | Publications            | IP Address  | Status           |
| ×     | Client Name           |                   | <u>.</u>           |                    |                      |                                                                                                    |                         | IP Address  |                  |
|       | ise-fanout-ise24k     | ise24k            | ise24kc0           | CN                 | (=ise24k             | /topic/wildcard                                                                                                    |                         | 127.0.0.1   | ON               |
|       | ise-mnt-ise24k        | ise24k            | ise24k:1           | Ch                 | l=ise24k.            | /topic/com.cisco.ise.se                                                                                                    | /topic/com.cisco.ise.se |             | ON               |
|       | ise-fancut-ise24k     | ise24k            | ise24k2            | Ch                 | ∉≕se24k.             | /topic/distributed                                                                                                    | /topic/distributed      |             | ON               |
|       | ise-admin-ise24k      | ise24k            | ise24kc3           | CN                 | l≈ise24k.            |                                                                                                    |                         |             | ON               |
|       | ise-bridge-ise24k     | ise24k            | ise24k:5           | Ch                 | l≈ise24k.            |                                                                                                    |                         |             | ON               |
|       | CiscolSEpxGridApp     | ise24k            | ise24k:6           | Ch                 | v=qradar             | /topic/com.cisco.ise.se                                                                                                    |                         |             | ON               |
|       |                       |                   |                    |                    | ha<br>ha<br>ha<br>ha | pioloom.cisco.ise.session,<br>pioloom.cisco.ise.radius.faih<br>pic<br>ym.cisco.ise.config.anc.statu<br>pioloom.cisco.ise.mdm.endp | ure,<br>s,<br>point     |             |                  |

The following image is for a distributed deployment of PAN, MNT, and 2 PSN/pxGrid Nodes:

| dentes Iden                | ntity Services Engine      | Home Conte          | xt Visibility > Operations | ▶ Policy ▼Admi            | nistration • Work Center | 5               |              |
|----------------------------|----------------------------|---------------------|----------------------------|---------------------------|--------------------------|-----------------|--------------|
| <ul> <li>System</li> </ul> | Identity Management        | Network Resources   | Device Portal Managem      | nent pxGrid Services      | + Feed Service + Threat  | Centric NAC     |              |
| All Clients                | s Web Clients Capat        | bilities Live Log   | Settings Certificates      | Permissions               |                          |                 |              |
| Senable                    | O Disable O Approve        | 😝 Group 🏾 🎈 Decline | 🕄 Delete 👻 🛞 Refresh       | Total Pending Approval(0) | *                        |                 | 1 - 15 of 15 |
| Chi                        | ent Name                   | Description         | Capabilit                  | ies                       | Status                   | Client Group(s) | Auth Method  |
| D 🕨 ise                    | -bridge-ise3               |                     | Capabilit                  | ies(0 Pub, 4 Sub)         | Online (XMPP)            | Internal        | Certificate  |
| D 🕨 ise                    | i-admin-ise                |                     | Capabilit                  | ies(4 Pub, 2 Sub)         | Online (XMPP)            | Internal        | Certificate  |
| D 🕨 ise                    | -admin-ise4                |                     | Capabilit                  | ies(0 Pub, 1 Sub)         | Online (XMPP)            | Internal        | Certificate  |
| 🗆 🕨 ise                    | i-admin-ise2               |                     | Capabilit                  | ies(1 Pub, 1 Sub)         | Online (XMPP)            | Internal        | Certificate  |
| □ ► ise                    | -admin-ise3                |                     | Capabilit                  | ies(0 Pub, 1 Sub)         | Online (XMPP)            | Internal        | Certificate  |
| 🗆 🕨 ise                    | -fanout-ise4               |                     | Capabilit                  | ies(0 Pub, 0 Sub)         | Online (XMPP)            | Internal        | Certificate  |
| □ ► ise                    | -pubsub-ise4               |                     | Capabilit                  | ies(0 Pub, 0 Sub)         | Online (XMPP)            | Internal        | Certificate  |
| □ ► ise                    | -mnt-ise                   |                     | Capabilit                  | ies(2 Pub, 1 Sub)         | Online (XMPP)            | Internal        | Certificate  |
| 🗆 🕨 ise                    | -bridge-ise                |                     | Capabilit                  | ies(0 Pub, 4 Sub)         | Online (XMPP)            | Internal        | Certificate  |
| 🗆 🕨 ise                    | -pubsub-ise3               |                     | Capabilit                  | ies(0 Pub, 0 Sub)         | Online (XMPP)            | Internal        | Certificate  |
| □ ► ise                    | -fanout-ise3               |                     | Capabilit                  | ies(0 Pub, 0 Sub)         | Online (XMPP)            | Internal        | Certificate  |
| □ ► ise                    | -fanout-ise                |                     | Capabilit                  | ies(0 Pub, 0 Sub)         | Online (XMPP)            | Internal        | Certificate  |
| □ ► ise                    | -pubsub-ise                |                     | Capabilit                  | ies(0 Pub, 0 Sub)         | Online (XMPP)            | Internal        | Certificate  |
| 🗆 🕨 ise                    | -bridge-ise4               |                     | Capabilit                  | ies(0 Pub, 4 Sub)         | Online (XMPP)            | Internal        | Certificate  |
| D 🕨 ise                    | -mnt-ise2                  |                     | Capabilit                  | ies(2 Pub, 1 Sub)         | Online (XMPP)            | Internal        | Certificate  |
| 4                          |                            |                     |                            |                           |                          |                 |              |
| Connected v                | via XMPP ise3 securitydemo | net (standby: ise4) |                            |                           |                          |                 |              |

The Cisco ISE pxGrid app pxGrid client subscribes to the Session Directory, RADIUS failure, MDM endpoint, and ANC configuration Topics.

The Session Directory topics consist of user contextual information, such as username, MAC address, IP Address, endpoint device, posture status and provides wired and wireless connection type information. Wired connection type information includes the NAS Port ID, NAS IP Address, NAS Port Type, Location and Device Type attributes. Wireless connection type information includes WLAN, Calling Station ID, Called Station ID, NAS IP, Device Type, Location, and NAS Identifier attributes.

The MDM topic consists of compliance and registration status and is dependent on having an external MDM solution configured in Cisco ISE. In this document, the Cisco Meraki Solution was used as the external MDM solution. The testing done was with ISE 2.4 initial release so only the compliance and registration status attributes were available. In later releases of Cisco ISE after 2.4, the MDM attributes are available as follows: Manufacturer, UDID, Serial Number, Encryption Status, Jail Broken Status, Pin Lock Status.

The RADIUS failure topic includes failure reason attributes, such as "invalid password", and drill downs based on location and wired/wireless connection types.

The Config ANC Status Topic provides the Cisco ISE pxGrid client app to perform ISE Adaptive Network Control (ANC) mitigation actions on the endpoints.

The Cisco ISE pxGrid App uses pxGrid 2.0, which uses WebSocket, REST API, and STOMP messaging protocol for pxGrid operation and thus supported since Cisco ISE 2.

# **Cisco ISE pxGrid Installation**

Make sure that you have installed Cisco Identity Services (ISE) 2.4 or higher and it is in a stand-alone deployment (also supports other deployment methods). If this is a production ISE deployment, ensure the Cisco ISE pxGrid node is on a dedicated node, see <u>How to Configure pxGrid in ISE Production</u> <u>Environments</u>.

At minimum, it is recommended to have two standalone nodes for HA purposes. Both nodes would be running all personas, including pxGrid. Depending on the number of clients and architecture requirements, you may expand into other architecture designs. Please consult with your ISE integrator on recommended deployment model.

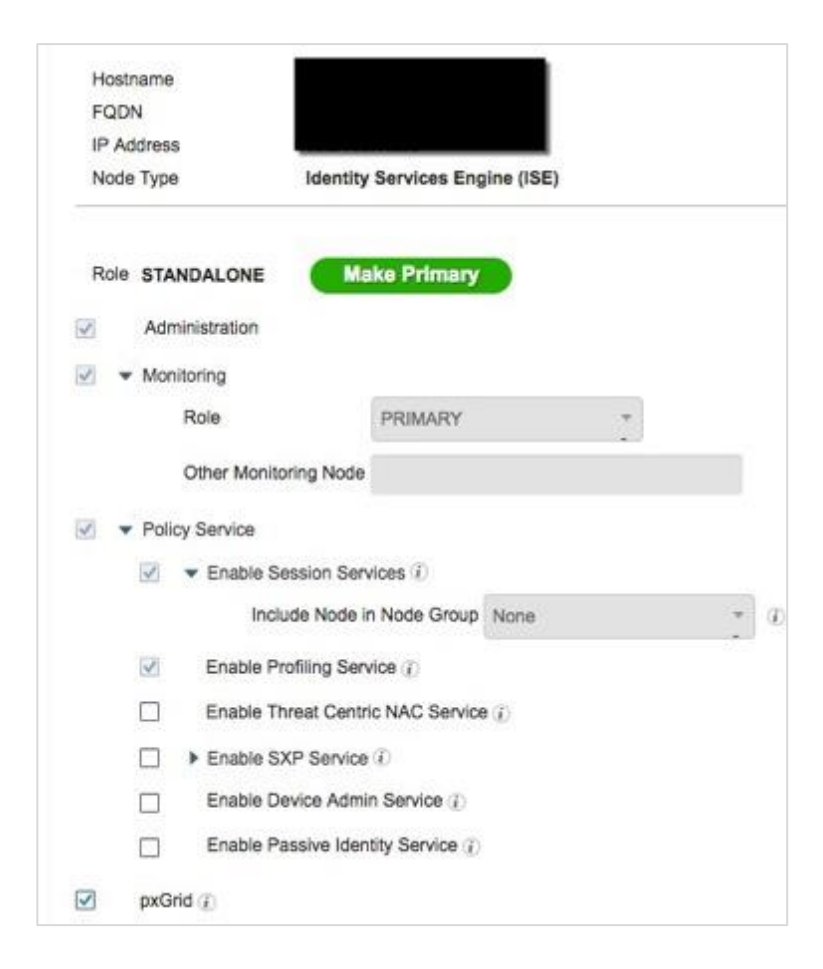

#### Step 1 Select Administration > System Deployment > Edit the ISE node > Enable pxGrid

#### Step 2 Select Save

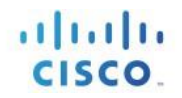

You should see the following:

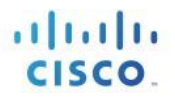

| ace Identity Services Engine Home                                            | + Context Visibility + Operations + Policy + Administration + Work Century                                                                               | -           | 00                              | nse Warning 🔺     | - 4. O             | 0 9         |
|------------------------------------------------------------------------------|----------------------------------------------------------------------------------------------------|-------------|---------------------------------|-------------------|--------------------|-------------|
| System + Identity Management + Network Deployment Licensing + Certificates + | KResources + Device Portal Management pxGrid Services + Feed Service + Thread Cogging + Meintenance Upgrade + Backup & Restore + Admin Access + Settings | Sentric NAC | Click here to do wireless setup | and visibility se | tup Do not show    | this again. |
| Deployment                                                                   | Deployment Nodes                                                                                                    |             |                                 |                   | Belected 0   Total | **.         |
|                                                                              | 🖉 fidit 🔯 Register 🧑 Syncup 🖉 Deregistar                                                                                                    |             | Sh                              | All we            |                    | 1.0.0       |
| <ul> <li>Deployment</li> </ul>                                               |                                                                                                    |             |                                 |                   |                    | . 0         |
| Deployment     Selector     PAN Failover                                     | Hostname + Personas                                                                                                    | Role(s)     | Services                        |                   | Node Status        | . 0         |

#### Recommended Distributed deployment example:

|                   |                              |              |                              | Selected 0   Total 4 |
|-------------------|------------------------------|--------------|------------------------------|----------------------|
| / Edit 🔯 Register | Syncup Deregister            |              | Show                         | Al                   |
| Hostname          | <ul> <li>Personas</li> </ul> | Role(s)      | Services                     | Node Status          |
| ise ise           | Administration, Monitoring   | PRI(A), PRI( | NONE                         | S                    |
| ise2              | Administration, Monitoring   | SEC(A), SEC  | NONE                         |                      |
| ise3              | Policy Service, pxGrid       |              | SESSION, PROFILER            | 2                    |
| ise4              | Policy Service, pxGrid       |              | SESSION, PROFILER, DEVICE AD | MIN 🔽                |

#### Step 3 Select Administration > pxGrid Services

Verify the published nodes appear. All nodes running pxGrid will have a fanout & pubsub.

- Note: XMPP is for pxGrid 1.0 and for releases prior to ISE 3.0 the All Clients page doesn't provide the best view. You should look at the Web Clients view below.
- Step 4 Select **Web Clients** and verify the published nodes appear:
  - **Note:** This is validating pxGrid 2.0 connections. You should see admin, mnt, and pxGrid nodes have connections with each other. They should all be **ON**.

### SECURE ACCESS HOW-TO GUIDES

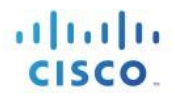

| alsola<br>casco | Identity Services E | ngine Ho     | me + Context Visib | olity Operations         | Policy Administration  | Work Centers               |             |    |
|-----------------|---------------------|--------------|--------------------|--------------------------|------------------------|----------------------------|-------------|----|
| + Sy            | stem 🔹 Identity Man | agement + Ne | twork Resources    | Device Portal Management | pxGrid Services + Feed | Service + Threat Centric M | NAC .       |    |
| ×               | Client Name         |              | ¥                  |                          |                        |                            | IP Address  | ~  |
|                 | ise-mnt-ise         | ise4         | ise4.1             | No Certificate           | Apploicom.cisco.ise.s. | Appicicom.cisco.ise.s      | 10.1.100.21 | ON |
|                 | ise-admin-ise       | ise4         | ise4:2             | CN=ise security          |                        |                            | 10.1.100.21 | ON |
|                 | ise-admin-ise3      | ise4         | ise4:3             | CN=ise3.securit          |                        |                            | 10.1.100.23 | ON |
|                 | ise-admin-ise2      | ise4         | 1504.4             | No Certificate           |                        |                            | 10.1.100.22 | ON |
|                 | ise-admin-ise4      | ise4         | ise4.6             | CN=ise4.securit          |                        |                            | 10.1.100.24 | ON |
|                 | ise-fanout-ise4     | ise4         | ise4:8             | CN=ise4.securit          | .#opic/wildcard        | Appicicom cisco ise s      | 127.0.0.1   | ON |
|                 | ise-fanout-ise3     | ise3         | ise3:0             | CN=ise3.securit          | Appic/wildcard         | Appic/com.cisco.ise.s      | 127.0.0.1   | ON |
|                 | ise-bridge-ise3     | ise3         | ise3:1             | CN=ise3.securit          |                        |                            | 127.0.0.1   | ON |
|                 | ise-fanout-ise3     | ise3         | ise3:2             | CN=ise3.securit          | /topic/distributed     | <b>AppicIdistributed</b>   | 10.1.100.23 | ON |
|                 | ise-fanout-ise4     | ise3         | ise3:4             | CN=ise4.securit          | Apploidistributed      | Apploidistributed          | 10.1.100.24 | ON |
|                 | ise-mnt-ise2        | ise3         | ise3:5             | No Certificate           | Appicicom cisco ise s  | Appiolcom cisco ise s      | 10.1.100.22 | ON |

# Generating the Cisco ISE pxGrid App Certificate

A certificate for the Cisco ISE pxGrid App will be generated from the ISE internal CA so the App will register and connect to the ISE pxGrid node. If you are using an external CA server for pxGrid operation, please see <u>How to Configure pxGrid in ISE Production Environments</u>.

For more information on certificates please reference this section under cs.co/ise-guides.

Note: When deploying certificates to your ISE nodes that the root that is installed on the pxGrid node is that of the certificate issued to your pxGrid nodes.

PKCS12 files are not supported. This is due to non-support in the Python libraries used in the Cisco ISE pxGrid client.

#### Step 1 Select Administration > pxGrid Services > Certificates

| dentity Services Engine              | Home                          | Operations      Policy      Adm   | inistration   Work Centers          |
|--------------------------------------|-------------------------------|-----------------------------------|-------------------------------------|
| System      Identity Management      | Network Resources             | Portal Management pxGrid Services | Feed Service     Threat Centric NAC |
| All Clients Web Clients Capabiliti   | es Live Log Settings          | Certificates Permissions          |                                     |
| Generate pxGrid Certificate          | S                             |                                   |                                     |
| I want to                            | • [                           |                                   | ·                                   |
| Common Name (CN)                     | •                             |                                   |                                     |
| Certificate Templat                  | e PxGrid_Certificate_Templati | 0                                 |                                     |
| Subject Alternative Name (SAN        | ) 🔄 🗌                         | - +                               |                                     |
| Certificate Download Format          | •                             |                                   | · 0                                 |
| Certificate Password                 | •                             |                                   | 0                                   |
| Confirm Password                     | •                             |                                   |                                     |
|                                      |                               |                                   | Reset Create                        |
| Connected to pxGrid ise24k.lab10.com |                               |                                   |                                     |

You should see the following:

Step 2 Type the following:

Recommended to use the full name of the server ex: qradar.securitydemo.net

Note: This is the IP address and FQDN of your QRadar system. You are generating a certificate here to install on QRadar app so it can present when communicating with ISE.

I want to: Generate a single certificate (without a certificate signing request)

Common Name (FQDN): qradar.securitydemo.net

Description: QRadar

Certificate Template: Pxgrid\_Certificate\_Template

Subject Alternative Name (IP Address): 10.1.100.27

Subject Alternative Name (FQDN): qradar.securitydemo.net

Certificate Download Format: Certificate in Privacy Enhanced Mail (PEM) format, key in PKCS8 PEM format including certificate chain

Certificate Password: xxxxxxx

Confirm Password: xxxxxx

Step 3 Select Create

This will create a zipped file 1520701037382\_cert.zip

Note: Make sure your browser pop-up blocker is disabled, when generating certificates

Step 4 Unzip the file, you will see the following files:

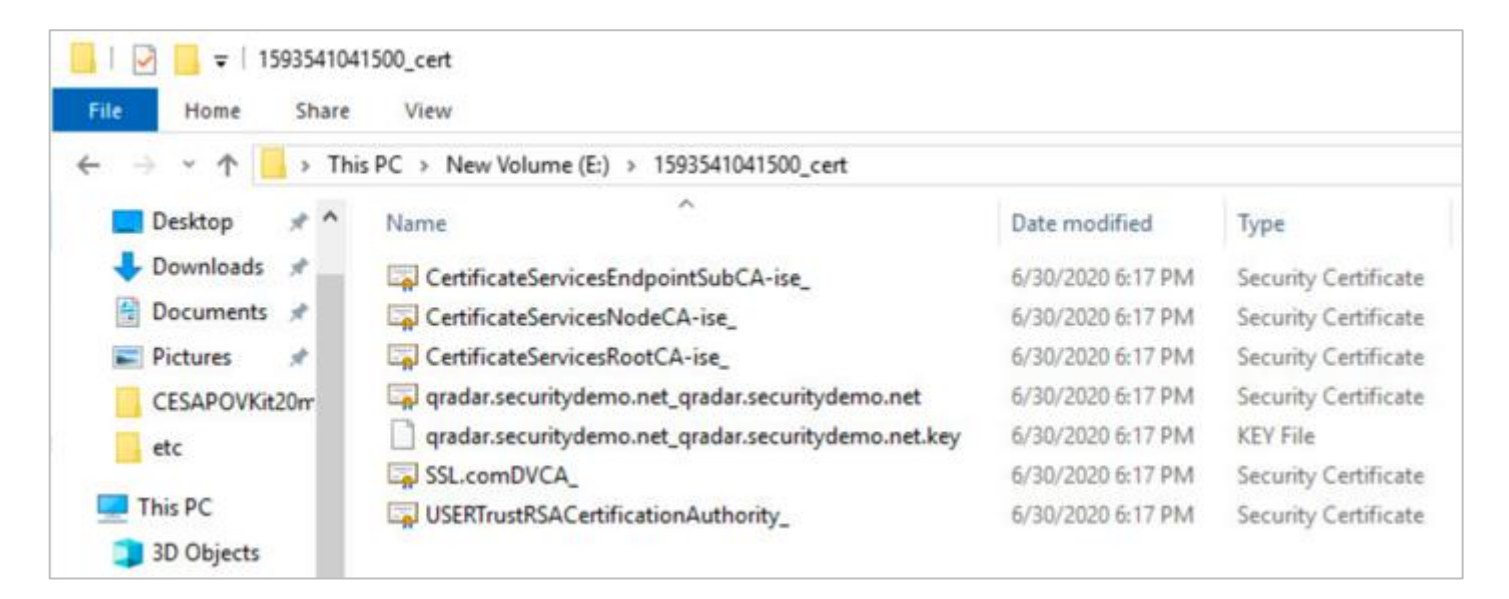

The QRadar identity certificate consists of the public private key-pair:

qradar.securitydemo.net\_qradar.securitydemo.net.cer qradar.securitydemo.net\_qradar.securitydemo.net.key

The CertificateServicesRootCA-ise\_.cer is the ISE internal Root CA certificate.

Depending on your setup, you may have certificates being used for different ISE personas in your environment. If pxGrid is not assigned to the local Certificate services endpoint, as seen below, then make sure that you export the root certificate chain that was used to sign it. For example, if you have ISE signed up an external identity source.

Don't assign pxGrid to the self-signed certificate of ISE. This is not best practice. If it is move pxGrid back to the Certificate Services Endpoint Sub CA as you can see in the image below. If for some reason you need this then you will need to manually export this certificate and upload as package with the internal CA generated cert and key to QRadar and choose that as the root. The relevant certificates from the internal CA won't matter even though they are in the package.

In the following example, the pxGrid certificate is signed by the same ISE internal CA. When ISE communicates to QRadar system it will present this as part of the communication. When you generate the certificate on ISE in the above steps, it gives you a package that includes the certificate chain from ISE internal CA. When QRadar talks to ISE, its certificate is automatically accepted as ISE is aware of the certificates it issues and the associated certificate chain.

| € → ୯ û                                                | 🛛 🔏 😂 https://9.21.118.93/admin/#administration/administration_system/administration_system_certificates/certificates_cert_mgmt/certificates_cert_mgmt_system_certs |                                                                                                    |                                                      |                                                                     |                          |                                                 |  |
|--------------------------------------------------------|----------------------------------------------------------------------------------------------------|----------------------------------------------------------------------------------------------------|------------------------------------------------------|---------------------------------------------------------------------|--------------------------|-------------------------------------------------|--|
| dealer Identity Services Engine                        | Home                                                                                                    | + Context Visibility + Operations +                                                                       | Policy Administratio                                 | m + Work Centers                                                    |                          |                                                 |  |
| System + Identity Management                           | + Network F                                                                                                    | Resources + Device Portal Management                                                                      | peGod Seneces + Fee                                  | d Service + Threat Centric NAC                                      |                          |                                                 |  |
| Deployment Licensing Certific                          | ates + Log                                                                                                    | gging + Maintenance Upgrade + Ba                                                                          | ckup & Restore + Admin                               | Access + Settings                                                   |                          |                                                 |  |
| Certificate Management     System Certificates         | System                                                                                                    | n Certificates 🛕 For disaster recovery # 1                                                                | s recommended to export o                            | certificate and private key pairs of all syste<br>X Deleter   P Vew | m certificates.          |                                                 |  |
| Trusted Certificates                                   |                                                                                                    | Friendly Name                                                                                             | UsedBy                                               | Ponal group tag                                                     | Issued To                | Numer By                                        |  |
| OCSP Client Profile                                    | ▼ tp0.                                                                                                    | 1                                                                                                    |                                                      |                                                                     |                          |                                                 |  |
| Certificate Signing Requests                           |                                                                                                    | OU+ISE Messaging Senice, CN+bp02.ca<br>nlab.itm.com#Certificate Senices Endp<br>oint Sub CA - bp02#00003. | ISE Messaging Service                                |                                                                     | bp02.cantab.itm.com      | Certificate Services Endpaint Sub CA - 8<br>p52 |  |
| Certificate Periodic Check Sett  Certificate Authority | OU=Certificate Services System Certificate<br>to CH+tp02 cantals item com#Certificate<br>Insurant Endexent But C4 - te02900002                                      |                                                                                                    | psGnd                                                |                                                                     | 6p02 canitab ibm com     | Certificate betwices Endpoint But CA-<br>p52    |  |
|                                                        |                                                                                                    | Default self-signed sami server certificat<br>+ - CNsrG488, 3x002 castab ibm com                          | DAML.                                                |                                                                     | SAML_bp02 caniab ibm com | SAML_bp02.carilati.ibm.com                      |  |
|                                                        |                                                                                                    | Default self-argred server certificate                                                                    | Admin, Portal, EAP<br>Authentication, RADRUS<br>DTLS | Default Portal Certificate Group T                                  | bp02 caniab itm.com      | bp02 cantab /bm.com                             |  |
|                                                        |                                                                                                    |                                                                                                    |                                                      |                                                                     |                          |                                                 |  |

- Step 5 Decrypt the file on the QRadar box:
  - **a.** Using WinSCP Copy the gradar.securitydemo.net\_gradar.securitydemo.net.key to the QRadar Setup

Note: The certificate might also have the IP address since it was part of the SAN above.

- **b.** SSH to your QRadar setup and make sure you're in the root directory
- **c.** Run the following to remove the encryption password when importing into the Cisco ISE pxGrid App:

```
mv qradar.securitydemo.net_qradar.securitydemo.net.key
qradar.securitydemo.net_qradar.securitydemo.net.key.old
openssl rsa -in qradar.securitydemo.net_qradar.securitydemo.net.key.old-out
qradar.securitydemo.net_qradar.securitydemo.net.key
```

You will be prompted to enter the encryption password when generating the certificate in ISE

Note: The Cisco ISE pxGrid App does not support encryption due to the Python libraries

- **d.** Refresh your WinSCP and copy the key file back (not the .org) to the same windows location overwriting the key file
- e. Close your WinSCP and SSH sessions to QRadar server
- Note: You will need to upload these six certificates when configuring the Cisco ISE pxGrid App for pxGrid integration

# Installing Cisco ISE pxGrid App

In this section, you will learn how to install the Cisco ISE pxGrid App.

To download the app, please visit the <u>IBM App Exchange</u>.

Note: It is assumed that <u>QRadar Ver 7.3.1p7</u> and above has been installed along with Patch 7.

If user is upgrading the Cisco ISE pxGrid QRadar App from ver1.x.x, we recommend users to uninstall the old app (1.x.x) and install the latest version.

To uninstall the old app:

- 1. Go to Admin > System Config > Extensions Mgmt
- 2. Select Cisco ISE pxGrid, and then click Uninstall

| Extensions Management                                                                                                    | Search by extension name                                                                                                    |
|----------------------------------------------------------------------------------------------------|----------------------------------------------------------------------------------------------------|
| ALL ITEMS INSTALLED NOT INSTALLED                                                                                                    |                                                                                                    |
| Name                                                                                                    |                                                                                                    |
| Cisco ISE pxGrid<br>The Cisco ISE pxGrid App uses Cisco Identity Services Engine (ISE) 2.4 +<br>Grid (pxGrid) to orchestrate all communication and data interchange / exc<br>ISE. This provides ISE contextual information from within the QRadar com<br>provide key information such as Passed and Failed authentications, Devi<br>MDM. It also allows the QRadar admin to take right-click Adaptive Networ<br>Rapid Threat Containment (RTC). | and leverages Cisco Platform Exchange<br>change between IBM QRadar and Cisco<br>sole. The App has dashboards that<br>ce Summary, Compliance, TrustSec and<br>k Control (ANC) mitigation actions for |
|                                                                                                    | (More Details)                                                                                                    |

Step 1 Install the extension:

a. From IBM QRadar, select Admin > Extensions Management

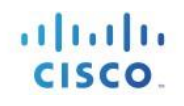

| ≡ IBM QRadar                                        |              |                     |            |         |         |                                                                                                    |    |
|-----------------------------------------------------|--------------|---------------------|------------|---------|---------|----------------------------------------------------------------------------------------------------|----|
| Dashboard Offenses                                  | Log Activity | Network Activity    | Assets     | Reports | Admin   | Pulse                                                                                                    |    |
| Admin                                               | () Deple     | oy Changes Advanced | •          |         |         |                                                                                                    |    |
| ▼ System Configuration                              | (j) Ther     | e are no changes to | deploy.    |         |         |                                                                                                    |    |
| <ul> <li>User Management</li> <li>Assets</li> </ul> |              |                     |            |         |         | Reasons                                                                                                    |    |
| ► Data Sources                                      |              | -                   | 001        | n       |         | -90                                                                                                    |    |
| Remote Networks and                                 |              | <b>E</b>            | 12         |         |         | S and a second second s |    |
| Services Configuration                              | Ro           | outing Rules        | Domain Man | agement | Extensi | ons Management                                                                                                    | Re |
| Try it out                                          |              |                     |            |         |         |                                                                                                    |    |
| ► Apps                                              | User N       | lanagement          |            |         |         |                                                                                                    |    |

### b. Click Add > Upload the signed Cisco ISE pxGrid App > Select Install Immediately

| Extensions Management                  | Search by extension name          | Q      | IBM Security App Excha |             |  |  |  |  |  |  |
|----------------------------------------|-----------------------------------|--------|------------------------|-------------|--|--|--|--|--|--|
| ALL ITEMS IN STALLED NOT INSTALLED Add |                                   |        |                        |             |  |  |  |  |  |  |
| Name                                   |                                   | Status | Author                 | Added On 👻  |  |  |  |  |  |  |
| QRadar Log Source Management           | a New Extension                   |        | IBM QRadar             | May 5, 2020 |  |  |  |  |  |  |
| QRadar Assistant App                   | n local storage:                  |        | IBM QRadar             | May 5, 2020 |  |  |  |  |  |  |
| QRadar Pulse - QRadar v7.3.0+          | io_ISE_pxGrid_V2.0.0_03092020.zip | Browse | IBM QRadar             | May 5, 2020 |  |  |  |  |  |  |
|                                        | Add                               | Cancel |                        |             |  |  |  |  |  |  |
|                                        |                                   |        |                        |             |  |  |  |  |  |  |

c. After the install, you should see the following:

| ① 🗞 https://                      | nsionsManagementConsole  |           |        | 🛡 🕁 🗄                     |
|-----------------------------------|--------------------------|-----------|--------|---------------------------|
| Extensions Management             | Search by extension name | ٩         |        | IBM Security App Exchange |
| ALL ITEMS INSTALLED NOT INSTALLED |                          |           |        | Add                       |
| Name                              |                          | Status    | Author | Added On 🗸                |
| Cisco ISE pxGrid                  |                          | Installed | Cisco  | April 22, 2018            |

d. Clear the browser cache, close the browser, launch the app, and login again.

Step 2 Configure the logging IP address for the primary/secondary nodes:

- a. On QRadar, in the upper-left corner, click the hamburger button
- b. Navigate to Admin > Data Sources > Events > Log Sources

| ≡ IBM QRadar                                                                                                    |                        |                                       |         |         |       |            |  |
|----------------------------------------------------------------------------------------------------|------------------------|---------------------------------------|---------|---------|-------|------------|--|
| Dashboard Offenses                                                                                                 | Log Activity           | Network Activity                      | Assets  | Reports | Admin | Pulse      |  |
| Admin<br>• System Configuration                                                                                    | C Deploy               | Changes Advanced<br>are no changes to | deploy. |         |       |            |  |
| Data Sources     Events     Flows                                                                                  | Data Sources<br>Events |                                       |         |         |       |            |  |
| <ul> <li>Vulnerability</li> <li>Remote Networks and</li> <li>Services Configuration</li> <li>Try it out</li> </ul> | DS                     | M Editor                              | WinCo   | ollect  | L     | og Sources |  |

c. Change your log source identifiers QRadar 7.3 (see 7.4 below this section)

### Choose Name > pxGrid\_Primary/pxGrid\_Secondary

Edit and change the **Log Source Identifier** to corresponding ISE IP for Primary and Secondary accordingly

You may disable the secondary if you don't need it

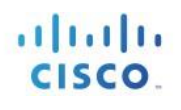

| 🚯 Log Sources - Go                                                                                   | 💱 Log Sources - Google Chrome — |         |          |   |                    |         |                          |                       |         |            |
|----------------------------------------------------------------------------------------------------|---------------------------------|---------|----------|---|--------------------|---------|--------------------------|-----------------------|---------|------------|
| Not secure 192.168.1.233/console/do/sem/maintainSensorDevice                                         |                                 |         |          |   |                    |         |                          |                       |         |            |
| Search For: Group 🗸 All Log Source Groups 💿 Go 🗋 Add 💕 Edit 🖾 Enable/Disable 🔕 Delete Bulk Actions 🔻 |                                 |         |          |   |                    |         |                          |                       | 0       |            |
| Name                                                                                                 | Desc                            | Status  | Protocol | G | Log Source<br>Type | Enabled | Log Source<br>Identifier | Target<br>Destination | Credibi | Autodiscov |
| pxGrid_Primary                                                                                       | Cisco ISE                       | Success | Syslog   |   | Clsco ISE pxGrid   | True    | primary                  | eventcolle            | 5       | False      |
| pxGrid_Secondary                                                                                     | Cisco ISE                       | Success | Syslog   |   | Clsco ISE pxGrid   | True    | secondary                | eventcolle            | 5       | False      |

Note: You will see Status as Error since there are no logs coming in because we are still working on the system configuration.

| Search For: Name | _ gx0nid                            | Go Add Fat Enabl | e.Disable 🙆 Delete Bulk | Actions 🔻 🍃 | Edensions             | 📥 Parsing Ord | er 🍘 Assign              | 0                    |
|------------------|-------------------------------------|------------------|-------------------------|-------------|-----------------------|---------------|--------------------------|----------------------|
| Name 🔺           | Desc                                | Status           | Protocol                | Group       | Log<br>Source<br>Type | Enabled       | Log Source<br>Identifier | Target<br>Destinatio |
| pxGrid           | Cisco ISE pxGrid Log Source for pri | Error            | Syslog                  |             | Clsco IS              | True          | primary                  | eventcoll            |
| pxGrid           | Cisco ISE pxGrid Log Source for se  | Error            | Syslog                  |             | Clsco IS              | True          | secondary                | eventcoll            |

Note: If you double-click one of the items, you will see the error details.

| Edit a log source                                                                                    |                                                                                 |  |  |  |  |  |  |
|----------------------------------------------------------------------------------------------------|---------------------------------------------------------------------------------|--|--|--|--|--|--|
| When the connection information for this log source is shared amongst one or more other log sources. |                                                                                 |  |  |  |  |  |  |
| ERROR - Events have not been received from this Lo                                                   | ERROR - Events have not been received from this Log Source in over 720 minutes. |  |  |  |  |  |  |
| Log Source Name                                                                                      | pxGrid                                                                          |  |  |  |  |  |  |
| Log Source Description                                                                               | Cisco ISE pxGrid Log                                                            |  |  |  |  |  |  |

- d. Change your log source identifiers for QRadar 7.4
- The app opens in a new window.
- Choose Log source type to filter on pxGrid.

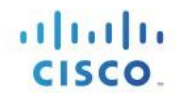

| IBM QRadar Log Source M | anagement  |                                                     |                  |                                 |                  |
|-------------------------|------------|-----------------------------------------------------|------------------|---------------------------------|------------------|
| Filter<br>Status (5)    | Clear<br>0 | Search by name, description or log source identifie | ĸ                | Q                               | + New Log Source |
| Warning                 | 0          | Log Sources (2)                                     | 7                |                                 | <u> </u>         |
| Not Available           | 0          | D Name ^                                            | Log Source Type  | Creation Date Last Eve          | nt Enabled       |
| Enabled (2)             | 0          | 262 pxGrid_Primary                                  | Clsco ISE pxGrid | Aug 12, 2020 7:52 AM Sep 1, 20  | 20 5:48 AM 🛛 📀   |
| Ves                     | 2<br>0     | 212 pxGrid_Secondary                                | Clsco ISE pxGrid | Feb 10, 2020 10:53 PM Aug 24, 2 | 2020 6:33 AM 🛛 📀 |
| Log Source Type (9)     | 2          | 20 v items per page 1-2 of 2 items                  |                  |                                 | 1 of 1 pages < 1 |

- Change the primary and secondary log source identifier.
- Click on the primary, edit, and then choose protocol. Change **Primary** to actual ISE pxGrid node IP, and then click **Save**.

Note: Do the same for the secondary. If one is not used, then disable the toggle slider as in the image above.

| Log Source Summary                                       |                                        | ×                                  |
|----------------------------------------------------------|----------------------------------------|------------------------------------|
| E Claco ISE pxGrid<br>Status: Error                      | L                                      | primary<br>ast Updated 9 hours ago |
| Events have not been received from     Overview Protocol | n this Log Source in over 720 minutes. |                                    |
|                                                          | *                                      | 1                                  |
| Log Source Identifier*                                   | 10.1.100.23                            |                                    |
| Incoming Payload Encoding                                | 1177 A                                 |                                    |
| Cancel                                                   |                                        | Save                               |

• Close the second browser tab.

### SECURE ACCESS HOW-TO GUIDES

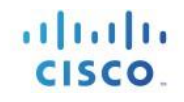

| Dashboard                                                    | Offenses                           | Log Activity     | Network Activity                    | Assets    | Reports | Admin | Pulse          |                |                    |  |
|--------------------------------------------------------------|------------------------------------|------------------|-------------------------------------|-----------|---------|-------|----------------|----------------|--------------------|--|
| Admin<br>• System (                                          | Configuration                      | O Depk           | oy Changes Advanced to changes to c | leploy.   |         |       |                |                |                    |  |
| <ul> <li>User M</li> <li>Assets</li> <li>Data Sou</li> </ul> | lanagement                         | System<br>User M | Configuration<br>lanagement         |           |         |       |                |                |                    |  |
| Remote  <br>Services<br>Try it ou                            | Networks and<br>Configuration<br>t |                  | Users                               | 0<br>User | Roles   | Sec   | urity Profiles | Authentication | Christian Services |  |
| ► Apps                                                       |                                    |                  |                                     |           |         |       |                |                |                    |  |

Step 3 Configure the Authorized Services in QRadar:

### a. Select Admin > System Configuration > User Mgmt > Authorized Services

| Dashboard                                                                                          | Offenses                                   | Log Activity | Network Activity                                            | Assets    | Reports | Admin | Pulse          |                |                      |     |
|----------------------------------------------------------------------------------------------------|--------------------------------------------|--------------|-------------------------------------------------------------|-----------|---------|-------|----------------|----------------|----------------------|-----|
| Admin<br>• System (<br>• User M<br>• Assets                                                        | <b>Configuration</b><br>lanagement         | C Depic      | oy Changes Advanced<br>e are no changes to<br>Configuration | deploy.   |         |       |                |                |                      |     |
| <ul> <li>Data Sou</li> <li>Remote 1</li> <li>Services</li> <li>Try it out</li> <li>Apps</li> </ul> | rces<br>Networks and<br>Configuration<br>t | User M       | Users                                                       | i<br>User | Roles   | Sec   | urity Profiles | Authentication | Conthorized Services | Ten |

- b. Add Authorized Service:
- In the Service name box, enter pxGridService
- For both the User Role and Security Profile drop-down list boxes, select Admin (default)
- Enable No for Expiry

| Service<br>Name:     | pxGridService |   |               |
|----------------------|---------------|---|---------------|
| User Role:           | Admin 🔸       |   |               |
| Security<br>Profile: | Admin 🚽       |   |               |
| Expiry Date:         | 2/13/2018     | * | / 🗹 No Expiry |

c. Click Create Service

d. Copy the authentication token into the notepad

| Add Authorized Service | O Delete Authorized Service | Edit Authorized Service Name Selected To | ken b72cfcac-3c5b-42c1-b0 | 65-80752eb270e2  |                         | 0      |
|------------------------|-----------------------------|------------------------------------------|---------------------------|------------------|-------------------------|--------|
| Service Name           | Authorized By               | Authentication Token                     | User Role                 | Security Profile | Created                 |        |
| Local Health Console   | configservices              | 51402167-3daf-49d6-8a2f-7ffDa9eefac5     | Admin                     | Admin            | Aug 4, 2018, 11:55:00   | Permar |
| APPS                   | admin                       | 617ed99a-a536-441f-9f2b-a68e9491fe3c     | Admin                     | Admin            | Aug 4, 2018, 10:21:34   | Permar |
| pxGridService          | admin                       | 9b0fe499-3ab2-4f47-9f8a-0ccb179f3ab3     | Admin                     | Admin            | Sep 27, 2018, 2:35:45   | Permar |
| WinCollect Agent       | admin                       | e18fc295-da10-4aa1-8623-168bc7a46277     | WinCollect                | Admin            | Sep 27, 2018, 10:45:24  | Permar |
| AdminToken             | admin                       | 70a0efee-f9e0-44a0-af95-86bf3261f258     | Admin                     | Admin            | Feb 28, 2020, 11:57:50  | Feb 4, |
| pxgrid                 | admin                       | b72cfcac-3c5b-42c1-b065-80752eb270e2     | Admin                     | Admin            | Jul 1, 2020, 3:55:54 PM | Permar |

|                 |                  |                                      |                       |                     |             | 0         |
|-----------------|------------------|--------------------------------------|-----------------------|---------------------|-------------|-----------|
| Add Authoria    | ted Service 🙆 D  | elete Authorized Se<br>8e-b424971c3c | rvice 📝 Edit Au<br>a8 | thorized Service Na | me Select   | ed        |
| (1) Authorized  | I service added. | Click Deploy Ch                      | anges to apply        | the changes.        |             |           |
| Service<br>Name | Authorized<br>By | Authentic<br>Token                   | User Role             | Security<br>Profile | Created     | Expires   |
| pxGridService   | admin            | da9dt225-2                           | Admin                 | Admin               | Sep 24, 202 | Permanent |

Note: This is later used for Cisco ISE pxGrid App for pxGrid integration.

- e. Close the Authorized Service browser window
- f. Make sure to deploy changes at this point

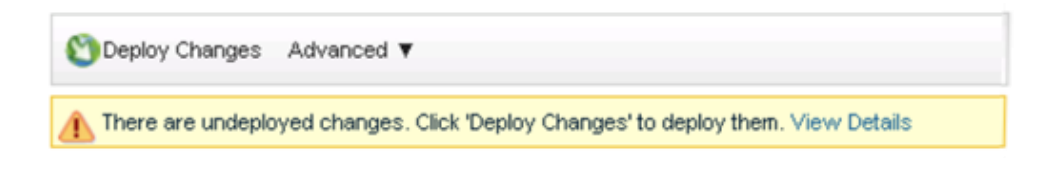

# Configuring pxGrid Integration on QRadar

- Step 1 Setup pxGrid settings:
- a. Select Admin > Apps > Cisco ISE pxGrid > pxGrid Settings

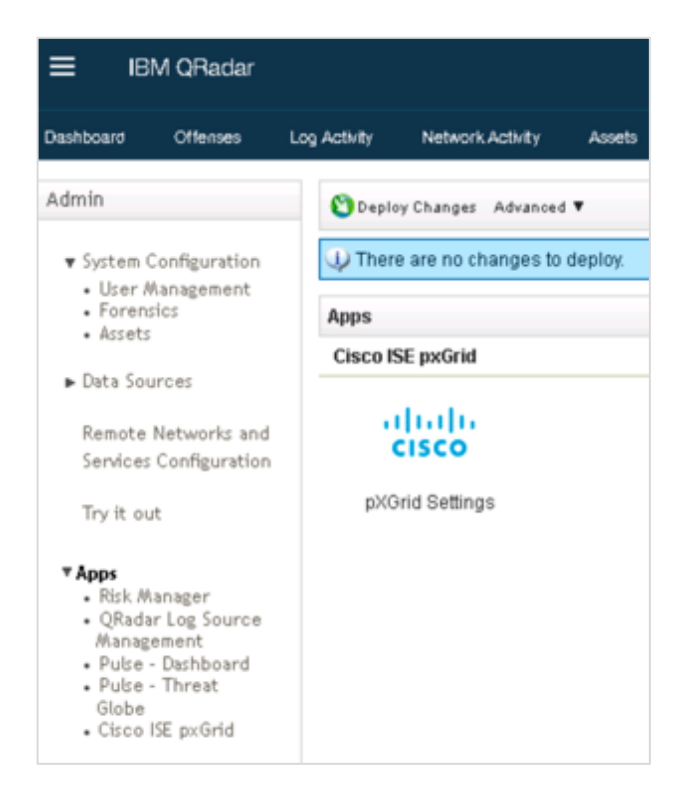

b. Copy and paste the authentication token from into the QRadar Service Token Window

| uluulu<br>cisco |                                                     |                            |
|-----------------|-----------------------------------------------------|----------------------------|
|                 | ApplicationSettings Primary Sec                     | condary                    |
|                 | QRadar service token                                | *****                      |
|                 | Time interval to invoke the scheduler<br>in minutes | 5                          |
|                 | Cisco application version                           | v1                         |
|                 | QRadar event collector                              | 192.168.0.110              |
|                 |                                                     | Submit and Test Connection |

Step 2 Enter the QRadar Event collector (EC) IP / QRadar Console IP (If EC is not available).

- Step 3 Select **Submit and Test Connection**, you should see a successful connection in a pop-up window
- Step 4 Select **Primary**, and type the **IP address** of the ISE pxGrid node
- Step 5 Leave **8910** as the port default
- Step 6 Enter the Client username (for example, QRadar App)

Note: This will be the unique registered pxGrid client name displayed on ISE.

Step 7 Upload all (selecting all in the browse windows at once) the Cisco ISE pxGrid App certificates in PEM format under **Select and Upload Certificates** (only PEM is supported) application settings page

CertificaeServicesEndpointSubCA-ise24k\_.cer CertificateServicesNodeCA-is24k\_.cer CertificateServicesRootCA-ise24k\_.cer ise24k.lab10.com\_cer qradar.lab10.com\_qradar.lab10.com.cer qradar.lab10.com\_qradar.lab10.com.key

- Step 8 Type in the Cisco ISE pxGrid App Certificate file name: qradar.lab10.com\_qradar.lab10.com.cer
- Step 9 Type in the Cisco ISE pxGrid App Certificate key file name: qradar.lab10.com\_qradar.lab10.com.key
- Step 10 Type in the Cisco ISE Internal Root Certificate Root CA certificate file name: qradar.lab10.com\_qradar.lab10.com.key

You will see the following:

| ApplicationSetting                        | s Primary     | Secondary                 |     |  |
|-------------------------------------------|---------------|---------------------------|-----|--|
| Primary pxGrid Serve                      | r IP Address  |                           |     |  |
| port •                                    |               | 8910                      |     |  |
| Client user name                          |               | CiscolSEpxGridAppFCLab    |     |  |
| Select & Upload cert<br>PEM is supported) | ificates(only | Browse                    |     |  |
| Certificate file name                     |               | gradar3.                  | cer |  |
| Certificate key file na                   | ime *         | qradar3.                  | key |  |
| Root CA certificate fi                    | le name *     | CertificateServicesRootCA | cer |  |

When working with certificates, you must understand where the certificate was issued for your pxGrid nodes. Here are some criteria:

- On any ISE deployment you could have multi certificates for different roles personas.
- The admin node with an internal PKI cert so that your admin machines with the root trust them.
- Portals for guest services would likely have a well-known certificate so that any client coming in off the street can trust the portal.
- Your pxGrid node will likely be side either by ISE internal CA or a well-known certificate root, depending on how you certificate trust is set up. Carefully choose your Root in the setup settings.
- All nodes running pxGrid should have the same root.
- See more about certificates at the <u>ISE Guides page for certificates</u> and the <u>ISE 2.7 Certificate</u> <u>Section of Admin Guide</u>.
- Step 11 At the bottom of the page, select **Submit and Test Connection**. Then you should see a successful connection message. If a secondary connection exists, do the same.
- Note: If adding a secondary pxGrid node, provide the secondary pxGrid Server IP Address, the Client username and identity certificate, and public private key-pair. The root certificate will remain the same as in Primary.
- Step 12 Validate the pxGrid client on ISE:
- a. In your browser, open ISE and log in
  - b. Select Administration > pxGrid Services
  - c. On the All Clients tab, you should see your QRadar pxGrid client (pending)

Note: The visibility of QRadar pxGrid client depends on the setting under pxGrid > Settings for automatic approval of cert accounts. If that setting is disabled, then you will need to manually approve it.

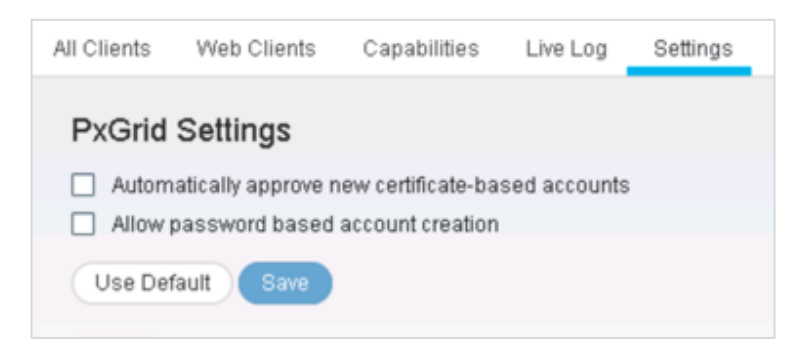

| dentity Services E                                       | ngine Home + Context Visibilit                                      | Y + Operations + Polic                                | Administration              | Vork Centers                      |                                 |
|----------------------------------------------------------|---------------------------------------------------------------------|-------------------------------------------------------|-----------------------------|-----------------------------------|---------------------------------|
| System      Identity Man     All Clients     Web Clients | agement + Network Resources + De<br>s Capabilities Live Log Setting | vice Portal Management gxG<br>s Certificates Permissi | rid Services + Feed Service | Threat Centric NAC     Click here | to do visibility setup Do not s |
| Inable ODisable OAp                                      | oprove 🔒 Group 🁎 Decline 🔞 Delete 🔹                                 | Refresh Total Pending Appr                            | oval(1) =                   | 1 selecteditern                   | 1-8 of 8 Show 25 +              |
| Client Name                                              | Description                                                         | Cap Approve Al                                        | Status                      | Client Group(s)                   | Auth Method                     |
| Ise-mnt-ise                                              |                                                                     | Capacitorio Ad                                        | Sub) Online (XMPP)          | Internal                          | Certificate                     |
| Ise-fanout-ise                                           |                                                                     | Capabilities(0 Pub, 0                                 | Sub) Online (XMPP)          | Internal                          | Certificate                     |
| Ise-pubsub-ise                                           |                                                                     | Capabilities(0 Pub, 0                                 | Sub) Online (XMPP)          | Internal                          | Certificate                     |
| ise-bridge-ise                                           |                                                                     | Capabilities(0 Pub, 5                                 | Sub) Online (XMPP)          | Internal                          | Certificate                     |
| Ise-adminise                                             |                                                                     | Capabilities (5 Pub, 2                                | Sub) Online (XMPP)          | Internal                          | Certificate                     |
| 🗹 🕨 qradar                                               | pXGrid App for Qradar                                               | Capabilities(0 Pub, 0                                 | Sub) Pending                |                                   | Certificate                     |
| □ ► ise-srp-ise                                          |                                                                     | Capabilities(1 Pub, 1                                 | Sub) Online (XMPP)          | Internal                          | Certificate                     |
| Stealthwatch                                             |                                                                     | Capabilities(0 Pub, 4                                 | Sub) Online (XMPP)          | ANC                               | Certificate                     |

- d. Click Approve All as you should see just one pending client
- Note: On the All Clients tab, the Client Status can be Offline (XMPP). This is for pxGrid 1.0 and doesn't represent any value. ISE 3.0 has a different view to better represent the setting, but we don't address it here.

#### Step 13 Select Web Clients and see registered Cisco ISE pxGrid QRadar app client

Note: If you do not see the pxGrid registered client, ensure the ISE pxGrid QRadar app client is using Fully Qualified Domain Name (FQDN).

If you see gai error in the app.log, check if your ISE IP address and its FQDN entry is present in /etc/hosts in pxGrid Docker Container inside QRadar.

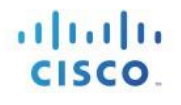

| -0.46-<br>0.007 | Identity | Services Engi                     | ne   | Home + C           | ontext Visibility | Operations        | + Policy          | • Administration | Work Centers                                                                                            |                                         |                        | •                        | o, o            |
|-----------------|----------|-----------------------------------|------|--------------------|-------------------|-------------------|-------------------|------------------|----------------------------------------------------------------------------------------------------|-----------------------------------------|------------------------|--------------------------|-----------------|
| • S)            | rstem    | <ul> <li>Identity Mana</li> </ul> | geme | ent 🔸 Network Res  | sources + Devic   | e Portal Manageme | nt pxGrid         | Services + Feed  | ervice                                                                                                  |                                         | Click here to do visit | vility setup Do not show | this again.     |
| AI              | Clients  | Web Clients                       | c    | apabilities Live L | Log Settings      | Certificates      | Permissions       |                  |                                                                                                    | Rows/                                   | Page 2                 | 1 퀸/1                    | Go 2            |
| 0               | Refresh  |                                   |      |                    |                   |                   |                   |                  |                                                                                                    |                                         |                        |                          | <b>▼</b> Filter |
|                 | Client   | Name                              |      | Connect To         | Session Id        | 0                 | ertificate        | Subscri          | tions                                                                                                   |                                         | Publications           | IP Address               | Status          |
| ×               | Grada    | r                                 | ×    | •                  |                   |                   |                   |                  |                                                                                                    |                                         |                        | IP Address               |                 |
|                 | Gradar   |                                   |      | ise                | ise:16            | 0                 | N≈qradar <b>Φ</b> | /topic/co        | n. cisco. ise. session /lopic/com. cisco<br>Aopic/com. cisco. ise. sessio                               | ise.radius.failure,/topic/              |                        | 198.19.10.18             | OFF o           |
|                 | Gradar   |                                   |      | ise                | ise:17            | 0                 | N=qradar          | /hopic/co        | Appic/com cisco ise radius<br>Appic<br>/com cisco ise config anc.s<br>Appic<br>/com cisco ise mdm endpo | s.failure, s.failure,/topic/<br>status, |                        | 196.19.10.18             | ON              |

Note: You will see the client connected twice if there are two pxGrid (primary/secondary) nodes. Only one entry for single pxGrid nodes.

Step 14 Assign the QRadar client to the ANC Group permissions

#### a. Select All Clients > Check the QRadar Client

- b. Group > Add > ANC
- c. Click Save

| Client Group |        | ×           |
|--------------|--------|-------------|
| Name         | qradar |             |
| Groups       | ANC    |             |
|              |        | Save Cancel |

Note: You should see the pxGrid client Group ANC assigned to the Cisco ISE pxGrid client

# **Setup Indexing in QRadar**

Following are the steps to Index CEPs in QRadar.

Step 15 Return to the IBM QRadar

Step 16 Navigate to Admin tab, and then click Index Management

|                   | E                               |                                 | 200               | Cert                          | ~                       | 200                              | 1000          |
|-------------------|---------------------------------|---------------------------------|-------------------|-------------------------------|-------------------------|----------------------------------|---------------|
| Auto Update       | Backup and Recovery             | Global System<br>Notifications  | Index Management  | Aggregated Data<br>Management | Network Hierarchy       | System and License<br>Management | System Health |
| <b>1</b>          | 国田                              | 18.                             | 8.                |                               | <u></u>                 |                                  |               |
| System Settings   | Asset Profiler<br>Configuration | Custom Offense Close<br>Reasons | Store and Forward | Reference Set<br>Management   | Centralized Credentials | Forwarding Destinations          | Routing Rules |
|                   | -                               | 6                               |                   |                               |                         |                                  |               |
| Domain Management | Extensions Management           | Resource Restrictions           |                   |                               |                         |                                  |               |

Step 17 To setup the Indexes for use with pxGRid:

**a.** Search for **pxgrid** indexes: in the upper-left corner, enter pxgrid into the search window, and then search.

| 🥝 Enable Index 🛛 😣 Dis | able Index pxgri | <u>ب</u> ل |
|------------------------|------------------|------------|
|------------------------|------------------|------------|

**b.** Sort by Property:

| Indexed | Property A                               |
|---------|------------------------------------------|
|         | pxGrid_accessService (custom)            |
|         | pxGrid_adHostDomainName (custom)         |
|         | pxGrid_adHostNetBiosName (custom)        |
|         | pxGrid_adHostResolvedDns (custom)        |
|         | pxGrid_adHostResolvedIdentities (custom) |
|         | pxGrid_adNormalizedUser (custom)         |
|         | pxGrid_adUserDomainName (custom)         |

**c.** To Index the CEPs Packaged with the app, click on the property name, and then **Enable Index**.

Recommended CEPs to be indexed are the following:

- pxGrid\_adNormalizedUser
- pxGrid\_auditSessionId
- pxGrid\_EventName
- pxGrid\_macAddress
- pxGrid\_nasPortType
- pxGrid\_src
- d. Click Save

# **Cisco ISE pxGrid App Dashboard Panels**

The dashboards and panels are populated with contextual information from ISE via pxGrid. This contextual information includes:

- Security or network admin visibility into who is connecting to the network and how they are connecting
- Type of devices connecting to the network, how they are connecting, and the owners of these devices
- Users' compliance with the organization's security policy
- Data on the incorporation of Bring Your Own Device (BYOD) security polices within the organization and whether they include external Mobile Device Management (MDM) vendors

The dashboards and panels are designed or provide investigative insight across the entire organization or by connection-type such as wired or wireless. These dashboards include: Passed Authentications, Failed Authentications, Devices, Compliance, MDM, TrustSec, and Currently Assigned ANC policies.

The admin can also take ISE ANC mitigative actions on the endpoint through these all QRadar ISE pxGrid App dashboards, except for TrustSec and Currently Assigned ANC Dashboards under ANC Details.

## **Search Functionality**

The Search tab is the first tab on the page where user can enter the search details. While clicking on the tab the search page should be displayed with a search box, dropdown to select the type of event (Session, Radius, or both) to search, and a date-picker adjacent.

When the user enters text in the search box and clicks the Search' button, the date field should be populated with the existing date range from the application window by default. The end users should be able to change its according to their needs. If the search returns more than 200 (TBD) records the user should get an acknowledgement saying "This search returns too many records" and displaying the first 200 records. In such cases, the user should narrow down their search by using the event type filter and the minimum time span.

In the search window, the user should be able to enter IP Address, MAC Address and Session ID. When the user clicks the search button, the results should be displayed in a tabular format with pagination. The result display format will be same as the current window displayed with details while clicking on the existing graph in dashboard.

There should be an option (hyperlink) provided at the end of the table to view the raw event associated with the selected event. The request data from the UI should be validated for security and valid request format.

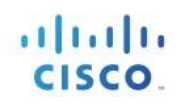

| ≡    | IBM QRadar                                     |                         |                  |                      |                      |                         |                    |                         |               | Ļ            | <u> </u> |
|------|------------------------------------------------|-------------------------|------------------|----------------------|----------------------|-------------------------|--------------------|-------------------------|---------------|--------------|----------|
| Dast | nboard Offenses Log Activity Network /         | Activity Assets         | Reports A        | Idmin Pre-Validation | Cisco ISE pxGrid     |                         |                    |                         |               | System Time: | 2:27 PM  |
| ciso | 0<br>10                                        |                         |                  |                      |                      |                         |                    | 2020-09-02 14:27 - 2020 | 0-09-03 14:27 | Reset        |          |
|      |                                                | Search Pa               | assed Auther     | ntications Failed Au | thentications Devic  | es Compliance Trus      | tsec MDM ANC D     | etails                  |               |              |          |
| *.   | *                                              | Ses                     | ssion            | ~                    | September 2, 2020 14 | 4:27 - September 3, 202 | 0 14:27 🋗          | Search                  |               |              |          |
|      | Search Result: Search criteria return more rec | ords. The first 200 rec | ords are display | red.                 |                      |                         |                    |                         |               | Export       |          |
|      | Dev Time                                       | IP Address 🔅            | State 🔅          | MAC Address          | Username 🕴           | Calling Station ID 🔅    | Called StationID 🔅 | NAS IP Address          | Raw Data      | ¢            |          |
|      | 02-Sep-2020 09:12:19.597 GMT+5:30              | 192.168.1.254           | STARTED          | 20:A6:CD:C9:D9:00    | 20:A6:CD:C9:D9:00    | 20:A6:CD:C9:D9:00       | C0:67:AF:A8:6E:11  | 192.168.0.217           | View Raw Deta | ails         |          |
|      | 02-Sep-2020 09:12:26.564 GMT+5:30              | 192.168.1.128           | STARTED          | 20:A6:CD:C9:D9:00    | 20:A6:CD:C9:D9:00    | 20:A6:CD:C9:D9:00       | C0:67:AF:A8:6E:11  | 192.168.0.217           | View Raw Deta | ails         |          |
|      | 02-Sep-2020 09:12:41.085 GMT+5:30              | 10.235.24.6             | STARTED          | 02:8F:A5:7E:9C:8A    | 02:8F:A5:7E:9C:8A    | 02:8F:A5:7E:9C:8A       | C0:67:AF:A8:6E:11  | 192.168.0.217           | View Raw Deta | ails         |          |
|      | 02-Sep-2020 09:12:49.602 GMT+5:30              | 192.168.1.254           | STARTED          | 20:A6:CD:C9:D9:00    | 20:A6:CD:C9:D9:00    | 20:A6:CD:C9:D9:00       | C0:67:AF:A8:6E:11  | 192.168.0.217           | View Raw Deta | ails         |          |
|      | 02-Sep-2020 09:12:54.749 GMT+5:30              | 192.168.0.42            | STARTED          | 02:8F:A5:7E:9C:8A    | 02:8F:A5:7E:9C:8A    | 02:8F:A5:7E:9C:8A       | C0:67:AF:A8:6E:11  | 192.168.0.217           | View Raw Det  | ails         |          |

| cisco                                       |                                                                                                    |                                                                                      | 020-08-24 22:45                                                                                                    | 08-25 22:45 Reset                                                                                                    |                                                                                                    |                                                                |              |         |               |
|---------------------------------------------|----------------------------------------------------------------------------------------------------|--------------------------------------------------------------------------------------|----------------------------------------------------------------------------------------------------|----------------------------------------------------------------------------------------------------|----------------------------------------------------------------------------------------------------|----------------------------------------------------------------|--------------|---------|---------------|
| Se                                          | Event: Raw Da                                                                                                    | ata                                                                                  |                                                                                                    |                                                                                                    |                                                                                                    |                                                                | ×            |         |               |
| * Search Result: Your search returns too ma | Aug 25 17:1<br>srcMac=20:<br>mdmCompl<br>endpointCh<br>endpointPro<br>identitySour                                                         | 2:39 192.10<br>A6:CD:C9:D<br>iant=False<br>eckResult=<br>ofile=Unkno<br>ccePortFirst | 58.0.227 LEEF:2.0 Cl<br>9:00 providers=[u8<br>src=192.168.1.254 r<br>none callingStation<br>own mdmPinLockee<br>=0 mdmJailBroken | SCO QRadarAppFor<br>aposNone'] r<br>adiusFlowType=Wir<br>Id=20:A6:CD:C9:D9:<br>d=False state=STAR<br>=False nasPortType= | PxGrid 1.0 User Sessio<br>aslpAddress=192.168<br>edMAB identitySourc<br>00 ssid=C0-67-AF-A8<br>FED networkDevicePro<br>Ethernet | ons ^ <br>3.0.217<br>rePortEnd=0<br>r-6E-11<br>ofileName=Cisco |              |         | Export        |
| Dev Time                                    | adNormaliz<br>calledStatio                                                                                                    | edUser=20<br>nId=C0:67:                                                              | :A6:CD:C9:D9:00 au<br>AF:A8:6E:11 service]                                                                                       | ditSessionId=C0A80                                                                                                    | 0D900000053019837<br>rtId=GigabitEthernet                                                                                       | 'B4<br>1 + devTime=2020                                        | AS IP Ad     | dress 🔶 | Raw Data      |
| 25-Aug-2020 10:42:04.457 GMT+5:30           | <ul> <li>08-25T17:12:04.457Z identitySourcePortStart=0 usrName=20:A6:CD:C9:D9:00 mdmRegistered=False<br/>mdmDiskEncrypted=False</li> </ul> |                                                                                      |                                                                                                    |                                                                                                    |                                                                                                    |                                                                |              | 7       | View Raw Deta |
| 25-Aug-2020 10:42:19:507 GMT+5:30           | 152.100.1.120                                                                                                    | JIANILU                                                                              | 20:00:00:00:00                                                                                                    | 20:00:00:00:000                                                                                                    | 20:70:00:05:05:00                                                                                                    | C0.07.3413(0.0E.11                                             | 192.168.0.21 | 7       | View Raw Deta |
| 25-Aug-2020 10:42:34.457 GMT+5:30           | 192.168.1.254                                                                                                    | STARTED                                                                              | 20:A6:CD:C9:D9:00                                                                                                    | 20:A6:CD:C9:D9:00                                                                                                    | 20:A6:CD:C9:D9:00                                                                                                    | C0:67:AF:A8:6E:11                                              | 192.168.0.21 | 7       | View Raw Deta |

### Accepted Search format:

| IP Address  | X.X.X.X |
|-------------|---------|
| MAC Address | X:X:X:X |
| Session ID  | XXXX    |

### Partial Search Criteria:

IP Address should begin with X. Mac Address should begin with X:

#### Accepted Wildcard characters:

| Wildcard Character | Description                                 | Example                             |
|--------------------|---------------------------------------------|-------------------------------------|
| *                  | Matches a string of zero or more characters | *.*,*:*,192.*,192.168.*.*,AE:BC:*   |
| ?                  | Matches any single character                | 192.??.??,192.168.??.124,DE:??:DF:* |

### **Passed Authentications**

The Passed Authentications Dashboard View provides visibility into successful machine and user authentications across an organization and by wired and wireless connection type. This provides the admin with a view of how employees are connecting to the network, are they connecting over a wired or wireless connection, and where are they connecting from. This information is obtained from the Cisco ISE pxGrid App pxGrid client subscribing to the Session Directory topic.

The admin drills down on the user or host and obtains the following contextual information: endpoint device information, MAC Address, IP Address, posture status, NAS Port Type, NAS Port ID, NAS Identifier, NAS IP Address, WLAN Information, Calling Station ID, Called Station ID, AD resolvable user and host identities.

The AD resolvable user and host identities provide a consistent name format when different EAP methods are used, for example, EAP Chaining.

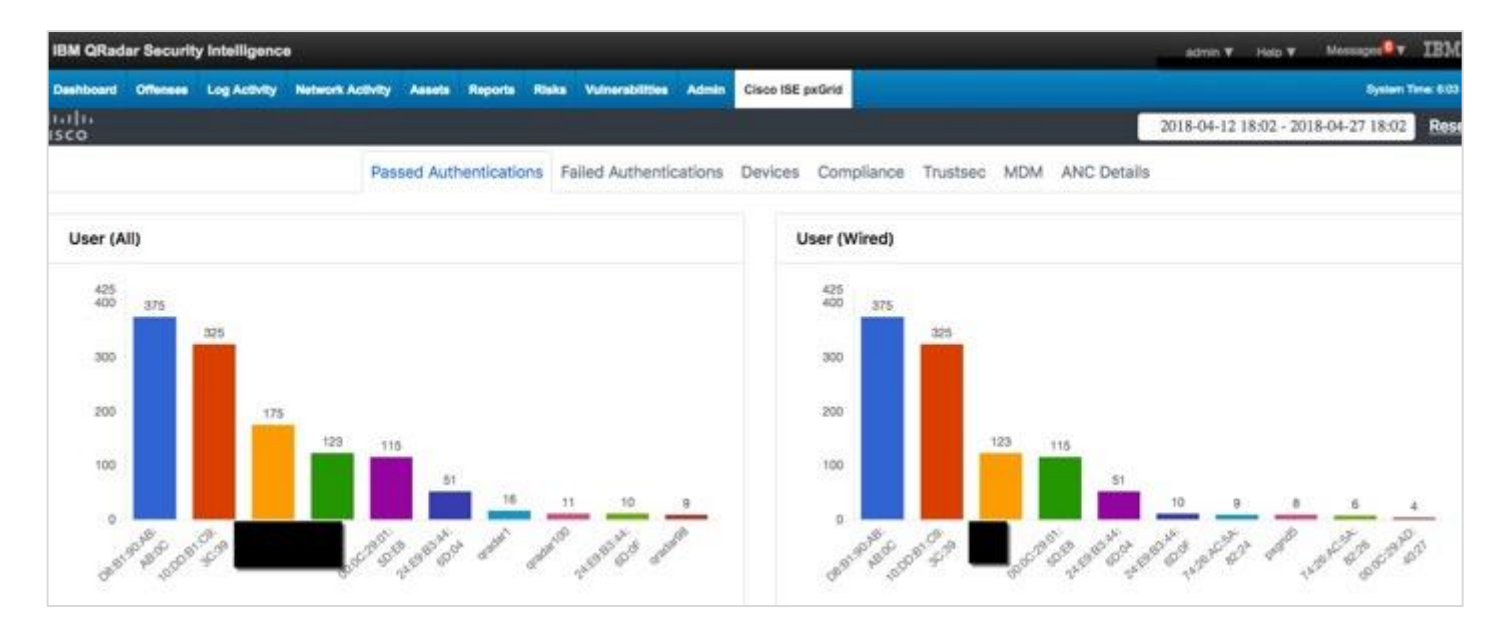

Step 1 Select Cisco ISE pxGrid > Passed Authentications

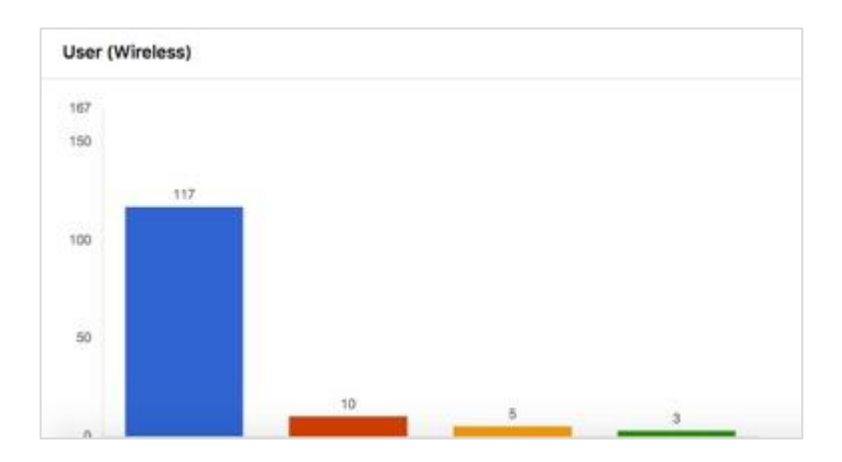

Step 2 Select an end-user, this provides a tabular view of the following contextual information:

| IBM QRadar Security Intelligence         |                  |                                         |                       |                |                                         |                   | admin 🔻        | Halp V Mensages         |
|------------------------------------------|------------------|-----------------------------------------|-----------------------|----------------|-----------------------------------------|-------------------|----------------|-------------------------|
| Dashboard Offenses Log Activity          | Network Activity | Assets Reports                          | Risks Vulnerabilities | Admin Cisco IS | E pxGrid                                |                   |                | System Te               |
| hilh<br>Isco                             |                  |                                         |                       |                |                                         |                   | 2018-04-12 1   | 8:02 - 2018-04-27 18:02 |
| Data For                                 |                  |                                         |                       |                |                                         |                   |                |                         |
|                                          |                  |                                         |                       |                |                                         |                   |                | ×                       |
| 11227 0000000000000000000000000000000000 |                  |                                         |                       |                |                                         |                   |                | EXPO                    |
| Show 10 entries                          |                  |                                         |                       |                |                                         |                   |                |                         |
| Dev Time                                 | IP Address       | State                                   | MAC Address           | Username (     | Calling Station ID                      | Called StationID  | NAS IP Address | NAS Port ID             |
| 18-Apr-2018 08:11:14.539 EDT             | 192.168.1.136    | STARTED                                 | 10:DD:81:C9:3C:39     |                | 10:DD:81:C9:3C:39                       | 50:3D:E5:C4:05:8C |                | GigabitEthernet1/0/12   |
| 18-Apr-2018 08:15:47.499 EDT             | 192.168.1.136    | DISCONNECTED                            | 10:DD:81:C9:3C:39     |                | 10:DD:B1:C9:3C:39                       | 50:3D:E5:C4:05:8C |                | GigabitEthemet1/0/12    |
| 18-Apr-2018 08:40:42.287 EDT             | 192.168.1.136    | STARTED                                 | 10:DD:81:C9:3C:39     |                | 10:DD:B1:C9:3C:39                       | 50:3D:E5:C4:05:8C |                | GigabitEthernet1/0/12   |
| 18-Apr-2018 09:41:41.421 EDT             | 192.168.1.136    | DISCONNECTED                            | 10:DD:81:C9:3C:39     |                | 10:DD:B1:C9:3C:39                       | 50:3D:E5:C4:05:8C |                | GigabitEthernet1/0/12   |
| 18-Apr-2018 09:50:57.018 EDT             | 192.168.1.136    | STARTED                                 | 10:DD:B1:C9:3C:39     |                | 10:DD:81:C9:3C:39                       | 50:3D:E5:C4:05:8C |                | GigabitEthernet1/0/12   |
|                                          | 100 100 100      | 100000000000000000000000000000000000000 |                       |                | 100000000000000000000000000000000000000 |                   |                | 2012/02/02/02/02/02/02  |

The **Endpoint Profile**, **Endpoint Operating System**, and the **AD Normalized User Nam**e provide the endpoint information for the user.

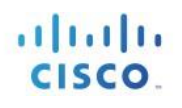

| BM QRadar Security | y Intelligence     |                      |                      | mba                                                                                       | in 🔻 Help 🔻      | Messages T    |
|--------------------|--------------------|----------------------|----------------------|-------------------------------------------------------------------------------------------|------------------|---------------|
| ashboard Offenses  | Log Activity Netwo | rk Activity Assets F | laports Rieks Vulner | abilities Admin Cisco ISE pxGrid                                                          |                  | System Time   |
| 110<br>50          |                    |                      |                      | 2018-0                                                                                    | 4-12 18:02 - 201 | 8-04-27 18:02 |
| Data For : jeppi   | ich                |                      |                      |                                                                                           |                  |               |
|                    |                    |                      |                      |                                                                                           |                  | -             |
|                    |                    |                      |                      |                                                                                           |                  | EXPOR         |
| show 10 🔁 ent      | ries               |                      |                      |                                                                                           |                  |               |
| NAS Port Type      | NAS Identifier     | Posture Status       | Endpoint Profile     | Endpoint Operating System                                                                 | Group ID         | AD Normalize  |
| Ethernet           |                    |                      | Apple-Device         | Apple Mac OS X 10.7.0 (Lion) - 10.10 (Yosemite) or iOS 4.1 - 8.3 (Darwin 10.0.0 - 14.5.0) |                  |               |
| Ethernet           |                    |                      | Apple-Device         | Apple Mac OS X 10.7.0 (Lion) - 10.10 (Yosemite) or iOS 4.1 - 8.3 (Darwin 10.0.0 - 14.5.0) |                  |               |
| Ethernet           |                    |                      | Apple-Device         | Apple Mac OS X 10.7.0 (Lion) - 10.10 (Yosemite) or iOS 4.1 - 8.3 (Darwin 10.0.0 - 14.5.0) |                  |               |
| Ethernet           |                    |                      | Apple-Device         | Apple Mac OS X 10.7.0 (Lion) - 10.10 (Yosemite) or iOS 4.1 - 8.3 (Darwin 10.0.0 - 14.5.0) |                  |               |
| Ethernet           |                    |                      | Apple-Device         | Apple Mac OS X 10.7.0 (Lion) - 10.10 (Yosemite) or iOS 4.1 - 8.3 (Darwin 10.0.0 - 14.5.0) |                  |               |
| Ethernet           |                    |                      | Apple-Device         | Apple Mac OS X 10.7.0 (Lion) - 10.10 (Yosemite) or iOS 4.1 - 8.3 (Darwin 10.0.0 - 14.5.0) |                  |               |
| Ethernet           |                    |                      | Apple-Device         | Apple Mac OS X 10.7.0 (Lion) - 10.10 (Yosemite) or iOS 4.1 - 8.3 (Darwin 10.0.0 - 14.5.0) |                  |               |
| Ethernet           |                    |                      | Apple-Device         | Apple Mac OS X 10.7.0 (Lion) - 10.10 (Yosemite) or IOS 4.1 - 8.3 (Darwin 10.0.0 - 14.5.0) |                  |               |
| Ethernet           |                    |                      | Apple-Device         | Apple Mac OS X 10.7.0 (Lion) - 10.10 (Yosemite) or iOS 4.1 - 8.3 (Darwin 10.0.0 - 14.5.0) |                  |               |
| Ethernet           |                    |                      | Apple-Device         | Apple Mac OS X 10.7.0 (Lion) - 10.10 (Yosemite) or IOS 4.1 - 8.3 (Darwin 10.0.0 - 14.5.0) |                  |               |

The AD user Resolved Identities and AD User Resolved DNS provide the consistent identities of the end user.

| Deshboard Offenses Log Ac | stivity Notwork Activity Assets | s Reports Risks Vulnerabilities | Admin Cisco ISE pxGrid |                     |                       | System Time: 6.1        |
|---------------------------|---------------------------------|---------------------------------|------------------------|---------------------|-----------------------|-------------------------|
| 10]16<br>(\$C0            |                                 |                                 |                        |                     | 2018-04-12 18:01      | 2 - 2018-04-27 18:02 Re |
| Data For : jeppich        |                                 |                                 |                        |                     |                       | 3                       |
| Show 10 centries          |                                 |                                 |                        |                     |                       | EXPORT                  |
| AD Host Domain Name       | AD Host NetBios Name            | AD Host Resolved Identities     | AD Host Resolved DNS   | AD User Domain Name | AD User Net Blos Name | AD User Resolved Iden   |
|                           |                                 |                                 |                        |                     |                       |                         |
|                           |                                 |                                 |                        |                     |                       |                         |
|                           |                                 |                                 |                        |                     | _                     |                         |
|                           |                                 |                                 |                        |                     |                       |                         |
|                           |                                 |                                 |                        |                     |                       |                         |
|                           |                                 |                                 |                        |                     |                       |                         |
|                           |                                 |                                 |                        |                     |                       |                         |
|                           |                                 |                                 |                        |                     |                       |                         |
|                           |                                 |                                 |                        |                     |                       |                         |

The **Is Machine Authentication** attribute determines if this is machine authentication or user authentication. If this attribute is set to "true", then this is machine authentication, if this is set to "false", then this is user authentication.

| IBM QRedar Se   | curity Intelligence              |                   |                            | admin 🔻 Help      | ¥ Massages∰¥ IBM            |                      |                   |
|-----------------|----------------------------------|-------------------|----------------------------|-------------------|-----------------------------|----------------------|-------------------|
| Owshiboard Offe | nees Log Activity Network Activi | ty Assets Reports | Risks Vulnersbilltles Admi | Cisco ISE pxGrid  |                             |                      | System Time: 0.11 |
| 6116<br>550     |                                  |                   |                            |                   | 2018-04-12 18:02 -          | 2018-04-27 18:02 Ret |                   |
| Data For : j    | eppich                           |                   |                            |                   |                             |                      | ×                 |
| Show 10         | entries                          |                   |                            |                   |                             |                      | EXPORT            |
| ver Agent ID    | Is Machine Authentication        | Service Type      | Tunnel Private Group ID    | Airespace WLAN ID | Network Device Profile Name | Radius Flow Type     | SSID I            |
|                 | false                            | Framed            |                            |                   | Cisco                       | Wired802_1x          | 50-3D-E5-C4-05-8C |
|                 | false                            | Framed            |                            |                   | Cisco                       | Wired802_1x          | 50-3D-E5-C4-05-8C |
|                 | false                            | Framed            |                            |                   | Cisco                       | Wired802_1x          | 50-3D-E5-C4-05-8C |
|                 | false                            | Framed            |                            |                   | Cisco                       | Wired802_1x          | 50-3D-E5-C4-05-8C |
|                 | false                            | Framed            |                            |                   | Cisco                       | Wired802_1x          | 50-3D-E5-C4-05-8C |
|                 | false                            | Framed            |                            |                   | Cisco                       | Wired802_tx          | 50-3D-E5-C4-05-8C |
|                 | false                            | Framed            |                            |                   | Cisco                       | Wired802_1x          | 50-3D-E5-C4-05-8C |
|                 | false                            | Framed            |                            |                   | Cisco                       | Wired802_1x          | 50-3D-E5-C4-05-8C |
|                 | false                            | Framed            |                            |                   | Cisco                       | Wired802_tx          | 50-3D-E5-C4-05-8C |
|                 | false                            | Framed            |                            |                   | Cisco                       | Wired802_1x          | 50-3D-E5-C4-05-8C |

# **Failed Authentications**

The Failed Authentications Dashboard View provides visibility into failed authentication attempts across the organization and by wired and wireless connection types. This provides the admin with a view of how these failed authentications occur with panel breakdowns by user, failure reason, device type, and location. This information is obtained from the Cisco ISE pxGrid client App subscribing to the RADIUS failure topic.

The user panel provides a breakdown by user and provides the following contextual information: failure reason, device type, location, endpoint device information, MAC address, IP Address, posture status, NAS IP address, NAS Port Type, NAS Port ID, WLAN information, NAS Identifier, Calling Station ID, Called Station ID, access, identity store, and credit check.

The other panels provide a breakdown by failure reason, device type and location, and provide the admin insight to how these failed authentications occur. The same contextual information from the user panel is available in these panel breakdowns.

The AD resolvable user and host identities provide a consistent name format when different EAP methods are used, for example, EAP Chaining.

### **User Panel**

The user panel provides a breakdown by username.

Step 1 Select Cisco ISE pxGrid > Failed Authentications

| IBM C  | Radar Se  | curity Intelligenc | •                |          |             |                       |        |              |             |         |               | admin V          | Hep V          | Mainages          | 1814.        |
|--------|-----------|--------------------|------------------|----------|-------------|-----------------------|--------|--------------|-------------|---------|---------------|------------------|----------------|-------------------|--------------|
| Dashba | oard Offe | nees Log Activity  | Network Activity | Assets   | Reports Ad  | Cisco ISE pxGrid      |        |              |             |         |               |                  |                | Bystem            | Time: 6.22 P |
| cisco  | i<br>i    |                    |                  |          |             |                       |        |              |             |         |               | 2018-02-16       | 18:21 - 20     | 18-02-22 18:21    | 7 Day        |
|        |           |                    | Pas              | sed Auth | entications | Failed Authentication | bevice | Complian     | ce Trustsec | MDM ANO | C Details     |                  |                |                   |              |
| Use    | br        |                    |                  |          |             |                       |        | Failure Reas | ion         |         |               |                  |                |                   |              |
| All    | Wired     | Wireless           |                  |          |             |                       | 1      | II Wired     | Wireless    |         |               |                  |                |                   |              |
| 51     |           |                    |                  |          |             |                       |        |              |             |         |               |                  |                |                   |              |
| 40     |           |                    |                  |          |             |                       |        |              |             |         |               |                  |                |                   |              |
|        |           |                    |                  |          |             |                       |        |              |             | 6       |               |                  |                |                   |              |
| 20     |           |                    |                  |          |             |                       |        |              |             |         |               |                  |                |                   |              |
|        |           |                    |                  |          |             |                       |        |              |             |         |               |                  |                |                   |              |
| 0      |           |                    |                  | 0        |             |                       |        |              |             | -       |               |                  |                |                   |              |
|        |           |                    | pxgndb<br>0.e    | om:      |             |                       |        |              |             |         | /             | <i>(</i>         |                |                   |              |
|        |           |                    |                  |          |             |                       |        |              |             |         | 24408 Dane au | therdiration and | et Active Time | etsev failed also |              |

Step 2 Select Cisco ISE pxGrid > Failed Authentications > User > pxGrid2@

The **IP Address**, **Failure Reason**, **Username** attributes provide information into failed authentication attempts.

| IBM QRad  | ar Security | Intelligenc  | 0                |          |            |               |                |               |               |             |              |            |           | .85        | inin T | Help V     | Mossa    | ages 🚺 |
|-----------|-------------|--------------|------------------|----------|------------|---------------|----------------|---------------|---------------|-------------|--------------|------------|-----------|------------|--------|------------|----------|--------|
| Deshboard | Offenses    | Log Activity | Network Activity | Assets R | leporta Ar | dmin Cisco IS | IE pxGrid      |               |               |             |              |            |           |            |        |            |          | System |
| 14114     |             |              |                  |          |            |               |                |               |               |             |              |            |           | 2018-      | 02-16  | 18:21 - 21 | 018-02-2 | 2 18:2 |
| Data Fo   | or : pxgri  | d2@lab1      | 0.com            |          |            |               |                |               |               |             |              |            |           |            |        |            |          |        |
| Show      | 0 📴 entri   | es           |                  |          |            |               |                |               |               |             |              |            |           |            |        |            |          | EX     |
| ID        |             | * Dev Ti     | ime              | ÷ . B    | P Address  | 1 Failure     | Reason         |               |               |             |              |            |           |            | 4      | User       | name     | - 8    |
| 151896    | 484344947   | 3 18-Feb     | 2018 04:17:23.49 | 4 EST 19 | 2.168.1.7  | 24408 U       | ser authentica | ation against | Active Direct | tory failed | d since user | r has ente | red the v | wrong pase | isword | pxgrid     | 2@lab10. | .com   |

The Server Name, Authentication Protocol, Device Type, Location, Calling Station ID, NAS IP Address, NAS Port ID, NAS Port Type attributes provide more authentication details and location information of failed authentication attempts.
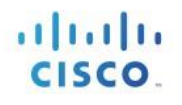

| IBM QRadar Sec   | urity Intelligence               |                  |               |                    |                |                       | admin ¥       | Help 🔻 🔥      | kessinger |
|------------------|----------------------------------|------------------|---------------|--------------------|----------------|-----------------------|---------------|---------------|-----------|
| Dashboard Offens | es Log Activity Network Activity | Assets Reports   | Admin Cisco I | SE pxGrid          |                |                       |               |               | Syna      |
| kilin<br>Isco    |                                  |                  | - *           |                    |                |                       | 2018-02-16 1  | 8:36 - 2018-0 | 2-22 18:  |
| Data For : px    | grid2@lab10.com                  |                  |               |                    |                |                       |               |               |           |
| Show 10 🛊 e      | ntries                           |                  |               |                    |                |                       |               |               |           |
| Server Name      | Authentication Protocol          | Device Type      | Location      | Calling Station ID | NAS IP Address | NAS Port ID           | NAS Port Type | MAC Add       | Iress     |
| ise24k           | PEAP (EAP-MSCHAPv2)              | All Device Types | All Locations | 00:0C:29:C1:78:2C  | 192.168.1.3    | GigabitEthernet1/0/11 | Ethernet      |               |           |
| Showing 1 to 1   | of 1 entries                     |                  |               |                    |                |                       |               | Previous      | 1         |

The Access Service attribute provide the ISE allowed protocol rules, the Identity Store attribute provides the back-end credential database of the end-user in question, the Authentication Method attribute provides the ISE authentication rule, and the Credit Check attribute provides the EAP authentication method.

| IBM QRedar Sec   | urity Intelligenc | •                          |                |                       |                |                  | admin ¥ Help 1     | Managa 📴 IBM.         |
|------------------|-------------------|----------------------------|----------------|-----------------------|----------------|------------------|--------------------|-----------------------|
| Deshboard Offens | es Log Activity   | Network Activity Assets Re | eports Admin G | isco ISE paGrid       |                |                  |                    | System Time: 8:411    |
| 10110<br>1550    |                   |                            |                |                       |                |                  | 2018-02-16 18:36 - | 2018-02-32 18:36 7 Da |
| Data For : px    | grid2@lab10       | ).com                      |                |                       |                |                  |                    | ×                     |
| Show 10 ¢ e      | ntries            |                            |                |                       |                |                  |                    | EXPORT                |
| Message Co       | le 🕴 User Tyj     | Access Service             | Identity Stor  | Authentication Method | Service Type * | Credential Check | AD Normalized User | AD Host Domain Na     |
| 5400             |                   | Default Network Access     | pxGridUsers    | dotta                 | Framed         | MSCHAPV2         |                    |                       |
| Showing 1 to 1   | of 1 entries      |                            |                |                       |                |                  | Prev               | fious 1 Next          |

The AD Host/User Resolved Identities, AD Host/User Resolved DNS, AD User Domain, AD User Net BIOS Name Host attributes in the following screenshots provide additional context around the host and user identities.

| IBM QRadar Securi  | ity Intelligence                |                         |                     |                       | aomin ¥                     | Help * Messages              |
|--------------------|---------------------------------|-------------------------|---------------------|-----------------------|-----------------------------|------------------------------|
| Deshboard Offenses | Log Activity Network Activity A | ssets Reports Admin Cis | co ISE pxGrid       |                       |                             | System Time: 6.46 (          |
| torilia:<br>teco:  |                                 |                         |                     |                       | 2018-02-16 1                | 8:36 - 2018-02-22 18:36 7.03 |
| Data For : pxg     | rid2@lab10.com                  |                         |                     |                       |                             | ×                            |
| Show 10 \$ entr    | ries                            |                         |                     |                       |                             | EXPORT                       |
| t NetBios Name     | AD Host Resolved Identities     | AD Host Resolved DNS    | AD User Domain Name | AD User Net Blos Name | AD User Resolved Identities | AD User Resolved DNS         |
| Showing 1 to 1 of  | 1 entries                       |                         |                     |                       |                             | Previous 1 Next              |

|                     |                       | admin 🔻                     | Help 🔻 Messages 🖉 🔻    | IBM       |
|---------------------|-----------------------|-----------------------------|------------------------|-----------|
| ISE pxGrid          |                       |                             | System T               | ime: 6:41 |
|                     |                       | 2018-02-16 18               | :36 - 2018-02-22 18:36 | 7 D       |
|                     |                       |                             |                        | ×         |
|                     |                       |                             | EXP                    | ORT       |
|                     |                       |                             |                        |           |
| AD User Domain Name | AD User Net Bios Name | AD User Resolved Identities | AD User Resolved D     | ONS 🕴     |
|                     |                       |                             |                        |           |

## Failure Reason Panel

The Failure Reason panel provides a breakdown by failure reason.

- Step 1 Select Cisco ISE pxGrid > Failed Authentications
- Step 2 Select Failure Reason > 24408 User authentication against Active Directory failed since user has entered the wrong password

| IBM QRadar Security Intelligen  | ce                                                  | adının 🔻 Haşaya 🚺 🕈 133                              |
|---------------------------------|-----------------------------------------------------|------------------------------------------------------|
| Deshboard Offenses Log Activity | Network Activity Assets Reports Admin Cloco ISE pat | Grid System Time 6.2                                 |
| Isco                            |                                                     | 2018-02-16 18:21 - 2018-02-22 18:21 7 D              |
|                                 | Passed Authentications Failed Authenti              | ications Devices Compliance Trustsec MDM ANC Details |
| User                            |                                                     | Failure Reason                                       |
| All Wired Wireless              |                                                     | All Wired Wireless                                   |
| 51                              |                                                     |                                                      |
| 40                              |                                                     |                                                      |
| 20                              |                                                     |                                                      |
|                                 |                                                     |                                                      |
|                                 | 1                                                   |                                                      |
|                                 | pxgnd240ub1<br>0.com                                |                                                      |
|                                 |                                                     |                                                      |

The **IP Address**, **Calling Station ID**, **Username** attributes provide basic information for end users associated with failure reasons.

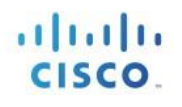

| IBM QRad      | ar Securit, | Intelligenc  | •                 |        |           |       | admin V                                                                                             | Help V      | Mossages   |
|---------------|-------------|--------------|-------------------|--------|-----------|-------|----------------------------------------------------------------------------------------------------|-------------|------------|
| Dashboard     | Offenses    | Log Activity | Network Activity  | Assets | Reports   | Admin | Cisco ISE pxGrid                                                                                    |             | System     |
| iniju<br>Isco |             |              |                   |        |           |       | 2018-02-16-18                                                                                       | :36 - 2018- | 02-22 18:3 |
| Data Fo       | or : 2440   | 8 User au    | uthentication     | agains | t Active  | Direc | tory failed since user has entered the wrong password                                               |             |            |
| Show 1        | 0 🛊 entri   | 25           |                   |        |           |       |                                                                                                    |             | EX         |
| ID            |             | * Dev T      | ime               |        | IP Addr   | ess   | Failure Reason 0                                                                                    | Userna      | ime        |
| 1518964       | 48434494    | 73 18-Feb    | -2018 04:17:23.49 | 94 EST | 192.168.1 | .7 :  | 24408 User authentication against Active Directory failed since user has entered the wrong password | pxgrid26    | Plab10.com |
| Showing       | 1 to 1 of 1 | entries      |                   |        |           |       |                                                                                                    | Previous    | 1          |

The Server Name, Authentication Protocol, Device Type, Location, Calling Station ID, NAS IP Address, NAS Port ID, NAS Port Type attributes provide more authentication details and location information of failed authentication attempts.

| ecurity Intelli | gence                   |          |               |                  |                       |                  |                       | ximin V Help V     | Manager IBM          |
|-----------------|-------------------------|----------|---------------|------------------|-----------------------|------------------|-----------------------|--------------------|----------------------|
| enses Log Ac    | tivity Network Activity | Assets   | Reports Admin | Cisco ISE pxGrid |                       |                  |                       |                    | System Time: 0.53 /  |
|                 |                         |          |               |                  |                       |                  | 2018                  | 8-02-16 18:36 - 20 | 18-02-22 18:36 7 Day |
| 24408 Use       | er authentication a     | gainst   | Active Direc  | tory failed sir  | nce user has entered  | d the wrong pass | word                  |                    | ×                    |
|                 |                         |          |               |                  |                       |                  |                       |                    | FURDER               |
| entries         |                         |          |               |                  |                       |                  |                       |                    | EXPORT               |
| Server Nam      | Authentication P        | Protocol | Device Typ    | pe Location      | Calling Station ID    | NAS IP Address   | NAS Port ID           | NAS Port Typ       | e MAC Address        |
| ise24k          | PEAP (EAP-MSCH/         | APv2)    | All Device T  | ypes All Locatio | ons 00:0C:29:C1:7B:2C | 192.168.1.3      | GigabitEthernet1/0/11 | Ethernet           |                      |
| 1 of 1 entries  |                         |          |               |                  |                       |                  |                       | Previo             | us 1 Next            |

The Access Service attribute provides the ISE allowed protocol rules, the Identity Store attribute provides the back-end credential database of the needed end user, the Authentication Method attribute provides the ISE authentication rule, and the Credit Check attribute provides the EAP authentication method.

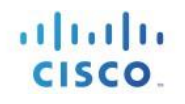

| Security  | Intelligence | •                |                      |                 |                        |                    | ŝ                | admin 🔻   | Help ¥     | Mossa   |
|-----------|--------------|------------------|----------------------|-----------------|------------------------|--------------------|------------------|-----------|------------|---------|
| Offenses  | Log Activity | Network Activity | y Assets Reports     | Admin Cisco ISE | pxGrid                 |                    |                  |           |            |         |
|           |              |                  |                      |                 |                        |                    | 201              | 8-02-16 1 | 8:36 - 201 | 8-02-22 |
| : 2440    | 8 User au    | thenticatio      | n against Active     | Directory faile | ed since user has ente | red the wrong pass | word             |           |            |         |
|           |              |                  |                      |                 |                        |                    |                  |           |            |         |
| \$ entrie | s            |                  |                      |                 |                        |                    |                  |           |            |         |
| Message   | e Code 🕴     | User Type 🕴      | Access Service       | Identity St     | ore Authentication Met | thod Service Type  | Credential Check | AD N      | ormalized  | User    |
| 5400      |              |                  | Default Network Acce | ss pxGridUsers  | dot1x                  | Framed             | MSCHAPV2         |           |            |         |

The AD Host/User Resolved Identities, AD Host/User Resolved DNS, AD User Domain, AD User Net BIOS Name Host attributes in the following images provide additional context around the host and user identities.

| ← → C ▲ Not Secure Hitter      | ://192.168.1.190/console/grad | at/jsp/QRadat.jsp              |                        |                     |                       | x 🖬 🛛 🕄 🕅           |
|--------------------------------|-------------------------------|--------------------------------|------------------------|---------------------|-----------------------|---------------------|
| IBM QRadar Security Intellige  | 100                           |                                |                        |                     | admin ¥ Help ¥        | Manager IBM.        |
| Dashboard Offenses Log Activit | y Network Activity Assets     | Reports Admin Cisco ISE pxGrid |                        |                     |                       | System Time: 0.57   |
| ilitilit<br>cisco              |                               |                                |                        |                     | 2018-02-16 18:36 - 20 | 18-02-22 18:36 7 De |
| Data For : 24408 User          | authentication against        | Active Directory failed sin    | ce user has entered th | e wrong password    |                       | ×                   |
| Show 10 ¢ entries              |                               |                                |                        |                     |                       | EXPORT              |
| AD Host Domain Name            | AD Host NetBios Name          | AD Host Resolved Identities    | AD Host Resolved DNS   | AD User Domain Name | AD User Net Blos Name | AD User Resolved k  |
| Showing 1 to 1 of 1 entries    |                               |                                |                        |                     | Previ                 | ous 1 Next          |

## **Device Type Panel**

The **Device Type** attribute categorizes the NAD device for Network Device Groups that may distinguish by different locations. For example, you may have Cisco Catalysts switches for the North America locations.

To categorize device type:

- Step 1 Select Cisco ISE pxGrid > Failed Authentications
- Step 2 Select Device Type > All Device Types

### SECURE ACCESS HOW-TO GUIDES

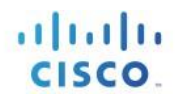

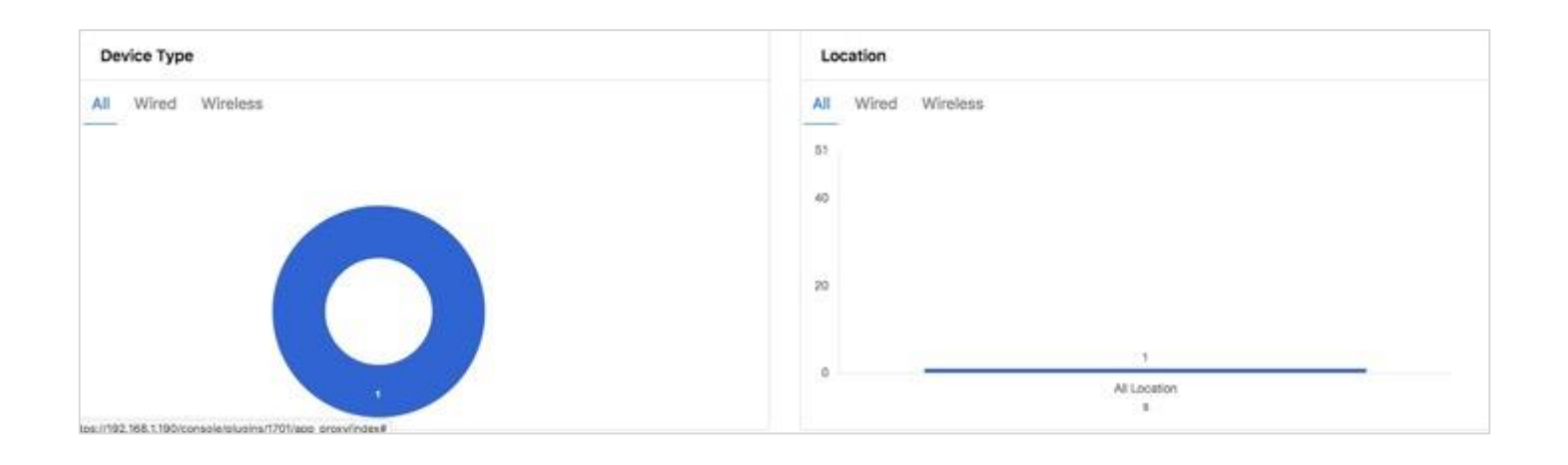

The **IP Address**, **Calling Station ID**, and **Username** attributes provide basic information for end users associated with failure reasons.

| IBM QRadar     | Security | y Intelligence |                  |        |           |         | admin ¥                                                                                             | Help 🔻 Mossages 🚱 🔻    |
|----------------|----------|----------------|------------------|--------|-----------|---------|----------------------------------------------------------------------------------------------------|------------------------|
| Dashboard (    | Offenses | Log Activity   | Hetwork Activity | Assets | Reports   | Admin   | Cisco ISE pxGrid                                                                                    | System                 |
| inilin<br>Isco |          |                |                  |        |           |         | 2018-02-16 18                                                                                       | :35 - 2018-02-22 18:36 |
| Data For       | : All De | evice Type     | es               |        |           |         |                                                                                                    |                        |
| Show 10        | ¢ entri  | es             |                  |        |           |         |                                                                                                    | EX                     |
| ID             |          | * Dev Ti       | me               |        | IP Addr   | ess 🤌 💡 | Failure Reason                                                                                      | Username               |
| 15189648       | 84344947 | 73 18-Feb-     | 2018 04:17:23.49 | 4 EST  | 192.168.1 | .7      | 24408 User authentication against Active Directory failed since user has entered the wrong password | pxgrid2@lab10.com      |

The Server Name, Authentication Protocol, Device Type, Location, Calling Station ID, NAS IP Address, NAS Port ID, and NAS Port Type attributes provide more authentication details and location information of failed authentication attempts.

| IBM QRada        | r Security | y Intelligence |                  |              |         |            |                 |            |                  |        |                       | admir         | ▼ Help ₹     | Mossager      | IBM.        |
|------------------|------------|----------------|------------------|--------------|---------|------------|-----------------|------------|------------------|--------|-----------------------|---------------|--------------|---------------|-------------|
| Deshboard        | Offenses   | Log Activity   | Network Activity | Assets       | Reports | Risks      | Vulnerabilities | Admin      | Cisco ISE pxGrid |        |                       |               |              | Dyster        | Time: 10.06 |
| liniji.<br>Jisco |            |                |                  |              |         |            |                 |            |                  |        |                       | 2018-03-      | 04 22:06 - 2 | 18-03-10 22:0 | 7 Da        |
| Data Fo          | or : All D | evice Typ      | es               |              |         |            |                 |            |                  |        |                       |               |              |               | ×           |
| Show 10          | ) 🔁 enti   | ries           |                  |              |         |            |                 |            |                  |        |                       |               |              | Ð             | PORT        |
| Server Na        | me 🤅 🗚     | uthenticatio   | n Protocol       | Device Ty    | pe      | Locatio    | n Callin        | g Station  | ID NAS IP A      | ddress | NAS Port ID           | NAS Port Type | MAC Add      | ress Mes      | sage Co     |
| ie24k            | PE         | AP (EAP-MS     | CHAPv2)          | VII Device T | ypes /  | All Locati | ons 00:0C       | 29:C1:78:2 | 2C 192.168.1.3   | 3      | GigabitEthernet1/0/11 | Ethernet      |              | 5400          |             |

The **Access Service** attribute provides the ISE allowed protocol rules, the **Identity Store** attribute provides the back-end credential database of the needed end user, the **Authentication Method** attribute provides the ISE authentication rule, and the **Credit Check** attribute provides the EAP authentication method.

| IBM QRada       | ar Security Intelligence |            |             |         |          |                 |       |              |                  |                    | admin V    | Help V      | Messagen      | IBM.        |
|-----------------|--------------------------|------------|-------------|---------|----------|-----------------|-------|--------------|------------------|--------------------|------------|-------------|---------------|-------------|
| Deshboerd       | Offenses Log Activity    | Network Ac | hity Assets | Reports | Rieks    | Vulnerabilities | Admin | Cisco ISE pa | Grid             |                    |            |             | System 1      | Time: 10:07 |
| dialla<br>cisco |                          |            |             |         |          |                 |       |              |                  |                    | 2018-03-04 | 22:06 - 201 | 8-03-10 22:06 | 7 Da        |
| Data Fo         | or : All Device Typ      | es         |             |         |          |                 |       |              |                  |                    |            |             |               | ×           |
| Show 10         | entries                  |            |             |         |          |                 |       |              |                  |                    |            |             | EXP           | ORT         |
| User T          | ype Access Servi         | ce i       | Identity St | ore A   | uthentic | ation Method    | Ser   | vice Type    | Credential Check | AD Normalized User | AD Host D  | omain Nar   | me AD Ho      | ost Neti    |
|                 | Default Networ           | k Access   | pxGridUsers | do      | etic     |                 | Fram  | ed           | MSCHAPV2         |                    |            |             |               |             |

The AD Host/User Resolved Identities, AD Host/User Resolved DNS, AD User Domain, AD User Net BIOS Name Host attributes in the following screenshot provides additional context around the host and user identities.

| Intelligence                     |                  |                     |             |                  |                       | admin 🔻                     | Holp ¥ Message     | <b>0</b> - | IBM     |
|----------------------------------|------------------|---------------------|-------------|------------------|-----------------------|-----------------------------|--------------------|------------|---------|
| Log Activity Network Activity As | sets Reports Ris | ska Vulnerabilities | Admin (     | Cisco ISE pxGrid |                       |                             | 97                 | stern Tim  | e; 10:0 |
|                                  |                  |                     | 7           |                  |                       | 2018-03-04-22               | 106 - 2018-03-10 2 | 2:06       | 7 Di    |
| evice Types                      |                  |                     |             |                  |                       |                             |                    |            | ×       |
| ies                              |                  |                     |             |                  |                       |                             |                    | EXPO       | RT      |
| AD Host Resolved Identities      | AD Host Resol    | Ived DNS AD         | ) User Doma | ain Name         | AD User Net Bios Name | AD User Resolved Identities | AD User Resol      | ved DN     | IS I    |
|                                  |                  |                     |             |                  |                       |                             |                    |            |         |

#### **Locations Panel**

The location panel provides insight into attempted by failures by NAD location type and provides a drill-down based on Locations.

- Step 1 Select Cisco ISE pxGrid > Failed Authentications
- Step 2 Select Location > All > All Location

| Device Type        | Location           |
|--------------------|--------------------|
| All Wired Wireless | All Wired Wireless |
|                    | 57                 |
|                    | 40                 |
|                    | 20                 |
|                    | 0 Al Location      |

The **IP Address**, **Calling Station ID**, **Username** attributes provide basic information for end users associated with failure reasons.

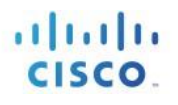

| IBM QRa      | dar Security | y Intelligenc | •                |        |          |       |                 |       |                  |   | admin V      | Holp ¥ Messager        | <ul> <li>IBM.</li> </ul> |
|--------------|--------------|---------------|------------------|--------|----------|-------|-----------------|-------|------------------|---|--------------|------------------------|--------------------------|
| Dashboard    | Offenses     | Log Activity  | Network Activity | Assets | Reports  | Risks | Vulnerabilities | Admin | Cisco ISE pxGrid |   |              | System                 | en Time: 10:19           |
| http:<br>SCD |              |               |                  |        |          |       |                 |       |                  | 2 | 2018-03-04 3 | 22:19 - 2018-03-10 22: | 19 7 Day                 |
| Data F       | or : All Lo  | ocations      |                  |        |          |       |                 |       |                  |   |              |                        | ×                        |
| Show         | t0 📴 enti    | ries          |                  |        |          |       |                 |       |                  |   |              | ε                      | XPORT                    |
| ID           |              | * Dev Tir     | me               | 1      | IP Addre | ISS 0 | Failure Reaso   | n     |                  |   |              | Username               | Servei                   |
|              |              |               |                  |        |          |       |                 |       |                  |   |              |                        |                          |

The Server Name, Authentication Protocol, Device Type, Location, Calling Station ID, NAS IP Address, NAS Port ID, NAS Port Type attributes provide more authentication details and location information of failed authentication attempts.

| IBM QRade | er Security Intell | gence               |                   |               |                    |                  |                       | edmin I       | r Help ▼ 1      | Acssages 0 v | IBM.            |
|-----------|--------------------|---------------------|-------------------|---------------|--------------------|------------------|-----------------------|---------------|-----------------|--------------|-----------------|
| Deshboard | Offenses Log A     | thity Network Activ | tty Assets Report | n Rinks Val   | nerabilities Admin | Cisco ISE pxGrid |                       |               |                 | Bystem 1     | <b>ine</b> 1022 |
| 61560     |                    |                     |                   |               |                    |                  |                       | 2018-03-0     | 4 22:19 - 2018- | 13-10 22:19  | 7 Day           |
| Data Fo   | or : All Locatio   | ons                 |                   |               |                    |                  |                       |               |                 |              | ×               |
| Show 10   | 0 📴 entries        |                     |                   |               |                    |                  |                       |               |                 | EXP          | ORT             |
| Server N  | lame Auther        | tication Protocol   | Device Type       | Location      | Calling Statio     | n ID NAS IP Addr | NAS Port ID           | NAS Port Type | MAC Addres      | s Mes        | sage C          |
| ise24k    | PEAP (E            | P-MSCHAPv2)         | All Device Types  | All Locations | 00:0C:29:C1:78     | 192.168.1.3      | GigabitEthernet1/0/11 | Ethernet      |                 | 5400         |                 |

The AD Host/User Resolved Identities, AD Host/User Resolved DNS, AD User Domain, and AD User Net BIOS Name Host attributes in the following screenshots provide additional context around the host and user identities.

| IBM QRada    | r Security Intelligence    |                     |                               |                 |                  |                    | admin 🔻 Help ¥ 🛛 N        | essages V  | IBN     |
|--------------|----------------------------|---------------------|-------------------------------|-----------------|------------------|--------------------|---------------------------|------------|---------|
| Dashboard    | Offenses Log Activity Netw | ork Activity Assets | Reporte Riska Vulnerabilities | Admin Cisco 158 | 2 pxGrid         |                    |                           | Bystem Th  | me: 103 |
| dadh<br>ISCO |                            |                     |                               |                 |                  |                    | 2018-03-04 22:19 - 2018-0 | 3-10 22:19 | 7 D     |
| Data Fo      | r : All Locations          |                     |                               |                 |                  |                    |                           |            | ×       |
| Show 10      | entries                    |                     |                               |                 |                  |                    |                           | EXPO       | DRT     |
| User Typ     | Access Service             | Identity Store      | Authentication Method         | Service Type    | Credential Check | AD Normalized User | AD Host Domain Name       | AD Host    | NetB    |
|              | Default Network Acces      | s pxGridUsers       | dot1x                         | Framed          | MSCHAPV2         |                    |                           |            |         |

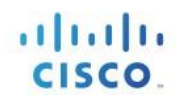

| Intelligence                      |                   | _                     |                  |                       | admin ¥                     | Holp 🛛 Messages 🗳 IB)     |
|-----------------------------------|-------------------|-----------------------|------------------|-----------------------|-----------------------------|---------------------------|
| Log Activity Network Activity Ass | ets Reports Risks | Vulnerabilities Admin | Cisco ISE pxGrid |                       |                             | Bysten Time: 5:5          |
|                                   |                   |                       | a                |                       | 2018-03-04 17               | 53 - 2018-03-10 17:53 7 D |
| ocations                          |                   |                       |                  |                       |                             | ×                         |
| ies                               |                   |                       |                  |                       |                             | EXPORT                    |
| AD Host Resolved Identities       | AD Host Resolved  | DNS AD User Dor       | main Name 🕴      | AD User Net Bios Name | AD User Resolved Identities | AD User Resolved DNS      |
|                                   |                   |                       |                  |                       |                             |                           |
|                                   |                   |                       |                  |                       |                             |                           |
|                                   |                   |                       |                  |                       |                             |                           |

## **Devices**

The Devices Dashboard View provides the admin with visibility into the connected devices across the organization or by wired and wireless connection types. An organization may have a security policy about recommended or non-recommended devices for employees. The admin is able to drill down and see the owners of these devices and their location. This information is obtained from the Cisco ISE pxGrid App client subscribing to the Session Directory topic.

The admin drills down on the endpoint profile and obtains the following contextual information: endpoint device information, MAC Address, IP Address, posture status, NAS Port Type, NAS Port ID, NAS Identifier, NAS IP Address, WLAN Information, Calling Station ID, Called Station ID, AD resolvable user and host identities.

The AD resolvable user and host identities provide a consistent name format when different EAP methods are used, for example, EAP Chaining.

Step 1 Select Cisco ISE pxGrid > Devices

Step 2 Select EndProfile (All) > Windows7-Workstation

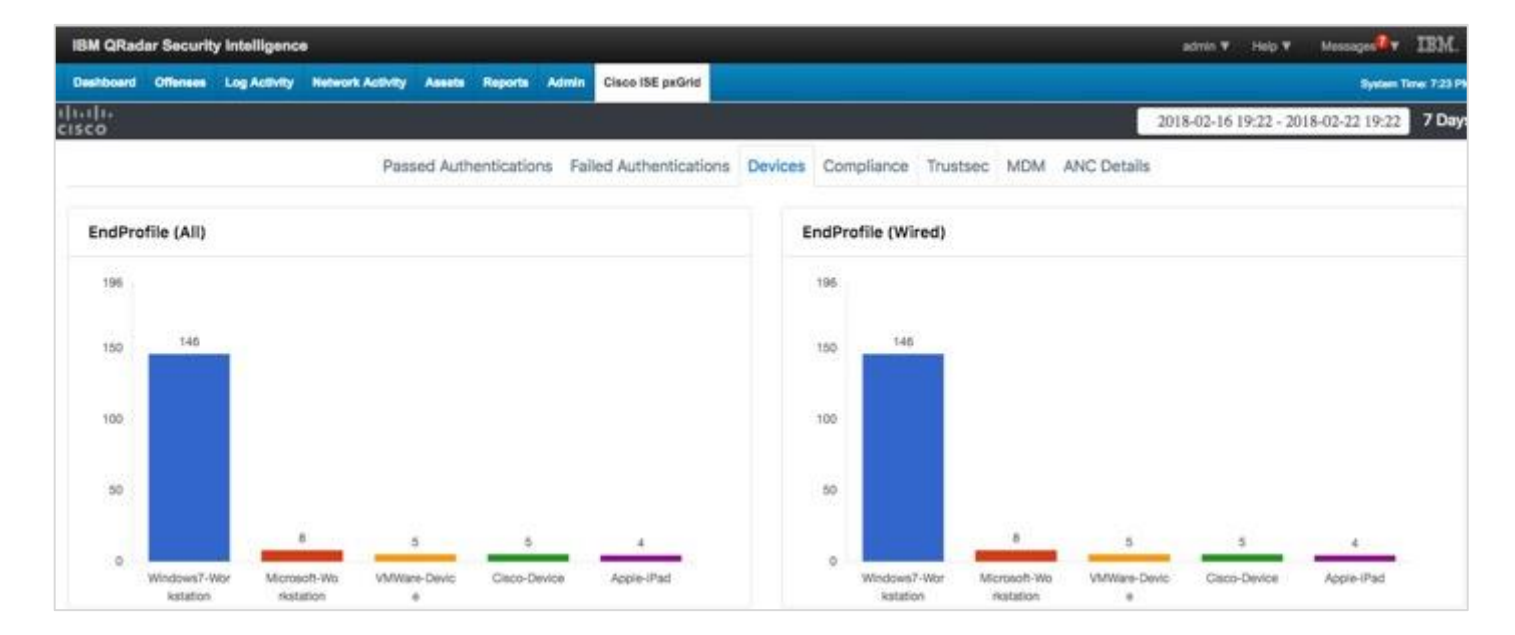

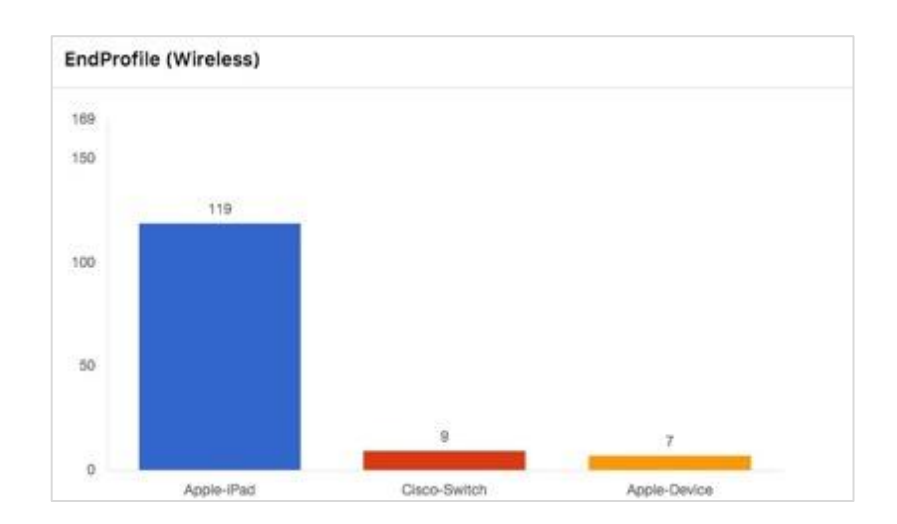

The Username, IP address and MAC address attributes are associated with the device.

The NAS IP, NAS Port ID and NAS Port Type attributes contain the connection type information

| IBM QRadar Se  | ecurity Intelligenc | •                |                  |                        |               |                    |                   | n.▼ Hop.▼ Ma        | IBM.              |
|----------------|---------------------|------------------|------------------|------------------------|---------------|--------------------|-------------------|---------------------|-------------------|
| Deehboard Offe | mees Log Activity   | Hetwork Activity | Assets Reports / | Idmin Cisco ISE peGrid | C             |                    |                   |                     | System Time: 2031 |
| nilo<br>Isco   |                     |                  |                  |                        |               |                    | 2018-03           | -16 21:02 - 2018-02 | -22 31-02 7 Day   |
| Data For : \   | Windows7-Wo         | rkstation        |                  |                        |               |                    |                   |                     | ×                 |
| Show 10 \$     | entries             |                  |                  |                        |               |                    |                   |                     | EXPORT            |
| Dev Time       |                     | IP Address       | State            | MAC Address            | Username      | Calling Station ID | Called Station/D  | NAS IP Address      | NAS Port IL       |
| 22-Feb-2018    | 9 04:38:20.739 EST  | 192.168.1.37     | DISCONNECTED     | 00:00:29:01:78:20      | host/pxGrid2- | 00.00.29:01:78:20  | 50:3D:E5:C4:05:88 | 192.168.1.3         | GigabitEtherr     |
| 22-Feb-2018    | 9 04:38:22.616 EST  | 192.168.1.37     | STARTED          | 00:00:29:01:78:20      | pxgrid2@l     | 00:00:29:01:78:20  | 50:30:E5:C4:05:88 | 192.168.1.3         | GigabitEtherr     |
| 22-Feb-2018    | 9 04:42:39.116 EST  | 192.168.1.37     | DISCONNECTED     | 00:00:29:01:78:20      | pxgrid2@4     | 00:00:29:01:78:20  | 50-30-E5-C4-05-88 | 192.168.1.3         | GigabitEthen      |

The NAS Identifier attribute may contain more information about the device such as the MAC address. The EndPoint Profile and Endpoint Operating System attributes provide the type of device and operating system.

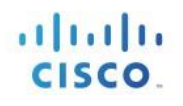

| adar Security Intel | lligence               |                   | _                      | 1 <del>12</del> 1         |          | ade                | is 🔻 Holp 🔻 Moss       |         |
|---------------------|------------------------|-------------------|------------------------|---------------------------|----------|--------------------|------------------------|---------|
| d Offenses Log      | Activity Network Activ | ny Assets Reports | Admin Cisco ISE pxGrid |                           |          |                    |                        | System  |
|                     |                        |                   |                        |                           |          | 2018-0             | 2-16 21:02 - 2018-02-2 | 22 21:0 |
| For : Windows       | 7-Workstation          |                   |                        |                           |          |                    |                        |         |
|                     |                        |                   |                        |                           |          |                    |                        | Ð       |
| 10 ¢ entries        |                        |                   |                        |                           |          |                    |                        |         |
| NAS Port Type       | NAS Identifier         | Posture Status    | Endpoint Profile       | Endpoint Operating System | Group ID | AD Normalized User | AD Host Domain N       | Name    |
| Ethernet            |                        |                   | Windows7-Workstation   | Windows 7 Professional    |          | pxGrid2-P0         |                        |         |
| Ethernet            |                        |                   | Windows7-Workstation   | Windows 7 Professional    |          | psgrid2            |                        |         |
| Ethernet            |                        |                   | Windows7-Workstation   | Windows 7 Professional    |          | pxgrid2            |                        |         |

The **AD Username/Host** and **AD Resolved Username/Host identity** attributes provide a consistent way of providing the username and hostname despite various EAP authentication types.

| IBM QRadar Security Intellig | gence                            |                                 |                     | admin.V 2             | uip V Messager             |
|------------------------------|----------------------------------|---------------------------------|---------------------|-----------------------|----------------------------|
| Deshboard Offenses Log Act   | ovity Network Activity Assets Re | ports Admin Claco ISE pxGrid    |                     |                       | System Time 200            |
| 61[0<br>\$CO                 |                                  |                                 |                     | 2018-02-16 21         | 02 - 2018-02-22 21:02 7 Da |
| Data For : Windows7-         | -Workstation                     |                                 |                     |                       | ×                          |
| Show 10 \$ entries           |                                  |                                 |                     |                       | EXPORT                     |
| AD Host NetBios Name         | AD Host Resolved Identities      | AD Host Resolved DNS            | AD User Domain Name | AD User Net Blos Name | AD User Resolved Identiti  |
|                              | PXGRID2-PC\$                     | CN=PXGRID2-PC,CN=Computers,DC=L |                     |                       |                            |
|                              | PXGRID2-PC\$                     |                                 |                     |                       |                            |
|                              | PXGRID2-PC\$                     |                                 |                     |                       |                            |
|                              | PXORID2-PC\$                     |                                 |                     |                       |                            |

The **Is Machine Authentication** attribute if set to "true" denotes that this is machine authentication. If it is set to "false", it denotes user authentication.

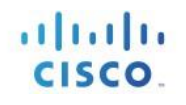

| elligence |                  |        |         |       |                      |                           |              | admin ¥ Help ¥          | Mossager IBM         |
|-----------|------------------|--------|---------|-------|----------------------|---------------------------|--------------|-------------------------|----------------------|
| Activity  | Network Activity | Assets | Reports | Admin | Cisco ISE pxGrid     |                           |              |                         | System Time, 9.09    |
|           |                  |        |         |       |                      |                           |              | 2018-02-16 21:02 - 2    | 018-02-22 21:02 7 Da |
| s7-Wo     | rkstation        |        |         |       |                      |                           |              |                         | ×                    |
|           |                  |        |         |       |                      |                           |              |                         | EXPORT               |
| AD Us     | er Resolved DNS  |        | 1       | Term  | inal Server Agent ID | Is Machine Authentication | Service Type | Tunnel Private Group ID | Airespace WLAN ID    |
|           |                  |        |         |       |                      | true                      | Framed       |                         |                      |
| CN=pxg    | grid2,CN=Users,D | C=li   |         | 1     |                      | faise                     | Framed       |                         |                      |
| CN+px     | grid2,CN=Users,D | C=la   |         |       |                      | false                     | Framed       |                         |                      |

|                                                 | aunan a map i                                    | r messages v                             | 10           |
|-------------------------------------------------|--------------------------------------------------|------------------------------------------|--------------|
|                                                 |                                                  | System 1                                 | īme: 9:      |
|                                                 | 2018-02-16 21:02 -                               | 2018-02-22 21:02                         | 70           |
|                                                 |                                                  |                                          | 3            |
|                                                 |                                                  | -                                        | 0.077        |
|                                                 |                                                  | EXP                                      | ORI          |
| Network Device Profile Name                     | Radius Flow Type                                 | SSID                                     | OK1          |
| Network Device Profile Name =                   | Radius Flow Type                                 | SSID<br>50-3D-E5-C4-0                    | 6 R1         |
| Network Device Profile Name =<br>Cisco<br>Cisco | Radius Flow Type &<br>Wired802_1x<br>Wired802_1x | \$\$10<br>50-3D-E5-C4-0<br>50-3D-E5-C4-0 | 5-88<br>5-88 |

# Compliance

The Compliance Dashboard provides the admin with ISE posture compliant or non-compliant devices across the organization or by wired or wireless connection type. The organization may have security policy for their employees such as ensuring that AV DAT files are up-to-date and AV services must be running for compliance. If either of these are not the case, then the end user is deemed non-compliance.

Step 1 Select Cisco pxGrid > Compliance (All)

| nt |
|----|
|    |

| IBM QRa   | dar Securit | y Intelligence |                  |          |             |                       |           |               |              |                  | agmin 🔻    | Help ¥      | Message       | IBM.         |
|-----------|-------------|----------------|------------------|----------|-------------|-----------------------|-----------|---------------|--------------|------------------|------------|-------------|---------------|--------------|
| Deshboard | Offenses    | Log Activity   | Network Activity | Assets   | Reports Adv | Cisco ISE pxGrid      |           |               |              |                  |            |             | System        | Time: 8:12 P |
| cisco     |             |                |                  |          |             | 5 / A 6               |           |               |              |                  | 2018-02-16 | 21:12 - 201 | 8-02-22 21:12 | 7 Day        |
|           |             |                | Pass             | ed Authe | entications | Falled Authentication | s Devices | Compliance    | Trustsec MDM | ANC Details      |            |             |               |              |
| Comp      | liance (All | )              |                  |          |             |                       |           | Compliance (V | Vired)       |                  |            |             |               |              |
| π         |             |                |                  |          |             |                       |           | 77            |              |                  |            |             |               |              |
| 60        |             |                |                  |          |             |                       |           | 60            |              |                  |            |             |               |              |
| 40        |             |                |                  |          |             |                       |           | 40            |              |                  |            |             |               |              |
| 20        | 1           | <i>a</i>       |                  |          |             |                       |           | 20            | 27           |                  |            |             |               |              |
| 0         |             |                |                  |          | _           | 3                     |           | 0             |              | 5                |            | _           | 3             |              |
|           | Pen         | ding           | NotApp<br>0      | ficator  |             | Compliant             |           | P             | ending       | NotApplicat<br>0 |            | Co          | mplant        |              |

You will see a list of compliant end users along with the associated contextual information.

The IP address, MAC address, Username, Calling Station ID and Posture Status attributes provide the basic user information. The NAS Port ID, NAS Port Type, NAS IP Address attributes contain the location and connection-type information. The State attribute determines the Postured Status.

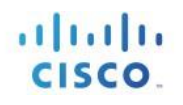

| IDM GRad                               | ar Security Intellig                                    | pence           |                                              |                                  |                                                       |                                  |                                                        |                                                              | admin                                          | ▼ Help ▼ Mess                                           | ous IBM                              |
|----------------------------------------|---------------------------------------------------------|-----------------|----------------------------------------------|----------------------------------|-------------------------------------------------------|----------------------------------|--------------------------------------------------------|--------------------------------------------------------------|------------------------------------------------|---------------------------------------------------------|--------------------------------------|
| Deshboard                              | Offenses Log Act                                        | MRY             | Network Activity                             | Assots Repo                      | ris Admin Cisco I                                     | iE pxGrid                        |                                                        |                                                              |                                                |                                                         | System Time: 9:14                    |
| HILL<br>ISCO                           |                                                         |                 |                                              |                                  |                                                       |                                  |                                                        |                                                              | 2018-02-                                       | 16 21:12 - 2018-02-2                                    | 2102 7 De                            |
| Data Fo                                | or : Compliant                                          |                 |                                              |                                  |                                                       |                                  |                                                        |                                                              |                                                |                                                         | ×                                    |
|                                        |                                                         |                 |                                              |                                  |                                                       |                                  |                                                        |                                                              |                                                |                                                         | EXPORT                               |
| Show 1                                 | 0 \$ entries                                            |                 |                                              |                                  |                                                       |                                  |                                                        |                                                              |                                                |                                                         |                                      |
| Show 1<br>Dev Ti                       | 0 🛊 entries                                             |                 | IP Address                                   | State                            | MAC Address                                           | Username                         | Calling Station ID                                     | Called StationID                                             | NAS IP Address                                 | NAS Port ID                                             | I NAS Po                             |
| Show 1<br>Dev Ti<br>18-Feb             | entries<br>me<br>2018 10:17:19.596                      | *<br>EST        | IP Address  <br>192.168.1.15                 | State I                          | MAC Address                                           | Username I<br>pxgrid1            | Calling Station ID   00:50:56:86:88:13                 | Called StationID 6<br>50:3D:E5:C4:05:8B                      | NAS IP Address (                               | NAS Port ID<br>GigabitEthernet1/0                       | NAS Po                               |
| Show 1<br>Dev Ti<br>18-Feb-<br>18-Feb- | entries<br>me<br>2018 10:17:19.596<br>2018 10:17:19.596 | +<br>EST<br>EST | IP Address  <br>192.168.1.15<br>192.168.1.15 | State II<br>POSTURED<br>POSTURED | MAC Address<br>00:50:56:86:88:13<br>00:50:56:86:88:13 | Username I<br>pxgrid1<br>pxgrid1 | Calling Station ID 00:50:56:86:88:13 00:50:56:86:88:13 | Called StationID 0<br>50:30:E5:C4:05:88<br>50:30:E5:C4:05:88 | NAS IP Address 1<br>192.168.1.3<br>192.168.1.3 | NAS Port ID<br>GigabitEthernet1/0<br>GigabitEthernet1/0 | NAS Po<br>11 Ethernet<br>11 Ethernet |

The Posture Status attribute contains the value of the posture status, compliant, non-compliance, and pending.

The **Endpoint Profile** attribute is the device information of the end user along with the **Endpoint Operating System** attribute.

| telligence      |               |           |         |                    |          | 84.                           |          |                    | admin 🔻 Help 🔻 Messag       | 105   |
|-----------------|---------------|-----------|---------|--------------------|----------|-------------------------------|----------|--------------------|-----------------------------|-------|
| g Activity Netw | work Activity | Assets    | Reports | Admin Cisco IS     | E pxGrid |                               |          |                    |                             | Syste |
|                 |               |           |         |                    |          |                               |          | 20                 | 18-02-16 21:12 - 2018-02-22 | 21:   |
| int             |               |           |         |                    |          |                               |          |                    |                             |       |
|                 |               |           |         |                    |          |                               |          |                    |                             | _     |
|                 |               |           |         |                    |          |                               |          |                    |                             | E     |
|                 |               |           |         |                    |          |                               |          |                    |                             |       |
| NAS Identif     | fier Post     | ure State | us 🕴 I  | Endpoint Profile   | ÷. #     | Endpoint Operating System     | Group ID | AD Normalized User | AD Host Domain Name         | ÷۹    |
|                 | Compl         | liant     | M       | /indows7-Worksta   | ation V  | Vindows 7                     |          | pxgrid1            |                             |       |
|                 | Compl         | liant     | M       | licrosoft-Workstat | tion V   | Vindows 7 Professional 64-bit |          | pxgrid1            |                             |       |
|                 | Compl         | liant     | M       | licrosoft-Workstat | tion V   | Vindows 7 Professional 64-bit |          | pxgrid1            |                             |       |

The AD Username/Host and AD Resolved Username/Host identity attributes provide a consistent way of providing the username and hostname despite various EAP authentication types.

| lar Security Intelligence |                                  |                      |                     |                       | admin.▼ Help ▼ Messages          |
|---------------------------|----------------------------------|----------------------|---------------------|-----------------------|----------------------------------|
| Offenses Log Activity Net | work Activity Assets Reports Adi | min Cisco ISE pxGrid |                     |                       | Syr                              |
|                           |                                  |                      |                     |                       | 2018-02-16 21:12 - 2018-02-22 21 |
| or : Compliant            |                                  |                      |                     |                       |                                  |
| 0 🗘 entries               |                                  |                      |                     |                       |                                  |
| AD Host NetBios Name      | AD Host Resolved Identities      | AD Host Resolved DNS | AD User Domain Name | AD User Net Blos Name | AD User Resolved Identities      |
|                           | WIN7-PC3\$@lab10.com             |                      |                     | LAB10                 | pxGrid1@lab10.com                |
|                           | WIN7-PC3\$@lab10.com             |                      |                     | LAB10                 | pxGrid1@lab10.com                |
|                           | WIN7-PC3\$@lab10.com             |                      |                     | LAB10                 | pxGrid1@lab10.com                |

The **Is Machine Authentication** attribute if set to "true" denotes that this is machine authentication. If set to "false" denotes user authentication.

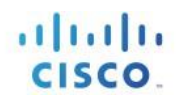

| lecurity | y Intelligence |                  |        |          |        |              |                           |              | admin                   | ▼ Help ▼     | Messager     |
|----------|----------------|------------------|--------|----------|--------|--------------|---------------------------|--------------|-------------------------|--------------|--------------|
| tenses   | Log Activity   | Network Activity | Assets | Reports  | Admin  | Cisco ISE pa | Grid                      |              |                         |              | Sys          |
|          |                |                  |        |          |        | e 7          |                           |              | 2018-02-                | 16 21:12 - 2 | 018-02-22 21 |
| Com      | pliant         |                  |        |          |        |              |                           |              |                         |              |              |
|          |                |                  |        |          |        |              |                           |              |                         |              |              |
| 1        |                |                  |        |          |        |              |                           |              |                         |              |              |
| entri    | 05             |                  |        |          |        |              |                           |              |                         |              |              |
| AD U     | iser Resolved  | DNS              | 4      | Terminal | Server | Agent ID     | Is Machine Authentication | Service Type | Tunnel Private Group ID | Airespac     | WLAN ID      |
| CN=p     | Grid1,CN=Us    | ers,D            |        |          |        |              | false                     | Framed       |                         |              |              |
|          |                |                  |        |          |        |              | false                     | Framed       |                         |              |              |
|          |                |                  |        |          |        |              | false                     | Framed       |                         |              |              |

# **TrustSec**

The TrustSec dashboard contains the Security Group Tag (SGT) Information for assigned end users. This provides the admin with visibility to see which end user is associated with a SGT. For example, a SGT of Quarantined Systems, will provide a view of end users who have been assigned this label.

- Step 1 Select Cisco ISE pxGrid > Trustsec
- Step 2 Select Group Tag (All)
- Step 3 Select Quarantined Systems

| IBM QRadar Security Intelligence                                                       | admin ¥ Help ¥ Messagn 🖏 IBM                     |
|----------------------------------------------------------------------------------------|--------------------------------------------------|
| Deshboard Offenses Log Activity Network Activity Assets Reports Admin Cisco ISE pxGrid | Bystem Time 9.2                                  |
| isto                                                                                   | 2018-02-16 21:22 - 2018-02-22 21:22 7 D          |
| Passed Authentications Falled Authenticati                                             | ions Devices Compliance Trustsec MDM ANC Details |
| Group Tag (All)                                                                        | Group Tag (Wired)                                |
| 52 ·                                                                                   |                                                  |
| 40                                                                                     | 40                                               |
| 20                                                                                     | 20                                               |
| 2 1<br>Outarantinėd, Employees<br>Svaterra                                             | 0 Quarantined_ Employees<br>Svotoma              |

This provides the end-user information associated with the SGT. Here we see the **Username**, **IP Address**, and **MAC Address** attributes. We also see the **NAS IP Address**, **NAS Port ID**, and **NAS Port type** attributes to determine the location and connection type.

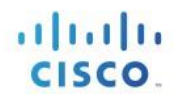

| M QRade   | ar Security Intelligenc | •                |                |                        |               |                    |                   | edmin ¥ He      | ip 🔻 Massager 🔐 🖬      |
|-----------|-------------------------|------------------|----------------|------------------------|---------------|--------------------|-------------------|-----------------|------------------------|
| eshboard  | Offenses Log Activity   | Network Activity | Assets Reports | Admin Cisco ISE pxGrid |               |                    |                   |                 | Bystem Time:           |
| ())<br>60 |                         |                  |                |                        |               |                    |                   | 2018-02-16 21:2 | 2 - 2018-02-22 21:22 7 |
| Data Fo   | or : Quarantined_S      | ystems           |                |                        |               |                    |                   |                 |                        |
| Show 10   | entries                 |                  |                |                        |               |                    |                   |                 | EXPOR                  |
| Dev Ti    | me                      | IP Address       | State          | MAC Address            | Username      | Calling Station ID | Called StationID  | NAS IP Address  | NAS Port ID            |
| 22-Feb-   | 2018 04:42:41.022 EST   | 192.168.1.37     | STARTED        | 00:0C:29:C1:78:2C      | LAB10\pxgrid2 | 00:0C:29:C1:78:2C  | 50:3D:E5:C4:05:88 | 192.168.1.3     | GigabitEthemet1/0/11   |
| 22-Feb-   | 2018 04:59:19.938 EST   | 192.168.1.37     | DISCONNECTED   | 00:0C:29:C1:7B:2C      | LAB10\pxgrid2 | 00:0C:29:C1:7B:2C  | 50:3D:E5:C4:05:88 | 192.168.1.3     | GigabitEthernet1/0/11  |

This also provides the Endpoint Profile, Endpoint Operating System and AD normalized user/host names and AD user/host FQDN identities attributes.

| IBM QRadar S  | ecurity Intellig | ince       |             |          |         |           |             |                   |            |          |                    | admin V    | Help V    | Messa     |
|---------------|------------------|------------|-------------|----------|---------|-----------|-------------|-------------------|------------|----------|--------------------|------------|-----------|-----------|
| Dashboard Off | enses Log Acth   | ity Netwo  | rk Activity | Assets   | Reports | Admin     | Cisco ISE ; | pxGrid            |            |          |                    |            |           |           |
| 64[16<br>560  |                  |            |             |          |         |           |             |                   |            |          |                    | 2018-02-16 | 21:22 - 2 | 018-02-22 |
| Data For :    | Quarantined      | _Systen    | ns          |          |         |           |             |                   |            |          |                    |            |           |           |
|               |                  |            |             |          |         |           |             |                   |            |          |                    |            |           |           |
| Show 10 \$    | entries          |            |             |          |         |           |             |                   |            |          |                    |            |           |           |
| NAS Port Ty   | ype   NAS lo     | entifier 1 | Postur      | e Status | End     | point Pro | file 0      | Endpoint Operat   | ing System | Group ID | AD Normalized User | AD Hos     | t Domain  | Name      |
| Ethernet      |                  |            |             |          | Wind    | ows7-Wo   | rkstation   | Windows 7 Profess | ional      |          | pxgrid2            |            |           |           |
| Ethernet      |                  |            |             |          | Wind    | ows7-Wo   | rkstation   | Windows 7 Profess | ional      |          | pxgrid2            |            |           |           |

The **AD Username/Host** and **AD Resolved Username/Host identity** attributes provide a consistent way of providing the username and hostname despite various EAP authentication types.

| dar Security Intelligence | والمحروفة والمحروفين              |                       |                     |                       | admin 🔻 Help 🔻 Messager         |
|---------------------------|-----------------------------------|-----------------------|---------------------|-----------------------|---------------------------------|
| d Ottonses Log Activity N | letwork Activity Assets Reports A | dmin Cisco ISE pxGrid |                     |                       |                                 |
|                           |                                   | - <del>4</del>        |                     |                       | 2018-02-16 21:26 - 2018-02-22 2 |
| For : Quarantined_Sys     | stems                             |                       |                     |                       |                                 |
|                           |                                   |                       |                     |                       |                                 |
| 10 🛊 entries              |                                   |                       |                     |                       |                                 |
| AD Host NetBios Name      | AD Host Resolved Identities       | AD Host Resolved DNS  | AD User Domain Name | AD User Net Blos Name | AD User Resolved Identities     |
|                           | PXGRID2-PC\$6                     |                       |                     | LAB10                 |                                 |
|                           | PXGRID2-PC\$                      |                       |                     | LAB10                 |                                 |

The **Is Machine Authentication** attribute if set to "true" denotes that this is machine authentication. If set to "false" denotes user authentication.

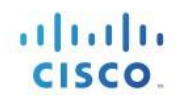

| ligence | •                     |             | 11.000            |                 |                         |                   | admin 🔻 Help 🔻     | Messages        |
|---------|-----------------------|-------------|-------------------|-----------------|-------------------------|-------------------|--------------------|-----------------|
| ctivity | Network Activity Ass  | ats Reports | Admin Cisco IS    | E pxGrid        |                         |                   |                    | System Time     |
|         |                       |             |                   |                 |                         | 201               | 8-02-15 21:28 - 20 | 18-02-22 21:28  |
| ed_S    | ystems                |             |                   |                 |                         |                   |                    |                 |
|         |                       |             |                   |                 |                         |                   |                    | EXPO            |
| Ter     | minal Server Agent ID | Is Mac      | hine Authenticati | on Service Type | Tunnel Private Group ID | Airespace WLAN ID | Network Devic      | ce Profile Name |
|         |                       | false       |                   | Framed          |                         |                   | Cisco              |                 |
|         |                       | false       |                   | Framed          |                         |                   | Cisco              |                 |

# Mobile Device Management (MDM)

The MDM Dashboard provides the admin with the visibility to look into an organizations MDM security policy. In the ISE 2.4 initial release, only the registration and compliance status are available.

Step 1 Select Cisco ISE pxGrid > MDM

#### Step 2 Select Compliance

| IBM QRadar Security Intelligence                                                       | adoin V Hep V Manage 🐓 IBM.                 |
|----------------------------------------------------------------------------------------|---------------------------------------------|
| Deshboard Offenses Log Activity Network Activity Assets Reports Admin Cisco ISE psGrid | System Time: 0:34 P1                        |
| dhala<br>cisco                                                                         | 2018-02-16 21:32 - 2018-02-22 21:32 7 Day   |
| Passed Authentications Failed Authentications                                          | Devices Compliance Trustsec MDM ANC Details |
| Compliance                                                                             | Registration                                |
| The (18)                                                                               | Total (18)                                  |

The Username, MAC Address, IP Address and Registration and Compliance Status attribute are available.

Note: It is assumed that MDM is already configured in ISE. In this example, Cisco Meraki is used.

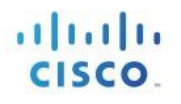

| IBM QRadar Sec   | urity Intelligence   |                    |                      |               |                     |                   |       | admin 🔻 Help 1     | Messag     | IBM.                  |
|------------------|----------------------|--------------------|----------------------|---------------|---------------------|-------------------|-------|--------------------|------------|-----------------------|
| Deshboerd Offene | es Log Activity Netw | rork Activity Asse | ta Reporta Admin Cia | co ISE pxGrid |                     |                   |       |                    |            | lystern Timle: 9:35 f |
| sco              |                      |                    | 1                    |               |                     |                   |       | 2018-02-16 21:32 - | 2018-02-22 | 21:32 7 Da            |
| Data For : Tr    | Je                   |                    |                      |               |                     |                   |       |                    |            | ×                     |
| Show 10 \$ e     | ntries               |                    |                      |               |                     |                   |       |                    |            | EXPORT                |
| Username *       | MAC Address          | IP Address         | MDM MAC Address      | OS Version    | Registration Status | Compliance Status | Model | Manufacturer       | UDID       | Serial Nur            |
| pxgrid1          | 88:CB:87:ED:45:DA    | 192.168.1.11       |                      |               | True                | True              |       |                    |            |                       |
| pxgrid1          | 88:CB:87:ED:45:DA    | 192.168.1.11       |                      |               | True                | True              |       |                    |            |                       |

# **ANC Details**

The ANC Details Dashboard View provides visibility into the ANC policies currently assigned to endpoints MAC address.

Step 1 Select Cisco ISE pxGrid > ANC Details

| IBM QRadar Security Intelligence                                                    | admin V Help V Messages <sup>20</sup> V IB3        |
|-------------------------------------------------------------------------------------|----------------------------------------------------|
| Deshboard Offenses Log Activity Network Activity Assets Reports Admin Cisco ISE pxG | id System Tares 93                                 |
| iliuliu<br>cisco                                                                    | 2018-02-16 21:50 - 2018-02-22 21:50 70             |
| Passed Authentications Falled Authentic                                             | ations Devices Compliance Trustsec MDM ANC Details |
| Currently Assigned ANC policy                                                       |                                                    |
| Show 10 ¢ entries                                                                   |                                                    |
| Mac Address                                                                         | Policy Name                                        |
| 00:0C:29:C1:7B:2C                                                                   | pxGridQRadarQuarantine                             |

# **Configuring Cisco ISE Adaptive Network Control Policies**

Cisco ISE Adaptive Network Control (ANC) Policies provide a means of enforcing an organization's security policy by issuing a quarantine, port-bounce, or port-shut on the endpoint. When an endpoint is quarantined, this issues a Change of Authorization (CoA) and the endpoint is quarantined due to the organization's security policy. The security policy may be just to monitor the traffic and take no action. In this case, a Security Group Tag (SGT) can be assigned. SGT are part of the Cisco TrustSec Solution and is used here for assigning labels to an organization's security policy. As an example, Quarantined System SGT will be applied to an ANC quarantine policy to monitor and not enforce network access.

Port-bounce will bounce the port the endpoint is connected to, and the end-user will be reauthenticated.

Port-Shut will issue a shutdown on the port the endpoint is connected. This is the most severe and may be issued if the endpoint is infected with malware and the malware is in suspect of propagating over file shares.

These ISE ANC policies will be used by the Cisco ISE pxGrid app to enforce mitigation actions on the endpoints from either the Dashboard and Panels or through IBM QRadar system syslog events as long as the endpoint has been authenticated through ISE.

The following Cisco ISE ANC policies will be created:

- pxGridQRadarQuarantine issues a quarantine
- pxGridQRadarPortBounce issues a port-bounce
- pxGridQRadarShutDown issues a shut down

The Cisco ISE pxGrid app will read in the existing ISE ANC policies; however, these default ANC policies need to be configured first. Also, the Cisco ISE pxGrid app pxGrid client will need to be added to the pxGrid ANC Group. You will perform this exercise later on, when configuring the Cisco ISE pxGrid for pxGrid integration.

# Configuring Default ANC policies for Cisco ISE pxGrid App

- Note: When you setup the QRadar, pxGrid app will automatically create default ANC policies if they don't exist. These policies shown in the paragraph about are hard coded and cannot be edited. If you have other policies, you will need to integrate them manually on ISE. These policies are populated after you submit and test the pxGrid app settings in QRadar.
- Step 1 Select Operations > Adaptive Network Control > Policy List > Add > The following for the Policy Name and Action:

pxGridQRadarQuarantine, QUARANTINE

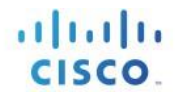

pxGridQRadatShutDown, SHUT\_DOWN,

Step 2 Select Save after Policy Name and associated action, you should see:

| cisco          | Identity Services Engine Ho      | ome • Con | text Visibility | Operations Pollo      |
|----------------|----------------------------------|-----------|-----------------|-----------------------|
| + RAD          | IUS Threat-Centric NAC Live Logs | + TACACS  | Troubleshoot    | - Adaptive Network Co |
| Policy         | List Endpoint Assignment         |           |                 |                       |
| List<br>0 Sele | ected                            |           |                 |                       |
| c              | Refresh 🕂 Add 🏛 Trash 🕶          | 🖾 Edit    |                 |                       |
|                | Policy Name                      |           | ANC             | Actions               |
|                | pxGrldQRadarQuarantine           |           | QUA             | RANTINE               |
|                | pxGridQRadarPortBounce           |           | POR             | T_BOUNCE              |
|                | pxGridQRadarShutDown             |           | SHU             | T_DOWN                |

# Adding ANC Policies to ISE Policy Sets

- Step 1 Select Policy > Policy Sets > Default > ">" > Authorization Policy > Global Exceptions > "+"
- Step 2 Under Rule Name, type: ANC Quarantine
- Step 3 Under Conditions, select "+"
- Step 4 To close the introductory screen, select "x"
- Step 5 Under Dictionary, select Session > ANCPolicy > Equals > pxGridQRadarQuarantine
- Step 6 Select Use
- Step 7 Under Profiles, select Permit Access
- Step 8 Under Security Groups, select Quarantine\_Systems
- Step 9 Select Save
- Step 10 Perform steps 1-9 for the Rule Name ANCShutDown and ANCPolicy pxGridQRadarShutDown
  - Note: You can also click on the Gear and duplicate line below and add the rule name and ANCPolicy
- Step 11 Perform steps 1-9 for the Rule Name ANCPortBounce and ANCPolicy pxGridQRadarPorBounce

Note: You can also click the Gear icon and duplicate line below and add the rule name andCisco Systems © 202 ANCPolicyPage 59

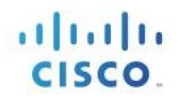

Step 12 You should see the following:

| cisco I            | dentity Se | rvices Engine | Home             | + Context Vi | sibility + Operations | + Policy    | + Administration | + Work Centers |              |          |                 | License Warni     | ing 🔺       | ġ,     |
|--------------------|------------|---------------|------------------|--------------|-----------------------|-------------|------------------|----------------|--------------|----------|-----------------|-------------------|-------------|--------|
| Policy S<br>Search | ets Profi  | ling Posture  | Client Provision | ning + Poli  | cy Elements           |             |                  |                |              | Click he | re to do wirele | ss setup and visi | bility setu | p Do n |
|                    | 0          | Default       |                  | Default p    | olicy set             |             |                  |                |              |          |                 | Default Networ    | rk Access   | ę.     |
| > Auti             | henticatio | n Policy (3)  |                  |              |                       |             |                  |                |              |          |                 |                   |             |        |
| > Auti             | horization | Policy - Loca | I Exceptions     |              |                       |             |                  |                |              |          |                 |                   |             |        |
| M Aut              | horization | Policy - Glob | al Exceptions    | s (3)        |                       |             |                  |                |              |          |                 |                   |             |        |
| -                  |            |               |                  |              |                       |             |                  | Res            | ults         |          |                 |                   |             |        |
| •                  | Status     | Rule Name     |                  | Condit       | ions                  |             |                  | Prof           | lies         |          | Security Gr     | oups              |             |        |
| Seet               | n          |               |                  |              |                       |             |                  |                |              |          |                 |                   |             |        |
|                    | 0          | ANCQuarantin  | 6                | F            | Session ANCPolicy EQU | NLS pxGridQ | RadarQuarantine  | (*)            | PermitAccess | +        | Quarantine      | d_Systems         | * *         | +      |
|                    | 0          | ANCPortBoun   | ce               | F            | Session ANCPolicy EQU | NLS pxGridQ | RadarPortBounce  |                | PermitAccess | +        | Quarantine      | d_Systems         | * *         | +      |
|                    |            |               |                  |              |                       |             |                  |                |              |          |                 |                   |             |        |

# Performing Cisco ISE ANC Mitigation Actions Through Cisco ISE pxGrid App Dashboard Panel

This section steps the reader through performing ANC mitigation actions on the endpoint from the dashboards and panels.

| Step 1 User pxGric | 1 authenticates | in | ISE |
|--------------------|-----------------|----|-----|
|--------------------|-----------------|----|-----|

| dentity Services I      | Engine Home + Co          | relaxit Visibility | · Operations     | + Policy        | + Administration + Work Centers |               |                       | License Warning 📣 🕓                         |                |
|-------------------------|---------------------------|--------------------|------------------|-----------------|---------------------------------|---------------|-----------------------|---------------------------------------------|----------------|
| +RADIUS Threat-Cent     | ric NAC Live Logs + TACAC | S + Troublesh      | oot + Adaptive   | Network Control | Reports                         |               | Click here to do wi   | releas setup and visibility setup Do not si | Now this again |
| Live Logs Live Sessions | •                         |                    |                  |                 |                                 |               |                       |                                             |                |
|                         | Misconfigured Supplicants | Miscor             | ifigured Network | R Devices 0     | RADIUS Drops @                  | Cilent Stopp  | ed Responding O       | Repeat Counter 0                            |                |
|                         | 0                         |                    | 0                |                 | 0                               |               | 5                     | 0                                           |                |
|                         |                           |                    |                  |                 |                                 | я             | efresh Never 0        | Show Latest 20 records ¢ Within L           | ist 3 hours [  |
| C Refresh O Reset       | Repeat Counts 🕹 Export 1  | α <del>•</del>     |                  |                 |                                 |               |                       |                                             | Filter - 0 -   |
| Time                    | Status                    | Details            | Repeat           | Identity        | Endpoint ID                     | Endpoint P    | Authentication Policy | Authorization Policy                        | Authorizati.   |
| ×                       |                           | 1                  |                  | Identity        | Endpoint ID                     | Endpord Prof. | Authentication Policy | Authorization Policy                        | Authoritatio   |
| Mar 09, 2018 07:18      | 30.952 PM                 |                    | 0                | pagnid1         | 00:50:56:66:88:13               | Microsoft-W   | Default >> Dot1X      | Default >> Basic_Authentica                 | t PernitAcces  |
| Mar 09, 2018 07:18      | 30.671 PM                 | ō                  |                  | pagnd1          | 00:50:56:86:88:13               | Microsoft-W   | Default >> Dot1X      | Default >> Basic_Authentica                 | L PermitAcces  |
| Mar 09, 2018 07:18      | 18.872 PM                 | ö                  |                  | host/win7-pc3   | 00.50.56.86.88.13               | Microsoft-W   | Default >> Dot1X      | Default >> Basic_Authentical                | L PerritAcces  |
| Mar 09, 2018 07:17      | 51.173 PM                 | ā                  |                  | host/win7-pc3   | 00:50:56:86:88:13               | Microsoft-W   | Default >> Dot1X      | Default >> Basic_Authentica                 | L. PermitAcces |
|                         |                           |                    |                  |                 |                                 |               |                       |                                             |                |

Step 2 Select Cisco ISE pxGrid > Passed Authentications

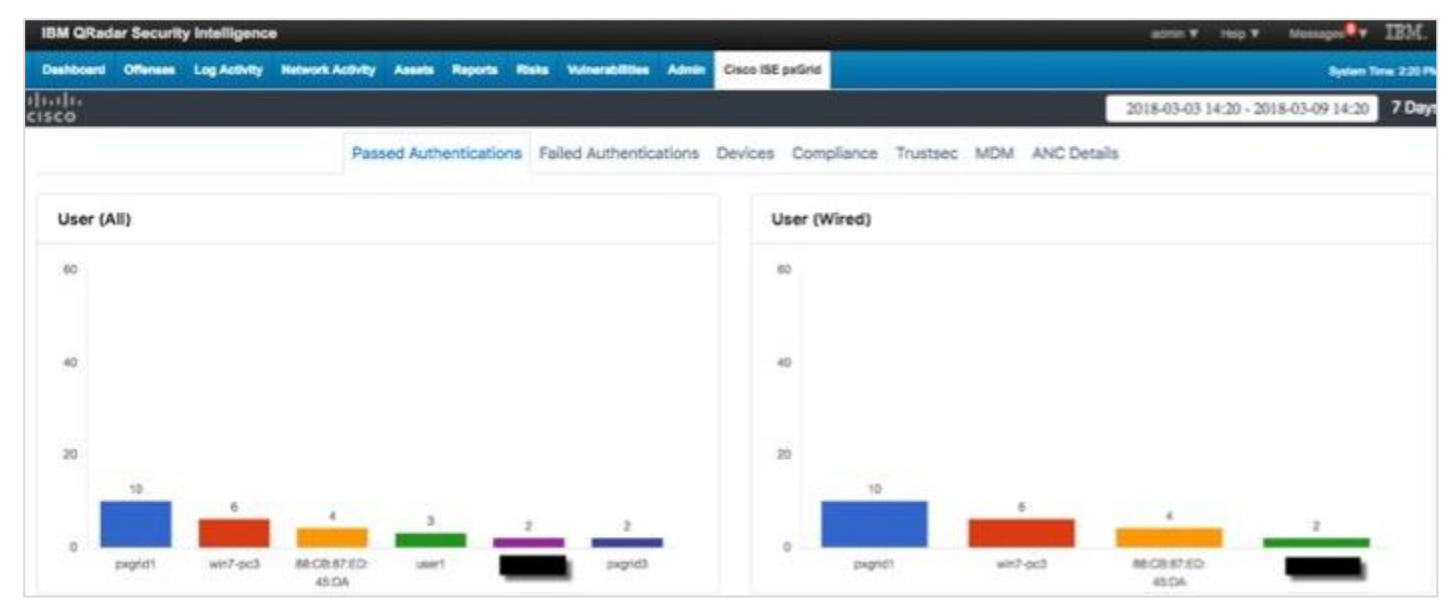

Step 3 Select an end user, pxGrid1, and then see the following:

| an Gradar security intelligence                                                                 |                                               |                    |                                                 |                                  |                                                              |                                                              | admin 1                                        | ▼ Holp ¥ Messages                                             | TIBM              |
|-------------------------------------------------------------------------------------------------|-----------------------------------------------|--------------------|-------------------------------------------------|----------------------------------|--------------------------------------------------------------|--------------------------------------------------------------|------------------------------------------------|---------------------------------------------------------------|-------------------|
| eshboard Offenses Log Activity                                                                  | Network Activity                              | Assets Repor       | ts Risks Vulnerabilit                           | ies Admin Ci                     | sco ISE pxGrid                                               |                                                              |                                                | (( 6))                                                        | en Time: 220      |
| ala<br>co                                                                                       |                                               |                    |                                                 |                                  |                                                              |                                                              | 2018-03-0                                      | 13 14:20 - 2018-03-09 14:                                     | 30 7 Da           |
| Data For : pxgrid1                                                                              |                                               |                    |                                                 |                                  |                                                              |                                                              |                                                |                                                               | ×                 |
|                                                                                                 |                                               |                    |                                                 |                                  |                                                              |                                                              |                                                |                                                               |                   |
| Show 10 \$ entries                                                                              | IP Address                                    | State              | MAC Address                                     | Username                         | Calling Station ID                                           | Called StationID                                             | NAS IP Address                                 | NAS Port ID                                                   | NAS P             |
| Show 10 \$ entries<br>Dev Time *<br>08-Mar-2018 10:11:31.641 EST                                | IP Address   <br>192.168.1.15                 | State I<br>STARTED | MAC Address 00:50:56:86:88:13                   | Username I                       | Calling Station ID 00:50:56:86:88:13                         | Called StationID                                             | NAS IP Address                                 | NAS Port ID GigabitEthernet1/0/11                             | NAS P             |
| Show 10 ¢ entries<br>Dev Time *<br>08-Mar-2018 10:11:31.641 EST<br>08-Mar-2018 10:41:59.690 EST | IP Address   <br>192.168.1.15<br>192.168.1.15 | State STARTED      | MAC Address 00:50:56:86:88:13 00:50:56:86:88:83 | Username I<br>pxgrid1<br>pxgrid1 | Calling Station ID<br>00:50:56:86:88:13<br>00:50:56:88:88:13 | Called StationID (<br>50:30:E5:C4:05:88<br>50:30:E5:C4:05:88 | NAS IP Address =<br>192.168.1.3<br>192.168.1.3 | NAS Port ID<br>GigabitEthernet1/0/11<br>GigabitEthernet1/0/11 | NAS P<br>Etherner |

Step 4 Right-click on the IP address, and then see the ANC policies:

| IBM QReder Security Intelligence |                  |                                     |                      |              |                    |                   | admin          | V Holp V Messages       | IBM           |
|----------------------------------|------------------|-------------------------------------|----------------------|--------------|--------------------|-------------------|----------------|-------------------------|---------------|
| Deshboard Offenses Log Activity  | Network Activity | Assets Report                       | s Risks Vulnersbillt | ies Admin Ci | sco ISE pxGrid     |                   |                |                         | en Time: 2:22 |
| 16110<br>1560                    |                  |                                     |                      | 100          |                    |                   | 2018-03-0      | 3 14:20 - 2918-03-09 14 | 20 7 Da       |
| Data For : pxgrid1               |                  |                                     |                      |              |                    |                   |                |                         | ×             |
| Show 10 \$ entries               |                  |                                     |                      |              |                    |                   |                |                         | XPORT         |
| Dev Time *                       | IP Address       | State                               | MAC Address          | Username     | Calling Station ID | Called StationID  | NAS IP Address | NAS Port ID             | NAS P         |
| 08-Mar-2018 10:11:31.641 EST     | 192.168.1.15     | STAPTER                             | 00 50 56 86 88 13    | pxgrid1      | 00:50:56:86:88:13  | 50:30:E5:C4:05:88 | 192.168.1.3    | GigabitEthemet1/0/11    | Ethernel      |
| 08-Mar-2018 10:41:59.690 EST     | 192.168.1. p     | wGridQRadarQuara                    | ntine 50:56:86:88:13 | pxgrid1      | 00:50:56:86:88:13  | 50:30:E5:C4:05:88 | 192.168.1.3    | GigabitEthemet1/0/11    | Etherner      |
| 08-Mar-2018 10:53:16.962 EST     | 192.168.1. p     | xGndQRadarFortBi<br>xGndQRadarShutD | Nown 50:56:86:88:13  | pxgrid1      | 00:50:56:86:88:13  | 50:3D:E5:C4:05:88 | 192.168.1.3    | GigabitEthernet1/0/11   | Ethernel      |
| 08-Mar-2018 10:56:56 250 EST     | 192.168.1.15     | STARTED                             | 00:50:56:86:88:13    | ovorid1      | 00:50:56:86:88:13  | 50:30:E5:C4:05:88 | 192.168.1.3    | GipabitPthemet1/0/11    | -             |

Step 5 Select pxGridQRadarQuarantine

Step 6 You should see a successful status message:

| IBM QRad  | ar Securit | y Intelligenc | ə                |        |       | 192.168.1.192 Says                                    |    |
|-----------|------------|---------------|------------------|--------|-------|-------------------------------------------------------|----|
| Dashboard | Offenses   | Log Activity  | Network Activity | Assets | Repor | Status : RUNNING<br>Operation Id : ise24k.lab10.com:1 |    |
| Data Fo   | or : pxgri | id1           |                  |        |       |                                                       | ОК |

Step 7 Select OK

#### Step 8 To view in ISE, select **Operations > RADIUS LiveLogs**

Based on the ANCQuarantine Policy, the endpoint has been quarantined:

| theh Identity Services Engine | Home + Contr        | ext Visibility | · Operations    | + Policy     | + Administration - Work Centers |               |                       | License Warning 👍                       |                 | <b>o</b> o   |
|-------------------------------|---------------------|----------------|-----------------|--------------|---------------------------------|---------------|-----------------------|-----------------------------------------|-----------------|--------------|
| *RADIUS Threet-Centric NAC UV | e Logs + TAGACS     | + Troublesho   | ot + Adaptive   | Network Cont | rol Reports                     |               | Click here to r       | o winters setup and visibility setup Do | not show this i | X            |
| Live Logs Live Sessions       |                     |                |                 |              |                                 |               | -                     |                                         |                 |              |
| Miscorfi                      | pured Supplicants O | Miscon         | figured Network | Devices O    | RADIUS Drops O                  | Client Stopp  | ed Responding O       | Repeat Counter O                        |                 |              |
|                               | 0                   |                | 0               |              | 0                               |               | 5                     | 0                                       |                 |              |
|                               |                     |                |                 |              |                                 | R             | eftesh Never          | C Show Latest 20 records C Web          | n Last 3 hour   | s t          |
| C Refresh O Reset Repeat Co   | uns 🕹 Export To •   |                |                 |              |                                 |               |                       |                                         | ¥ Fitar •       | 0-           |
| Time                          | Status              | Details        | Repeat          | Identity     | Endpoint ID                     | Endpoint P    | Authentication Policy | Authorization Policy                    | A               | uthorizati   |
| ×                             |                     |                |                 | identity.    | Endport ID                      | Endpoint Prof | Authentication Policy | Authorization Palicy                    | 1.0             | Authorizatio |
| Mar 09, 2018 07:29:29:562 PM  | •                   | 9              | 0               | pagnat       | 00.50 56 36 88 13               | Microsoft-W   | Default >> Dot1X      | Default >> ANCQuerer                    | one Q           | Laransned    |
| Mar 09, 2018 07:29:29.505 PM  |                     | a              |                 | pagridt      | 00:50:56 86 88:13               | Microsoft-W   | Default >> Dot1X      | Default >> ANCQuaran                    | one G           | karantined   |
| Mar 09, 2018 07:29:28.709 PM  | 8                   |                |                 |              | 00.50.56.66.88.13               |               |                       |                                         |                 |              |

Step 9 To view the quarantine details in the Cisco ISE pxGrid App ANC Dashboard, select Cisco ISE pxGrid > ANC Details

See an example of the MAC Address of the quarantined endpoint:

| IBM QRadar Security Intelligence                                                     | admin V Help V Messager                            |
|--------------------------------------------------------------------------------------|----------------------------------------------------|
| Deahboard Offenses Log Activity Network Activity Assets Reports Raka Vulnerabilities | Admin Cisco ISE pxGrid System Tree 234 I           |
| alialia<br>cisco                                                                     | 2018-03-03 14:34 - 2018-03-09 14:34 7 Dat          |
| Passed Authentications Failed Authentic                                              | ations Devices Compliance Trustsec MDM ANC Details |
| Currently Assigned ANC policy                                                        |                                                    |
| Show 10 ¢ entries                                                                    |                                                    |
| Mac Address *                                                                        | Policy Name                                        |
| 00:50:56:86:88:13                                                                    | pxGridQRadarQuarantine                             |
| Showing 1 to 1 of 1 entries                                                          | Previous 1 Next                                    |

Step 10 To view the details in the Cisco ISE pxGrid App TrustSec Dashboard, select Cisco ISE pxGrid > Trusts

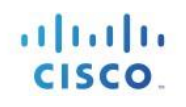

| IBM QRad  | ar Security | y Intelligence |                  |                       |           |       |                 |        |           |              |          |     |                             | admin ¥    | Help ¥     | Messager     | <b>R</b> 3 | BM.       |
|-----------|-------------|----------------|------------------|-----------------------|-----------|-------|-----------------|--------|-----------|--------------|----------|-----|-----------------------------|------------|------------|--------------|------------|-----------|
| Deshboard | Offenses    | Log Activity   | Hetwork Activity | Assets                | Reports   | Risks | Vulnerabilities | Admin  | Cisco ISE | pxGrid       |          |     |                             |            |            | Syn          | es Tina    | x 2.90 Pt |
| cisco     |             |                |                  |                       |           |       |                 | _      | 1         |              |          |     |                             | 2018-03-03 | 14:34 - 20 | 18-03-09 14: | 34         | 7 Day     |
|           |             |                | Pas              | sed Auth              | enticatio | ns Fa | iled Authentic  | ations | Devices   | Compliance   | Trustsec | MDM | ANC Details                 |            |            |              |            |           |
| Group     | Tag (All)   |                |                  |                       |           |       |                 |        | G         | roup Tag (Wi | red)     |     |                             |            |            |              |            |           |
| 57        |             |                |                  |                       |           |       |                 |        |           | 55           |          |     |                             |            |            |              |            |           |
| 40        |             |                |                  |                       |           |       |                 |        |           | 40           |          |     |                             |            |            |              |            |           |
| 20        |             |                |                  |                       |           |       |                 |        |           | 20           |          |     |                             |            |            |              |            |           |
| 0         |             |                | Quara<br>Syst    | 7<br>ntined,<br>terns |           |       |                 |        |           | 0            |          |     | 5<br>Quarantiner<br>Systems | a_         |            |              |            |           |

Step 11 To see the quarantined endpoints, select Quarantined\_Systems:

| IBM QRadar Security Intelligence | 5                | -                |                         |                        |                    |                   | admin 🔻 Help 🔻        | Messager IBM          |
|----------------------------------|------------------|------------------|-------------------------|------------------------|--------------------|-------------------|-----------------------|-----------------------|
| Dashboard Offenses Log Activity  | Network Activity | Assets Reports P | tiska Vulnerabilities v | Admin Cisco ISE pxGrid |                    |                   |                       | System Time: 2.4      |
| dialo<br>Gisco                   |                  |                  |                         |                        |                    |                   | 2018-03-03 14:34 - 20 | 18-03-09 14:54 7 D    |
| Data For : Quarantined_Sy        | stems            |                  |                         |                        |                    |                   |                       | ×                     |
| Show 10 \$ entries               | IP Address       | State            | MAC Address             | Username               | Calling Station ID | Called StationID  | NAS IP Address        | EXPORT<br>NAS Port ID |
| 09-Mar-2018 02:29:29.662 EST     | 192.168.1.15     | STARTED          | 00:50:56:86:8B:13       | pxgrid1                | 00:50:56:86:88:13  | 50:3D:E5:C4:05:8B | 192.168.1.3           | GigabitEthernet1/0/   |
| 08-Mar-2018 11:05:58.744 EST     | 192.168.1.15     | STARTED          | 00:50:56:86:88:13       | pxgrid1                | 00:50:56:86:88:13  | 50:3D:E5:C4:05:8B | 192.168.1.3           | GigabitEthernet1/0/   |
| 08-Mar-2018 10:24:20.597 EST     | 192.168.1.57     | DISCONNECTED     | 88:CB:87:ED:45:DA       | 88:C8:87:ED:45:DA      | 88:C8:87:ED:45:DA  | 50:30:E5:C4:05:83 | 192.168.1.3           | GigabitEthernet1/0/   |
| 08-Mar-2018 10:24:20.597 EST     | 192.168.1.57     | DISCONNECTED     | 88:C8:87:ED:45:DA       | 88:C8:87:ED:45:DA      | 88:CB:87:ED:45:DA  | 50:3D:E5:C4:05:83 | 192.168.1.3           | GigabitEthernet1/0/   |

- Step 12 You have the option of un-quarantine or clearing the endpoint either through the Dashboards or directly in ISE. We will un-quarantine the endpoint from this view.
- Step 13 Right-click on the MAC Address:

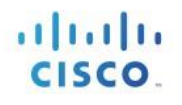

| IBM QRadar Security Int        | elligence |                  |                  |                       |                                                  |                    |                   | admin Y Help Y        | Messages IBM          |
|--------------------------------|-----------|------------------|------------------|-----------------------|--------------------------------------------------|--------------------|-------------------|-----------------------|-----------------------|
| Dashboard Offenses Log         | Activity  | Network Activity | Assets Reports I | ilske Vulversbillites | Admin Cisco ISE pxGrid                           |                    |                   |                       | System Time: 244      |
| isco                           |           |                  |                  |                       |                                                  |                    |                   | 2018-03-03 14:34 - 20 | 18-03-09 14:34 7 Da   |
| Data For : Quarant             | ined_Sy   | stems            |                  |                       |                                                  |                    |                   |                       | ×                     |
| Show 10 \$ entries<br>Dev Time |           | IP Address       | State            | MAC Address           | Username I                                       | Calling Station ID | Called StationID  | NAS IP Address        | EXPORT<br>NAS Port ID |
| 09-Mar-2018 02:29:29           | 662 EST   | 192.168.1.15     | STARTED          | 00:50:56:86:          | o puBrid ANC Actions                             | 00:50:56:86:88:13  | 50:30:E5:C4:05:88 | 192.168.1.3           | GigabitEthernet1/0/1  |
| 08-Mar-2018 11:05:58.          | 744 EST   | 192.168.1.15     | STARTED          | 00:50:56:86:6         | oxGridQRadarQuarantine<br>oxGridQRadarPontBource | 00:50:56:86:B8:13  | 50:3D:E5:C4:05:88 | 192.168.1.3           | GigabitEthernet1/0/1  |
| 08-Mar-2018 10:24:20           | 597 EST   | 192.168.1.57     | DISCONNECTED     | 88:C8:87:ED:4         | oxGridQRadarShutDown DA                          | 88:C8:87:ED:45:DA  | 50:3D:E5:C4:05:83 | 192.168.1.3           | GigabitEthernet1/0/S  |
| 08-Mar-2018 10:24:20           | 597 EST   | 192.168.1.57     | DISCONNECTED     | 88:CB-87-ED:45:D/     | A 88:C8:87:ED:45:DA                              | 88:CB:87:ED:45:DA  | 50:3D:E5:C4:05:83 | 192.168.1.3           | GigabitEthernet1/0/5  |

#### Step 14 Select pxGridQRadarClear

Step 15 You should see successful status message:

| IBM QRadar Security Intelligence |           |              |                  |        | 192.168.1.192 Says |                                                       |
|----------------------------------|-----------|--------------|------------------|--------|--------------------|-------------------------------------------------------|
| Dashboard                        | Offenses  | Log Activity | Network Activity | Assets | Repor              | Status : RUNNING<br>Operation Id : ise24k.lab10.com:2 |
| Data F                           | or : Quar | antined_S    | ystems           |        |                    |                                                       |

#### Step 16 Select OK

Step 17 To un-quarantine the endpoints and view the results in ISE:

#### Select Operations > RADIUS > Live Logs

| dentity Services E     | ngine Home         | + Conter    | d Visibility | - Operations    | + Policy     | + Administration + Work Centers |                |                       | License Warning 📸 🔍                                                                                            |                 | 0     |
|------------------------|--------------------|-------------|--------------|-----------------|--------------|---------------------------------|----------------|-----------------------|----------------------------------------------------------------------------------------------------|-----------------|-------|
| + RADIUS Threat-Centry | NAC Live Logs      | IACACS      | + Troublesho | oot + Adaptive  | Network Cont | rol Reports                     |                | Click here to a       | to wireless setup and visibility setup Donot                                                                   | now this again. | ×     |
| Live Logs Uve Sessions |                    |             |              |                 |              |                                 |                |                       |                                                                                                    |                 |       |
|                        | Misconfigured Supp | icants O    | Miscon       | Figured Natwork | Devices 0    | RADRUS Drops O                  | Cilient Stopp  | ed Responding O       | Repeat Counter O                                                                                               |                 |       |
|                        | 0                  |             |              | 0               |              | 0                               |                | 5                     | 0                                                                                                    |                 |       |
|                        |                    |             |              |                 |              |                                 |                | and an orall          | de la companya de la companya de la companya de la companya de la companya de la companya de la companya de la |                 | 5     |
|                        |                    |             |              |                 |              |                                 |                | Menesh Never          | Show Littlet 20 records 2 Within 1                                                                             | ant 3 nours 2   | 9     |
| C Refresh O Reset R    | epeat Counts 🖉     | Export To · |              |                 |              |                                 |                |                       |                                                                                                    | Y Filer • O     |       |
| Time                   | Status             |             | Details      | Repeat          | Identity     | Endpoint ID                     | Endpoint P     | Authentication Policy | Authorization Policy                                                                                           | Authoriz        | zati. |
| ×                      |                    | :           |              |                 | identity     | Endpoint 10                     | Endpoint Prof. | Authentication Policy | Authorization Policy                                                                                           | Authoriza       | rath  |
| Mer 09, 2018 07:48:4   | 3.693 PM           | •           |              | 0               | pagrid1      | 00:50:56:66:88:13               | Motorol-W_     | Cefault >> Dot1X      | Default >> Basic_Authento                                                                                      | el., PerrilAci  | 00091 |
| Mar 09, 2018 07:48-4   | 2.916 PM           |             | ä            |                 | pagrid1      | 00.50.56.66.88.13               | Morosoft-W     | Default >> Dot1X      | Default >> Basic_Authentic                                                                                     | at PermitAci    | 0089  |
| Mar 09, 2018 07:48 5   | 2.004 PM           | 2           |              |                 | pagrid1      | 00:50:56:86:88:13               | Microsoft-W    | Default >> Dot1X      | Default >> Basic_Authentic                                                                                     | al PerritAo     | coes  |
|                        | Contraction of the | -           |              |                 |              | 10 10 10 10 10 10               |                |                       |                                                                                                    |                 |       |

Step 18 Select **Cisco ISE pxGrid > ANC Details**, you should see the endpoint is no longer assigned to the ANC policy:

| IBM QRadar Security Intelligence  | admin ¥ Holp ¥ Mosso              | pro <b>lo</b> v IBM.               |                         |                               |                     |
|-----------------------------------|-----------------------------------|------------------------------------|-------------------------|-------------------------------|---------------------|
| Dashboard Offenses Log Activity N | Network Activity Assets Reports R | ska Vulnersbilltes Admin Cisco ISI | E pxQrid                |                               | System Time: 2.62 P |
| diala<br>cisco                    |                                   |                                    |                         | 2018-03-03 14:52 - 2018-03-09 | 14:52 7 Day         |
|                                   | Passed Authentications            | Failed Authentications Devices     | Compliance Trustsec MDM | ANC Details                   |                     |
| Currently Assigned ANC polic      | cy                                |                                    |                         |                               |                     |
| Show 10 + entries                 |                                   |                                    |                         |                               |                     |
| Mac Address                       |                                   | * p                                | folicy Name             |                               |                     |
|                                   |                                   | No data available in               | n table                 |                               |                     |
| Showing 0 to 0 of 0 entries       |                                   |                                    |                         | Previous                      | Next                |

Note: To un-quarantine or clear in ISE: select Operations > Adaptive Network Control > Endpoint Assignment > Select the endpoint MAC address > Tras

# **Configuring IBM QRadar for Cisco ISE Syslog Events**

The IBM Device Support Module (DSM) for Cisco Identity Service Engine (ISE) Syslog is installed by default on QRadar. For more information on DSM (beyond the scope of this guide) visit the <u>DSM guide</u>.

Note: Support of DSM comes from IBM Support, this information is added for your benefit but not supported by the ISE QRadar App Team

#### Step 1 Configure log source on IBM QRadar

Note: Configure both primary and secondary MNT log sources in an HA environment

**a.** Open the IBM QRadar Console

#### b. Select Admin > Data Sources > Log Sources

| Admin                                                                                          | Oeploy Changes Advance   | ed ▼       |             |  |  |  |
|------------------------------------------------------------------------------------------------|--------------------------|------------|-------------|--|--|--|
| <ul> <li>System Configuration</li> </ul>                                                       | 🔱 There are no changes t | to deploy. |             |  |  |  |
| v Data Sources                                                                                 | Data Sources             |            |             |  |  |  |
| Events     Flows                                                                               | Events                   |            |             |  |  |  |
| <ul> <li>Vulnerability</li> <li>Remote Networks and</li> <li>Services Configuration</li> </ul> | DSM Editor               | WinCollect | Log Sources |  |  |  |
| Try it out                                                                                     |                          |            |             |  |  |  |

c. Add in a new log source for Cisco ISE Syslog

Add a new log source > Single Source > Source Type: Identity Services Engine

- Log Source Name and Description: Cisco\_ISE
- Log Source Type Cisco Identity Services Engine
- Protocol Configuration: UDP Multiline Syslog
- Log Source Identifier: IP Address of your ISE MNT node(s)
- Listen port (leave default 517)
- Message ID Pattern: CISE\_\S+ (\d{10})
- Source Name Formatting String (researching)

Note: For version 7.3, there will be a single screen configuration.

| Log Source Summary                                        | ×                                       |
|-----------------------------------------------------------|-----------------------------------------|
| Cisco_ISE<br>Cisco Identity Services Engine<br>Status: OK | 1983833.27<br>Last Updated 3 months ago |
| Over view Protector                                       |                                         |
| Name * 🕕                                                  | Cisco_ISE                               |
| Description ()                                            | Cisco_ISE                               |
| Log Source Type 🕕                                         | Cisco Identity Services Engine *        |
| Protocol Type ①                                           | UDP Mubline Syslog ~                    |
| Enabled ①                                                 |                                         |
| Groups 🛈                                                  | None Available                          |
| Extension ()                                              | ~                                       |

- Note: For QRadar 7.4, this will open a new application window and will take you through a guided configuration
- d. Select Save or Finish, close the new app window
- e. Select Deploy Changes > Deploy

# **Configuring Cisco ISE Syslog Events**

Cisco ISE will be configured to send syslog information to the IBM QRadar instance. Please make sure you have the QRadar ISE DSM installed. Future releases of the QRadar ISE DSM will include ISE syslog events such as Framed IP Address, IP address, where you can take ANC mitigation actions on the endpoint.

#### Step 1 Select Administration > System > Logging > Remote Logging Targets

Step 2 Add in a new Remote logging target - Host/IP address of IBM QRadar instance:

- Port non-default 517 (QRadar UDP multiline listening port)
- Maximum length of 8192 (to see complete logs instead of those truncated)
- Include alarms for this Target (checked)

| dentity Services Engine                    | Home                               | Operations      Policy     A     | dministration + Work Centers          |
|--------------------------------------------|------------------------------------|----------------------------------|---------------------------------------|
| System      Identity Management            | Network Resources     Device P     | Portal Management pxGrid Service | s + Feed Service + Threat Centric NAC |
| Deployment Licensing + Certificat          | es + Logging + Maintenance         | Upgrade + Backup & Restore       | Admin Access     Settings             |
| CLocal Log Settings                        | Remote Logging Targets List > grav | dar                              |                                       |
| Remote Logging Targets                     | * Name                             | qradar                           | Target Type UDP SysLog                |
| Message Catalog<br>Debug Log Configuration | * Host / IP Address                |                                  | Status 💟 Enabled 👻                    |
| Collection Filters                         | Port     Facility Code             | 517                              | (Valid Range 1 to 65535)              |
|                                            | * Maximum Length                   | 8192                             | (Valid Range 200 to 8192)             |
|                                            | Include Alarms For this Target     |                                  |                                       |

- Step 3 Select Submit/Save
- Step 4 Configure Logging Categories:

Choose AAA Audit element > Edit

| dialo Ident                 | ity Ser∨ices Er | ngine <sub>Ho</sub>              | me 🕨 Cor      | ntext Visibility | <ul> <li>Operations</li> </ul> | Policy            |
|-----------------------------|-----------------|----------------------------------|---------------|------------------|--------------------------------|-------------------|
|                             | Identity Mana   | agement 🕨 Ne                     | atwork Resour | ces 🕨 Device F   | ortal Manager                  | ient pxGrid Servi |
| Deploymen                   | t Licensing     | <ul> <li>Certificates</li> </ul> | - Logging     | Maintenance      | Upgrade                        | Backup & Restor   |
| Log Settings<br>Remote Logg | ing Targets     | G                                | .ogging Cat   | egories          |                                |                   |
| Logging Cate                | gories          |                                  | / Edit        |                  |                                |                   |
| Message Cat                 | alog            |                                  | Parent Ca     | tegory           |                                | Category          |
| Debug Log C                 | onfiguration    |                                  | AAA Audit     | t                |                                | AAA Audit         |

Step 5 Move QRadar from Targets **Available** into the **Selected** column. Don't worry about the local logging checkbox, leave it alone.

| cisco Identity Services Engine                 | Home + Context                         | Visibility + Operation                     | ons + Policy    | - Administration    | Work Centers |
|------------------------------------------------|----------------------------------------|--------------------------------------------|-----------------|---------------------|--------------|
| -System + Identity Management +                | Network Resources                      | Device Portal Manag                        | ement pxGrid Se | rvices + Feed Servi | ice          |
| Deployment Licensing Certificates              | s - Logging + Ma                       | aintenance Upgrade                         | Backup & Resto  | Fre Admin Access    | Settings     |
| C Local Log Settings<br>Remote Logging Targets | Logging Categories I<br>Logging Catego | List > AAA Audit<br>ry                     |                 |                     |              |
| Logging Categories                             | Name                                   | AAA Audit                                  |                 |                     |              |
| Message Catalog                                | Log Severity Level                     | INFO                                       |                 |                     |              |
| Debug Log Configuration                        |                                        | ( Log level can not be o                   | changed.)       |                     |              |
| Collection Filters                             | Local Logging                          | 0                                          |                 |                     |              |
|                                                | Targets                                | Available:                                 |                 | Selected:           |              |
|                                                |                                        | ProfilerRadiusProbe<br>SecureSysiogCollect | tor             | LogCollector        |              |
|                                                |                                        |                                            | <               | 1                   |              |
|                                                |                                        |                                            | >               |                     |              |
|                                                |                                        |                                            | ~               |                     |              |

#### Step 6 Select Save

- Step 7 Perform previous steps for additional elements: Passed Authentications, Failed Attempts, Accounting, RADIUS Accounting, Administration and Operational Audit, Posture and Client Provisioning Audit, and Profile
- Step 8 When completed, you should see elements with QRadar listed in the Targets column where appropriate

| cisco Identity Services Engine      | Home + Context Visibility + Operations        | + Policy - Administration + Work Cen           | <b>88</b>                                   |          | License     |
|-------------------------------------|-----------------------------------------------|------------------------------------------------|---------------------------------------------|----------|-------------|
| System + Identity Management + 1    | Network Resources                             | pxGrid Services + Feed Service + Three         | t Centric NAC                               |          |             |
| Deployment Licensing + Certificates | +Logging + Maintenance Upgrade + Bac          | kup & Restore + Admin Access + Settings        |                                             |          |             |
| 0                                   | 🖊 Edit                                        |                                                |                                             |          | Sh          |
| Local Log Settings                  | Parent Category                               | Category                                       | Targets                                     | Severity | Local Log L |
| Remote Looping Tamate               | O AAA Audit                                   | AAA Audit                                      | LogCollector,gradar                         | INFO     | enable      |
| remote cogging inigers.             | 0                                             | Failed Attempts                                | LogCollector, ProfilerRadiusProbe, gradar   | INFO     | enable      |
| Logging Categories                  | 0                                             | Passed Authentications                         | LogCollector, ProfilerRadiusProbe, gradar   | INFO     | disable     |
| Message Catalog                     | O AAA Diagnostics                             | AAA Diagnostics                                | LogCollector                                | WARN     | enable      |
| Debug Log Configuration             | 0                                             | Administrator Authentication and Authorization |                                             | WARN     | enable      |
| Collection Ellierr                  | 0                                             | Authentication Flow Diagnostics                |                                             | WARN     | enable      |
| Constant Prints                     | 0                                             | Identity Stores Diagnostics                    |                                             | WARN     | enable      |
|                                     | 0                                             | Policy Diagnostics                             |                                             | WARN     | enable      |
|                                     | 0                                             | RADIUS Diagnostics                             | LogCollector.                               | WARN     | enable      |
|                                     | 0                                             | Guest                                          | LogCollector                                | INFO     | enable      |
|                                     | 0                                             | MyDevices                                      | LogCollector                                | INFO     | enable      |
|                                     | 0                                             | AD Connector                                   | LogCollector                                | INFO     | enable      |
|                                     | 0                                             | TACACS Diagnostics                             | LogCollector                                | WARN     | enable      |
|                                     | O Accounting                                  | Accounting                                     | LogCollector,gradar                         | INFO     | enable      |
|                                     | 0                                             | RADIUS Accounting                              | LogCollector, Profiler Radius Probe, gradar | INFO     | enable      |
|                                     | 0                                             | TACACS Accounting                              | LogCollector                                | INFO     | enable      |
|                                     | O Administrative and Operational Audit        | Administrative and Operational Audit           | LogCollector,gradar                         | INFO     | enable      |
|                                     | O External MDM                                | External MDM                                   | LogCollector                                | INFO     | enable      |
|                                     | O PassiveID                                   | PassivelD                                      | LogCollector                                | INFO     | enable      |
|                                     | O Posture and Client Provisioning Audit       | Posture and Client Provisioning Audit          | LogCollector, ProfilerRadiusProbe, gradar   | INFO     | enable      |
|                                     | O Posture and Client Provisioning Diagnostics | Posture and Client Provisioning Diagnostics    | LogCollector                                | WARN     | enable      |
|                                     | O Profiler                                    | Profiler                                       | LogCollector,gradar                         | INFO     | enable      |
|                                     | O System Diagnostics                          | System Diagnostics                             | LogCollector                                | WARN     | enable      |
|                                     | 0                                             | Distributed Management                         |                                             | WARN     | enable      |
|                                     | 0                                             | Internal Operations Diagnostics                |                                             | WARN     | enable      |
|                                     | 0                                             | Licensing                                      | LogCollector                                | INFO     | enable      |
|                                     | 0                                             | Threat Centric NAC                             | LogCollector                                | INFO     | enable      |

# Performing ISE ANC Mitigation Actions Through IBM QRadar Syslog Events

The desired endpoints for performing ANC mitigation actions must have been authenticated through ISE. In this example, we have Cisco ISE Passed Authentication syslog events sent over to IBM QRadar. We have to create a custom FramedIPAddress field to provide the IP address of the endpoint.

Note: IBM will add this later to their DSM collector, so you will not have to add the custom FramedIPAddress field. You may need to add additional fields. These have been included in the Appendices section. This is still required in the version 7.4 of QRadar.

The FramedIPAddress field will be added to the available columns field in the Log Activity Search created for ISE.

The FramedIPAddress field will now appear in ISE Log Activity searches.

Note: You will see a group already created for Cisco ISE pxGrid. This is strictly to use with pxGrid data sources. The following group you're making is for additional support of syslog messages that provide more information than the pxGrid source. This helps you working with additional functionality of QRadar that is beyond the scope of the pxGrid app.

#### **Creating Custom Field for Framed IP Address ISE Syslog Event**

Step 1 In IBM QRadar, select Log Activity > Search > New Search > Manage Groups

Create New Group > Cisco\_ISE

You should see the Cisco ISE group:
| 😻 Event Search Groups - Mozilla | • Firefox<br>50/console/do/core/gene | rictree |                                        |
|---------------------------------|--------------------------------------|---------|----------------------------------------|
| New Group 🔐 Edit 📄 Copy         | Remove                               |         |                                        |
| 🖃 😂 Event Search Groups 🔺       | Name                                 | User    | Desc                                   |
| - 🗀 Authentication, Iden        | CAUTA Authentication, Iden           | admin   | Information about user authorization   |
| - Cisco ISE pxGrid              | Cisco ISE pxGrid                     | admin   |                                        |
| - Cisco_ISE                     | Cisco_ISE                            | admin   | Syslog ISE                             |
| - Compliance                    | Compliance                           | admin   | Information related to a variety of co |
| 😑 🧀 Log Sources                 | C Log Sources                        | admin   | This group contains log source sp      |
| 🖻 🗀 AntiVirus                   | Detwork Monitoring                   | admin   | Information related to monitoring a    |
| - CO ACS                        | C Security (Malware,                 | admin   | Information related to security of ne  |
| - All AntiVirus                 | C System Monitoring (                | admin   | Information related to the health an   |
| - Endpointprote                 | C Usage Monitoring                   | admin   | Information around the usages of a     |
| - McAfeeEpo                     | Cther Other                          | admin   | The group contains ungrouped iter      |
| - Officescan                    |                                      |         |                                        |
| SymantecSys                     |                                      |         |                                        |
| 🖨 🧰 Applications / OS           |                                      |         |                                        |

Step 2 Close the **Search groups** page and select the newly created **Cisco\_ISE Group** for **Saved Searches** 

| IBM QRad      | ar Securit    | y Intelligenc   | 9                |        |           |
|---------------|---------------|-----------------|------------------|--------|-----------|
| Dashboard     | Offenses      | Log Activity    | Network Activity | Assets | Reports   |
| 🏹 Manage Sear | rch Results 👔 | Manage Custom F | Properties       |        |           |
| Saved Searche | s Group:C     | isco_ISE        |                  | Mana   | ge Groups |

#### Step 3 Keep the Search defaults

| IBM QRad      | ar Security  | y Intelligenc   | •                    |        |              |       |                 |          |                  |   |    |         |   |
|---------------|--------------|-----------------|----------------------|--------|--------------|-------|-----------------|----------|------------------|---|----|---------|---|
| Dashboard     | Offenses     | Log Activity    | Network Activity     | Assets | Reports      | Risks | Vulnerabilities | Admin    | Cisco ISE pxGrid |   |    |         |   |
| Kanage Sear   | ch Results 🔞 | Manage Custom F | roperties            |        |              |       |                 |          |                  |   |    |         |   |
| Search Mode   |              |                 |                      |        |              |       |                 |          |                  |   |    |         |   |
| O Basic Searc | 1            | Advanc          | ed Search            |        |              |       |                 |          |                  |   |    |         |   |
| Time Range:   |              |                 |                      |        |              |       |                 |          |                  |   |    |         |   |
| Real Time (s  | treaming)    | C Last Int      | erval (auto refresh) | ORec   | ent          |       | O Specific      | Interval |                  |   |    |         |   |
|               |              |                 |                      |        | Last 5 Minut | ers 🔹 | Start           | Time     | 3/11/2018        | * | at | 7:25 PM | * |
|               |              |                 |                      |        |              | _     | End 1           | lime     | 3/11/2018        | * | at | 7:30 PM | * |

#### Step 4 Keep the column defaults

| Column Definition                                                                                                    |                                      |
|----------------------------------------------------------------------------------------------------|--------------------------------------|
| Display: Default (Normalized)                                                                                         |                                      |
| <ul> <li>Advanced View Definition</li> <li>Type Column or Select from List</li> </ul>                                 |                                      |
| Available Columns<br>Source or Destination IP<br>Category<br>Destination Asset Name<br>Destination IP                 | Group By:                            |
| Destination Port<br>Log Source<br>Log Source Group<br>Source Asset Name<br>Source IP                                  | Columns<br>Event Name                |
| Event Name<br>Event Description<br>Domain<br>Anomaly Alert Value<br>Associated With Offense                           | Log Source                           |
| Credibility<br>Custom Rule<br>Custom Rule Partially Matched<br>Custom Rule Partial or Full Matched<br>Destination MAC | Category<br>Source IP<br>Source Port |
| Destination Network<br>Destination Network Group<br>Duplicate                                                         | Order By:<br>Start Time   Desc       |
|                                                                                                    | Results Limit                        |

Step 5 Under Search Parameters > Parameter > Quick Filters

Select Log Source (Indexed) > Equals > Log Source Filter > Cisco\_ISE Add Filter

#### SECURE ACCESS HOW-TO GUIDES

| Search Parameters       |           |                    |                                                                                                    |            |
|-------------------------|-----------|--------------------|----------------------------------------------------------------------------------------------------|------------|
| Parameter:              | Operator: | Value:             |                                                                                                    |            |
| Log Source [Indexed] +  | Equals -  | Log Source Filter: | Type to Filter                                                                                                    |            |
|                         |           | Log Source:        | Anomaly Detection Engine-2 :: qrada<br>Asset Profiler-2 :: qradar2<br>Cisco_ISE<br>Custom Rule Engine-8 :: qradar2<br>Health Metrics-2 :: qradar2 | Add Filter |
| Current Filters         |           |                    |                                                                                                    |            |
|                         |           |                    |                                                                                                    |            |
| Remove Selected Filters |           |                    |                                                                                                    |            |

#### Step 6 Click Search

| A CONTRACT OF A CONTRACT OF A |                                                                                                    |                     |                                                                                                    |                                                                                                    | edr                                                                                                    | un V Hol                                                     | p w Messages                                                                                                    | IBM.                                                                  |
|----------------------------------------------------------------------------------------------------|----------------------------------------------------------------------------------------------------|---------------------|----------------------------------------------------------------------------------------------------|----------------------------------------------------------------------------------------------------|----------------------------------------------------------------------------------------------------|--------------------------------------------------------------|----------------------------------------------------------------------------------------------------|-----------------------------------------------------------------------|
| Dashboard Offenses Log Attivity Network Activity                                                                                                    | Assats Reports Risks Val                                                                                                    | nenblittes Admin    | Cieco ISE pxGrid                                                                                                    |                                                                                                    |                                                                                                    |                                                              | Spile                                                                                                    | Tele TATPA                                                            |
| Search                                                                                                    | Sava Reads 👸 Carner 🤸 False Poster                                                                                                    | Rules V Actors V    |                                                                                                    |                                                                                                    |                                                                                                    |                                                              |                                                                                                    | ► 0                                                                   |
| Quick Filter +                                                                                                    |                                                                                                    |                     |                                                                                                    |                                                                                                    |                                                                                                    |                                                              | Se                                                                                                    | arch                                                                  |
| Current Filters:                                                                                                    | ing real time events (Paused) Vi                                                                                                    | ew Select An Option | Display: Defau                                                                                                    | ut (Normalized)                                                                                                    |                                                                                                    |                                                              |                                                                                                    |                                                                       |
| and a second second second second                                                                                                    |                                                                                                    |                     |                                                                                                    |                                                                                                    |                                                                                                    |                                                              |                                                                                                    |                                                                       |
| Event Name                                                                                                    | Log Source                                                                                                    | Event Count         | Time 🕶                                                                                                    | Low Level Category                                                                                                    | Source IP                                                                                                    | Source<br>Part                                               | Destination IP                                                                                                    | Destinatio                                                            |
| Event Name<br>PASSED_AUTH                                                                                                    | Log Source<br>Cisco_ISE                                                                                                    | Event Count         | Time -                                                                                                    | Low Level Category<br>Misc Login Succeeded                                                                                                    | Source IP                                                                                                    | Source<br>Port<br>0                                          | Destination IP<br>192.168.1.147                                                                                                    | Destinatio<br>Port<br>1645                                            |
| Event Name<br>PASSED AUTH<br>RADIUS ACCOUNTING UPDATE                                                                                                    | Log Source<br>Cisco, ISE<br>Cisco, ISE                                                                                                    | Event Count         | Time ¥<br>1 Mar 11, 2018, 7:47:4<br>1 Mar 11, 2018, 7:47:4                                                                                                    | Low Level Category<br>Misc Login Succeeded<br>PADRUS Session Status                                                                                                    | Source IP<br>192 108 1.3<br>192 108 1.3                                                                                 | Source<br>Port<br>0<br>0                                     | Destination IP<br>192.168.1.147<br>192.168.1.147                                                                                                    | Destinatio<br>Port<br>1645<br>0                                       |
| Event Name<br>PASSED_AUTH<br>RADIUS_ACCOUNTING_UPDATE<br>PROFILER_ENDPOINT_PROFILING_EVENT                                                                                                    | Log Source<br>Cisco, ISE<br>Cisco, ISE<br>Cisco, ISE                                                                                         | Event Count         | Time ¥<br>1 Mar 11, 2018, 7:47:4<br>1 Mar 11, 2018, 7:47:4<br>1 Mar 11, 2018, 7:47:4                                                                                                    | Low Level Category<br>Misc Login Succeeded<br>RADRUS Session Status<br>Information                                                                                                    | Source IP<br>192 168 1.3<br>192 168 1.3<br>192 168 1.3                                                                  | Source<br>Port<br>0<br>0<br>1645                             | Destination IP<br>192.188.1.147<br>192.168.1.147<br>192.168.1.147                                                                                          | Destinatio<br>Port<br>1645<br>0<br>1645                               |
| Event Name<br>PASSED, AUTH<br>RADIUS, ACCOUNTING, LPDATE<br>PROFILER, ENDPOINT, PROFILING, EVENT<br>PROFILER, ENDPOINT, PROFILING, EVENT                                                                                                    | Log Source<br>Cisco, ISE<br>Cisco, ISE<br>Cisco, ISE<br>Cisco, ISE                                                                           | Event Count         | Time ¥<br>1 Mar 11, 2018, 7.474<br>1 Mar 11, 2018, 7.474<br>1 Mar 11, 2018, 7.474<br>1 Mar 11, 2018, 7.474                                                                                                    | Low Level Category<br>Misc Login Successed<br>RABIUS Session Status<br>Information                                                                                                    | Source IP<br>1992 168 1.3<br>1992 168 1.3<br>1992 168 1.3<br>1992 168 1.3                                               | Source<br>Part<br>0<br>0<br>1645<br>1645                     | Destination IP<br>192.168.1.147<br>192.168.1.147<br>192.168.1.147<br>192.168.1.147                                                                         | Destinatio<br>Port<br>1945<br>0<br>1945<br>1945                       |
| Event Name<br>PASSED_AUTH<br>RADIUS_ACCOUNTING_UPDATE<br>PROFILER_END/PONT_PROFILING_EVENT<br>PROFILER_END/PONT_PROFILING_EVENT<br>Cikel/SE_Alam                                                                                                    | Log Source<br>Cace, ISE<br>Cace, ISE<br>Cace, ISE<br>Cace, ISE<br>Cace, ISE                                                                  | Event Count         | Time *<br>1 Mar 11, 2018, 7:47:4<br>1 Mar 11, 2018, 7:47:4<br>1 Mar 11, 2018, 7:47:4<br>1 Mar 11, 2018, 7:47:4<br>1 Mar 11, 2018, 7:47:3                                                                                                    | Low Level Category<br>Misc Login Successed<br>RADRUS Session Status<br>Information<br>Information<br>Warning                                                                                                    | Source IP<br>192 198.1.3<br>192 198.1.3<br>192 198.1.3<br>192 198.1.3<br>192 198.1.3<br>192 198.1.3                     | Source<br>Port<br>0<br>1645<br>1645<br>0                     | Destination IP<br>192.168.1.147<br>192.168.1.147<br>192.168.1.147<br>192.168.1.147<br>192.168.1.147                                                        | Destinatio<br>Port<br>1945<br>0<br>1945<br>1945<br>1945<br>0          |
| Event Name<br>PASSED_AUTH<br>RADIUS_ACCOUNTING_UPDATE<br>PROFILER_ENDPOINT_PROFILING_EVENT<br>PROFILER_ENDPOINT_PROFILING_EVENT<br>Classifies_Alarm<br>FALED_ADN_ONLY                                                                                                    | Log Source<br>Cisco, ISE<br>Cisco, ISE<br>Cisco, ISE<br>Cisco, ISE<br>Cisco, ISE<br>Cisco, ISE<br>Cisco, ISE                                 | Event Count         | Time V<br>1 Mar 11, 2018, 7.47.4.<br>1 Mar 11, 2018, 7.47.4.<br>1 Mar 11, 2018, 7.47.4.<br>1 Mar 11, 2018, 7.47.4.<br>1 Mar 11, 2018, 7.47.3.<br>1 Mar 11, 2018, 7.47.3.                                                                     | Low Level Category<br>Misc Login Succended<br>PADIDS Selector Status<br>Information<br>Information<br>Watming<br>General Authentication Patied                                                                  | Source IP<br>102.168.1.3<br>102.168.1.3<br>102.168.1.3<br>102.168.1.3<br>102.168.1.47<br>102.168.1.147                  | Source<br>Part<br>0<br>1645<br>1645<br>0<br>0                | Destination IP<br>192.168.1.147<br>192.168.1.147<br>192.168.1.147<br>192.168.1.147<br>192.168.1.147<br>192.168.1.147                                       | Destinatio<br>Part<br>1945<br>0<br>1645<br>1645<br>0<br>0             |
| Event Name<br>PASSED, AUTH<br>RADIUS, ACCOUNTING, LPDATE<br>PROFILER, ENDPOINT, PROFILING, EVENT<br>PROFILER, ENDPOINT, PROFILING, EVENT<br>CISCIDE, AIAM<br>FALED, AZN, ONLY<br>FALED, AZN, ONLY                                                                                                    | Log Source<br>Clace, 155<br>Clace, 155<br>Clace, 155<br>Clace, 155<br>Clace, 155<br>Clace, 155<br>Clace, 155<br>Clace, 155                   | Event Count         | Time ¥ 1 Mar 11, 2018, 7.47.4. 1 Mar 11, 2018, 7.47.4. 1 Mar 11, 2018, 7.47.4. 1 Mar 11, 2018, 7.47.4. 1 Mar 11, 2018, 7.47.3. 1 Mar 11, 2018, 7.47.3. 1 Mar 11, 2018, 7.47.3. 1 Mar 11, 2018, 7.47.3.                                       | Low Level Category<br>Misc Login Succeeded<br>RADIXS Session Status<br>Information<br>Information<br>Warring<br>General Authentication Failed<br>General Authentication Failed                                  | Source IP<br>102.168.1.3<br>102.168.1.3<br>102.168.1.3<br>102.168.1.3<br>102.168.1.47<br>102.168.1.147<br>102.168.1.147 | Source<br>Part<br>0<br>1545<br>1545<br>0<br>0<br>0           | Destination IP<br>192, 168, 1, 147<br>192, 168, 1, 147<br>192, 168, 1, 147<br>192, 168, 1, 147<br>192, 168, 1, 147<br>192, 168, 1, 147<br>192, 168, 1, 147 | Destinatio<br>1645<br>0<br>1645<br>1645<br>0<br>0<br>0                |
| Event Name<br>PASSED_AUTH<br>RADIUS_ACCOUNTING_UPDATE<br>PROFILER_ENDPOINT_PROFILING_EVENT<br>Describe_Alam<br>FALED_ADN_ONLY<br>FALED_ADN_ONLY<br>FALED_ADN_ONLY                                                                                                    | Log Source<br>Caco, ISE<br>Caco, ISE<br>Caco, ISE<br>Caco, ISE<br>Caco, ISE<br>Caco, ISE<br>Caco, ISE<br>Caco, ISE<br>Caco, ISE<br>Caco, ISE | Event Count         | Time ¥ 1 Mar 11, 2018, 7:47:4 1 Mar 11, 2018, 7:47:4 1 Mar 11, 2018, 7:47:4 1 Mar 11, 2018, 7:47:4 1 Mar 11, 2018, 7:47:3 1 Mar 11, 2018, 7:47:3 1 Mar 11, 2018, 7:47:3 1 Mar 11, 2018, 7:47:3 1 Mar 11, 2018, 7:47:3 1 Mar 11, 2018, 7:47:3 | Low Level Category<br>Nisc Login Successed<br>AdDrud Season Status<br>Information<br>Information<br>Varining<br>General Authentication Failed<br>General Authentication Failed<br>General Authentication Failed | Source (#<br>192168.1.3<br>192168.1.3<br>192168.1.3<br>192168.1.3<br>192168.1.147<br>192168.1.147<br>192168.1.147       | Source<br>Part<br>0<br>1545<br>1545<br>0<br>0<br>0<br>0<br>0 | Destination IP<br>192:168.1.147<br>192:168.1.147<br>192:168.1.147<br>192:168.1.147<br>192:168.1.147<br>192:168.1.147<br>192:168.1.147<br>192:168.1.147     | Destinatio<br>Port<br>1645<br>0<br>1645<br>0<br>0<br>0<br>0<br>0<br>0 |

- Note: The following steps will work with a wired connection, however with a wireless connection you will need to check RADIUS Accounting events
- Step 7 In the upper right corner, click **Pause**, and then double-click **Passed Auth (wired)** or **Radius\_Acct (wireless)**
- Step 8 Click Extract Property and for New Property, then type: FramedIPAddress

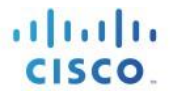

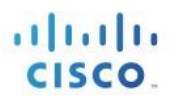

| Dashboard    | Offenses         | Log Activity     | Network Activity      | Network Activity Assets |             | Risks      | Vulnerabili   | ties      | Admin       | Pu    |
|--------------|------------------|------------------|-----------------------|-------------------------|-------------|------------|---------------|-----------|-------------|-------|
| 12 Return to | o Event List 🛛 🕼 | Offense 📀 Map Ev | rent 🤸 False Positive | o Extrac                | t Property  | 🕜 Previous | 🕙 Next 🔮      | Print     | 🔒 Obfus     | ation |
| Event In     | formation        |                  |                       |                         | Extract a c | ustom prop | erty from the | e payload | l of this e | vent  |
| Event Na     | me               | PASSED_AUTH      |                       |                         |             |            |               |           |             |       |
| Low Leve     | el Category      | Misc Login Succ  | eeded                 |                         |             |            |               |           |             |       |
| Event De:    | scription        | User authenticat | ion ended successfu   | ully                    |             |            |               |           |             |       |

#### Step 9 For Field Type, type: IP

#### Step 10 For Description, type: FramedIPAddress

#### Step 11 For Extraction > RegEx > Type: Framed-IP-Address=(\b\d{1,3}\.\d{1,3}\.\d{1,3}\.\d{1,3}\.\d{1,3}\.\d{1,3}\.

You should see:

| Property Definition                     |                |                                                                        |              |                  |      |
|-----------------------------------------|----------------|------------------------------------------------------------------------|--------------|------------------|------|
| Existing Property:                      | Select a p     | operty                                                                 |              | -                |      |
| ONew Property:                          | FramedIPA      | tress                                                                  |              |                  |      |
| Optimize parsing f                      | for rules, rep | rts, and searches                                                      |              |                  |      |
| Field Type:                             | IP             | •                                                                      |              |                  |      |
| Description:                            | FramedIP       | Idress                                                                 |              |                  | h    |
| Property Expression                     | n Definition   |                                                                        |              |                  |      |
| Enabled:<br>Selection<br>Log Source Ty; | pe:            | Cisco Identity Services Engine +                                       |              |                  |      |
| Log Source:                             |                | All I                                                                  |              |                  |      |
| Event Name                              | :              | PASSED_AUTH Browse                                                     |              |                  |      |
| Category:                               |                | High Level Category Authentication Low Level Category Misc Login Succe | - eded       | •                |      |
| Extraction                              |                |                                                                        |              |                  |      |
| RegEx:                                  |                | ramed-IP-Address=(\b\d{1,3}\.\d{1,3}\.\d{1,3}                          | \.\d(1,3)\b) | Capture Group: 1 | Test |
|                                         |                |                                                                        |              |                  |      |

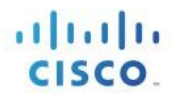

Step 12 Select Test

You should see:

| Property Definition |                |                                                                                          |
|---------------------|----------------|------------------------------------------------------------------------------------------|
| Existing Property:  | Select a pr    | prostu _ ]                                                                               |
| New Property:       | FramedIPAd     |                                                                                          |
| Optimize parsing f  | or rules, repo | Text matching your expression has been highlighted in the payload.                       |
| Field Type:         | IP             |                                                                                          |
| Description:        | FramedIPA      |                                                                                          |
|                     |                | OK                                                                                       |
| Property Expression | Definition     |                                                                                          |
| Enabled:            |                |                                                                                          |
|                     |                |                                                                                          |
| Selection           |                |                                                                                          |
| Log Source Ty       | be:            | Cisco Identity Services Engine                                                           |
| Log Source:         |                | Ali                                                                                      |
| Cupat Mana          |                | PASSED_AUTH Browse                                                                       |
| event Name          |                |                                                                                          |
| Ocvent Name         |                | High Level Category Authentication -                                                     |
| Category:           |                | High Level Category Authentication                                                       |
| Category:           |                | High Level Category     Authentication       Low Level Category     Misc Login Succeeded |
| Category:           |                | High Level Category Authentication                                                       |

#### Step 13 Select OK

Step 14 Select Save

Step 15 Ensure you see you see the FramedIPAddress appear:

| IBM QRadar Security Intelligence |                      |                    |            |          |          |                 |             |                  |  |  |  |
|----------------------------------|----------------------|--------------------|------------|----------|----------|-----------------|-------------|------------------|--|--|--|
| Dashboard Offen                  | Log Activity         | Network Activity   | Assets     | Reports  | Risks    | Vulnerabilities | Admin       | Cisco ISE pxGrid |  |  |  |
| Return to Event List             | Offense 🙆 Map Even   | t 🔸 False Positive | Extract Pr | operty 😡 | Previous | Next Brint      | 🔒 Oblusca   | lon ¥            |  |  |  |
| Event Information                |                      |                    |            |          |          |                 |             |                  |  |  |  |
| Event Name                       | PASSED_AUTH          |                    |            |          |          |                 |             |                  |  |  |  |
| Low Level Category               | Misc Login Succeed   | ed                 |            |          |          |                 |             |                  |  |  |  |
| Event Description                | User authentication  | anded successfully |            |          |          |                 |             |                  |  |  |  |
| Magnitude                        | -                    |                    |            | (6)      | Releva   | ance 10         | )           |                  |  |  |  |
| Username                         | pxgrid1              |                    |            |          |          |                 |             |                  |  |  |  |
| Start Time                       | Mar 11, 2018, 7:47:4 | 2 PM               |            |          | Storag   | je Time M       | ar 11, 2018 | 3, 7:47:42 PM    |  |  |  |
| FramedIPAddress<br>(custom)      | 192.168.1.15         |                    |            |          |          |                 |             |                  |  |  |  |

- Step 16 Select Return to Event List
- Step 17 Select Search > Edit Search > Saved Searches > Group: Cisco\_IS
- Step 18 Scroll down to Column **Definition** > **Available Columns** > **FramedIPAddress(Custom)** > Move to columns by selecting ">"
- Note: You can search for the value instead of scrolling through list

#### SECURE ACCESS HOW-TO GUIDES

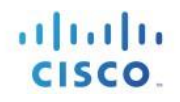

| Dashboard                                                                                                    | Offenses                                                                                                    | Log Activity                                                               | Network Activity                | Assets | Reports | Risks  | Vulnerabilities                                                                         | Admin              | Cisco ISE pxGrid |   |
|----------------------------------------------------------------------------------------------------|----------------------------------------------------------------------------------------------------|----------------------------------------------------------------------------|---------------------------------|--------|---------|--------|-----------------------------------------------------------------------------------------|--------------------|------------------|---|
| 🕻 Manage Ser                                                                                                    | rch Results 🛛 👔                                                                                                    | Manage Custom F                                                            | roperties                       |        |         |        |                                                                                         |                    |                  |   |
| iplay: Cus                                                                                                    | tom                                                                                                    | ·                                                                          | Save Column                     | Layout |         |        |                                                                                         |                    |                  |   |
| Available Co<br>Dormant Of<br>Duration_H<br>Duration_M<br>Duration_S<br>Element (ou<br>Event Sum<br>EventID (cu<br>Events per                               | umns<br>ense Count (c<br>purs (custom)<br>nutes (custor<br>conds (custor<br>stom)<br>stom)<br>stom)<br>Second Coale:                                      | bustom)<br>n)<br>m)<br>sced - Average 1                                    | I Min (custom)                  |        |         | >      | Group By:                                                                               |                    |                  | 0 |
| Events per 3<br>Events per 3<br>External ID<br>File Hash (of<br>File ID (cust<br>File Path (ci<br>Filename (of<br>Flow Source<br>Flows per S<br>Flows per S | Second Coale:<br>Second Raw -<br>Second Raw -<br>(custom)<br>ustom)<br>om)<br>(stom)<br>(custom)<br>(custom)<br>(custom)<br>econd - Avera<br>econd - Peak | Average 1 Min (<br>Peak 1 Sec (cu:<br>ge 15 Min (custor)<br>1 Min (custor) | ec (custom)<br>custom)<br>stom) |        |         | ><br>< | Source Port<br>Destination IP<br>Destination Po<br>Username<br>Magnitude<br>FramedIPAdd | ort<br>ress (custo | m)               | 0 |
| FramedIPAG<br>FramedIPAG<br>Function co                                                                                                    | dress (custon<br>dress2 (custo<br>de (custom)                                                                                                    | n)<br>vm)                                                                  |                                 |        |         |        | Order By:<br>Start Time                                                                 |                    | - Desc           | - |

#### Step 19 Select Filter

#### Now, you should see the custom FramedIPAddress field

| IBM QR       | idar Security Intelliger    | nce               |                  |                    |                       |                  |              |                |                  | admin ¥  | Help ¥ Messa            | m <b>Ov</b> IBM.            |
|--------------|-----------------------------|-------------------|------------------|--------------------|-----------------------|------------------|--------------|----------------|------------------|----------|-------------------------|-----------------------------|
| Dashboar     | differences Log Activit     | y Network Activit | y Assets Re      | queta Riaka Vu     | Anerstoffittee Admit  | n Cless IBE part | hid          |                |                  |          |                         | Dyslam Time: 8:24 PM        |
| Search*      | Quick Searches • ¥ All File | - Manadana E      | Same Romains 🙀 G | aron 🔖 Fala Poston | Rules V. Addres V     |                  |              |                |                  |          |                         | ► 0                         |
| luick Filter |                             |                   |                  |                    |                       |                  |              |                |                  |          | Se                      | arch                        |
|              |                             | Ve                | wing real time e | vents (Paused) N   | New: Select An Op     | tion: • Displ    | ay: Custom + |                |                  |          |                         |                             |
| og Source is | Cisco_ISE (Clear Filter)    |                   |                  |                    |                       |                  |              |                |                  |          |                         |                             |
|              | Event Name                  | Log Source        | Event Count      | Start Time *       | Low Level<br>Category | Source IP        | Source Port  | Destination IP | Destination Port | Username | Magnitude               | FramediPAddress<br>(custom) |
|              | PASSED_AUTH                 | Cisco_ISE         |                  | 1 Mar 11, 2018, 8  | Misc Login Succ       | 192.168.1.3      | 0            | 192.168.1.147  | 1645             | pxgrid1  |                         | 192.168.1.15                |
|              | PASSED_AUTH                 | Cisco_ISE         |                  | 1 Mar 11, 2018, 8  | Misc Login Succ       | 192.168.1.3      | 0            | 192.168.1.147  | 1645             | pxgrid1  | And and a state         | 182.168.1.15                |
|              | PASSED_DYNAMIC_ATZ          | Cisco_ISE         |                  | 1 Mar 11, 2018, B  | General Authent       | 192.168.1.3      | 0            | 192.168.1.147  | 0                | NA       | Address to the          | N/A.                        |
|              | RADIUS_ACCOUNTING           | Cisco_ISE         |                  | 1 Mar 11, 2018, B  | RADIUS Sessio         | 192.168.1.3      | 0            | 192.168.1.147  | 0                | NA       | Address to the          | NA                          |
|              | FAILED_ATTEMPT_DY           | Cisco_iSE         |                  | 1 Mar 11, 2018, 8  | General Authent       | 192.168.1.3      | 0            | 192.168.1.147  | Ô.               | NA       |                         | NOA.                        |
|              | PASSED_DYNAMIC_ATZ          | Cisco_ISE         |                  | 1 Mar 11, 2018, 8  | General Authent       | 192.168.1.3      | 0            | 192.168.1.147  | 0                | N/A      |                         | N/A.                        |
|              | CiscolSE_Alarm              | Cisco_ISE         |                  | 1. Mar 11, 2018, B | Warning               | 192.168.1.147    | 0            | 192.168.1.147  | 0                | N/A      | Statement of the local  | NOA.                        |
|              | AUTHEN PASSED               | Cisco_ISE         |                  | 1 Mar 11, 2018, B  | Admin Login Su        | 192.168.1.136    | 0            | 102.168.1.147  | 0                | admin    |                         | NIA                         |
|              | AUTHEN_FAILED               | Cisco_ISE         |                  | 1 Mar 11, 2018, B  | Admin Login Fal       | 192.168.1.136    | 0            | 192.168.1.147  | 0                | admin    |                         | N/A.                        |
|              | RADIUS_ACCOUNTING           | Cisco_ISE         |                  | 1 Mar 11, 2018, B  | PADIUS Sessio         | 192.168.1.3      | 0            | 192.168.1.147  | 0                | NA       | And and a second second | NA.                         |

### ANC Mitigation Syslog Event Example

Step 1 The user has been successfully authenticated through ISE

| dentity Services Engine    | Home + Conte            | ot Visibility | Operations       | + Policy      | + Administration + Work Centers |                |                |                    | License Warning 🔺           | - a,      | -0-4         | 5 0        |
|----------------------------|-------------------------|---------------|------------------|---------------|---------------------------------|----------------|----------------|--------------------|-----------------------------|-----------|--------------|------------|
| +RADIUS Threat-Centric NAC | Uve Logs + TACACS       | + Troublesh   | ool + Adaptive   | Network Contr | ol Reports                      |                | Click          | here to do wireler | is setup and visibility set | tup Do re | st show this | egen X     |
| Live Logs Live Sessions    |                         |               |                  |               |                                 |                |                |                    |                             |           |              |            |
| Misco                      | enfigured Supplicants O | Miscor        | vfigured Network | Devices O     | RADIUS Drops O                  | Client Stopp   | ed Responding  | 0                  | Repeat Counter O            |           |              |            |
|                            | 0                       |               | 0                |               | 0                               |                | 5              |                    | 0                           |           |              |            |
|                            |                         |               |                  |               |                                 |                | aftesh Never   | : Show             | Latest 20 records \$        | Within    | Last 3 hos   |            |
| C Refresh O Reset Report   | Counts 🕹 Export To •    |               |                  |               |                                 |                |                |                    |                             |           | Y Filter •   | ••         |
| Time                       | Status                  | Details       | Repeat           | Identity      | Endpoint ID                     | Endpoint P     | Authenticatio  | n Policy           | Authorization               | Policy    | 1            | Authorizat |
| ж                          |                         |               |                  | identity.     | Endport 10                      | Endpoint Prof. | Authenticebor  | Paloy              | Authorization P             | alicy     |              | Authoriza) |
| Mar 09, 2018 10:49:41,441  | РМ 🔵                    | a             | 0                | pagndt        | 00.50.56 86 88 13               | Microsoft-W    | Default >> Dot | ux.                | Default >> Basic            | Authen    | tost. F      | 4emitAcce  |
| Mar 09, 2018 10:49:40.488  | PM 🚦                    | .o            |                  | pagrid1       | 00.60.56.86.88.13               | Microsoft-W    | Default >> Dot | tx                 | Default >> Basic            | Autor     | feat. F      | harmitAcce |

#### Step 2 In **QRadar**, select the syslog event, right-click **FramedIPAddress**, and then select **More Options**

In the following example, a Passed authentication (or RADIUS Accounting) syslog event was received from ISE:

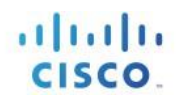

|                 | Security Intellig                                                                                                    | ence                                                                                                    |                    |                                                                                                    |                                                                                                    |                                                                                                    |                                                                                                    |                                                                                                    |                                                                                                    | admin V                                                                                                    | Help T Mos                                                                                 | anges IBM.                                                                                                    |
|-----------------|----------------------------------------------------------------------------------------------------|----------------------------------------------------------------------------------------------------|--------------------|----------------------------------------------------------------------------------------------------|----------------------------------------------------------------------------------------------------|----------------------------------------------------------------------------------------------------|----------------------------------------------------------------------------------------------------|----------------------------------------------------------------------------------------------------|----------------------------------------------------------------------------------------------------|----------------------------------------------------------------------------------------------------|--------------------------------------------------------------------------------------------|----------------------------------------------------------------------------------------------------|
| Destitional C   | Choses Log Acti                                                                                                    | vity Hebwork Acti                                                                                                    | nty Assess P       | Reports Risks                                                                                                    | Volversbillities                                                                                                    | Admin Cisco ISE                                                                                                    | pxGrid                                                                                                    |                                                                                                    |                                                                                                    |                                                                                                    |                                                                                            | - Bystern Tiese, 0.54 Ph                                                                                                    |
| Bearon, * Guide | claarchas V Y Aat F                                                                                                    | mer 🙀 Sava Crista                                                                                                    | E Save Rosats (2), | Carrow 👆 Fares Poe                                                                                                    | live Ruiss ¥ Activ                                                                                                    | ni ¥                                                                                                    |                                                                                                    |                                                                                                    |                                                                                                    |                                                                                                    |                                                                                            | 0                                                                                                    |
| Records Match   | ed Over Time                                                                                                    |                                                                                                    |                    |                                                                                                    |                                                                                                    |                                                                                                    |                                                                                                    |                                                                                                    |                                                                                                    |                                                                                                    |                                                                                            |                                                                                                    |
| Renet Augen     |                                                                                                    |                                                                                                    |                    |                                                                                                    |                                                                                                    |                                                                                                    |                                                                                                    |                                                                                                    |                                                                                                    |                                                                                                    | 3/9/18.5:24 PM -                                                                           | 3/9/18, 5:54 PM :                                                                                                    |
| 10              |                                                                                                    |                                                                                                    |                    |                                                                                                    |                                                                                                    |                                                                                                    |                                                                                                    |                                                                                                    |                                                                                                    |                                                                                                    |                                                                                            |                                                                                                    |
|                 |                                                                                                    | $\wedge$                                                                                                    |                    |                                                                                                    |                                                                                                    |                                                                                                    |                                                                                                    |                                                                                                    |                                                                                                    |                                                                                                    | 1                                                                                          |                                                                                                    |
| 53+ PM          | 5:26 PM 5                                                                                                    | 28 PM 5 30 P                                                                                                    | 5.32 PM            | 5.34 PM                                                                                                    | 5-36.PM                                                                                                    | 3-38 PM S-<br>Update Details<br>PHite Overla                                                                                                    | 40 PM 5:42 P                                                                                                    | 5.44 PM                                                                                                    | 5:46 PM                                                                                                    | S-48.PM                                                                                                    | 5.50 PN 5                                                                                  | 52 PM 5:54 I                                                                                                    |
| 5Serve          | 5.25 FM 5                                                                                                    | 28 PM 5 30 P                                                                                                    | N 5:32 PM          | 5.34 PM                                                                                                    | S.35.PM                                                                                                    | S 38 PM S<br>Update Cetails<br>2Hite Durse<br>Source IP                                                                                                    | 40 PM 5.42 F                                                                                                    | Destination IP                                                                                                    | 5:46 PM<br>Destination Port                                                                                                    | S.4E.PM                                                                                                    | 5.50 FM 5.<br>Magnitude                                                                    | 52 PM 5-54 I                                                                                                    |
| 5Serm           | 5.25 FM 5                                                                                                    | 28 PM 5 30 P                                                                                                    | W 5:32 PM          | 5-34 PM<br>Start Time *<br>1 Mar 9, 2018, 5-5                                                                                                    | 5:35.PM<br>Low Level<br>Category<br>Admin Login Su                                                                                                    | 5-38 PM 5-<br>Update Details<br>PHite Darba<br>Bourse IP<br>192,105,1,138                                                                                                    | 40 PM 5 42 P<br>Source Port                                                                                                    | Destination IP<br>192,108,1,147                                                                                                    | 5:46 PM<br>Destination Port                                                                                                    | 5.48 PM                                                                                                    | S SO PH S                                                                                  | 52 PM 5.54 I                                                                                                    |
| s3+m            | 5.26 FM 5                                                                                                    | Log Source<br>Cisco, ISE<br>Cisco, ISE                                                                                                    | W 5:32 PM          | 5.34 PM<br>Start Time *<br>1 Mar 9, 2016, 5.5.<br>1 Mar 9, 2016, 5.5.                                                                                                    | 5.35.74<br>Low Level<br>Category<br>Admin Login Su.                                                                                                    | 5:38 PM 5-<br>Update Details<br>PHile Darke<br>Bourse IP<br>192:105.1.138<br>192:105.1.38                                                                                                    | 40 PM 5 42 P<br>Source Port<br>0<br>1645                                                                                                    | Destination IP<br>192,108,1,147<br>192,108,1,147                                                                                                    | 5:46 PM<br>Destination Port<br>0<br>1045                                                                                                    | S-4E PM<br>Username<br>admin<br>00505686bb13                                                                                                    | Magnitude                                                                                  | 52 PM 5:54 I<br>Framedi <sup>5</sup> Address<br>(custom)<br>N/A                                                                                                    |
| s3+m            | 5.26 FM 5<br>Event Name<br>AUTHEN, PASS,<br>PROFILER, EN,                                                                                                    | Log Source<br>Cisco, ISE<br>Cisco, ISE<br>Cisco, ISE                                                                                                    | W 5:32 PM          | 5.34 PM<br>Start Time *<br>1 Mar 9, 2018, 5-5<br>1 Mar 9, 2018, 5-4.<br>1 Mar 9, 2018, 5-4.                                                                                                    | 5.35.PW<br>Low Level<br>Category<br>Adma Login Su.<br>Information                                                                                                    | 5.38 PM 5.<br>Update Details<br>PHile Darbs<br>Bourse IP<br>. 192.105.1.30<br>192.105.1.3<br>192.105.1.3                                                                                                    | 5 42 7<br>Source Port<br>0<br>1645                                                                                                    | Destination IP<br>192 108 1.147<br>192 108 1.147<br>192 108 1.147                                                                                                    | 5.46 PM<br>Destination Port<br>0<br>1045<br>1045                                                                                                    | S-4E PM<br>Username<br>admin<br>00505686bb13<br>00505666bb13                                                                                                    | S SO PW S                                                                                  | 52 PM 5:54 I<br>FramediPAddress<br>(custom)<br>N/A<br>N/A<br>N/A                                                                                                    |
| 53+ PM          | 526 FM 5<br>Event Name<br>AUTHEN PASS.<br>PROFILER, EN.<br>PROFILER, EN.                                                                                                    | 28 FW 5-30 F<br>Log Source<br>Cisco, ISE<br>Cisco, ISE<br>Cisco, ISE<br>Cisco, ISE                                                                                                    | S 5:32 PM          | 5 34 PM<br>Start Time *<br>1 Mar 9, 2018, 54,<br>1 Mar 9, 2018, 54,<br>1 Mar 9, 2018, 54,<br>1 Mar 9, 2018, 54,                                                                                                    | 5.35.PM<br>Low Level<br>Category<br>Admin Login Su.<br>Information<br>Information                                                                                                    | 5.38 PM 5-<br>Update/Detalts<br>PHile Detal<br>50uree (P<br>192.108.1.38<br>192.108.1.3<br>192.108.1.3                                                                                                    | 50 mi 5.42 f<br>Source Port<br>0<br>1645<br>1645<br>1645                                                                                                    | Destination IP<br>192.106.1.147<br>192.106.1.147<br>192.106.1.147<br>192.106.1.147                                                                                                    | 5:46 PM<br>Destination Port<br>0<br>1645<br>1645                                                                                                    | 5.46 PM<br>Username<br>admin<br>005056866013<br>005056866013<br>005056866013                                                                                                    | S SO PM S                                                                                  | FramediPAddress<br>(custom)<br>N/A<br>N/A<br>N/A<br>N/A                                                                                                    |
| 5-2+ PM         | S-28 PM S<br>Event Name<br>AUTHEN PASS.<br>PROFILER, EN.<br>PROFILER, EN.<br>RADIUS ACCO.                                                                                                    | 28 PM 5.30 P<br>Log Source<br>Cisco, ISE<br>Cisco, ISE<br>Cisco, ISE<br>Cisco, ISE<br>Cisco, ISE<br>Cisco, ISE                                                                                                    | W 5:32 PM          | 5 34 PM<br>Start Time *<br>1 Mar 9, 2018, 54<br>1 Mar 9, 2018, 54<br>1 Mar 9, 2018, 54<br>1 Mar 9, 2018, 54<br>1 Mar 9, 2018, 54                                                                                                    | 5.35.PM<br>Low Level<br>Category<br>Admin Login Su.<br>Information<br>Information<br>Information<br>RADIUS Sessio.                                                                                                    | 3.38 PM 5-<br>Update/Details<br>PHer/Owene<br>50urce IP<br>192 108.1.138<br>192 108.1.3<br>192 108.1.3<br>192 108.1.3                                                                                                    | 5 PM 5.42 P<br>Source Port<br>0<br>1645<br>1645<br>0<br>0                                                                                                    | Destination IP<br>192.108.1.147<br>192.108.1.147<br>192.108.1.147<br>192.108.1.147<br>192.108.1.147                                                                                                    | 5:46 PM<br>Destination Port<br>0<br>1045<br>1045<br>1045<br>0                                                                                                    | Username<br>admin<br>005005886bb13<br>00505886bb13<br>00505886bb13<br>NA                                                                                                    | S SO PM S                                                                                  | FramediPAddress<br>(custom)<br>NVA<br>NVA<br>NVA<br>NVA<br>NVA<br>NVA                                                                                                    |
| 534 PM          | 5-26 FM 5<br>Event Name<br>AUTHEN PKSS<br>PROFILER, EN,<br>PROFILER, EN,<br>PROFILER, EN,<br>PROFILER, EN,<br>PROFILER, EN,<br>PROFILER, EN,<br>PROFILER, EN,<br>FASSED, AUTH                                                                                                    | 28 PM 5-30 P<br>Log Source<br>Cisco, 85E<br>Cisco, 85E<br>Cisco, 85E<br>Cisco, 85E<br>Cisco, 85E<br>Cisco, 85E<br>Cisco, 85E                                                                                                    | W 5:32 PM          | 5 34 PM<br>Start Time *<br>Mar 9, 2018, 55<br>Mar 9, 2018, 54,<br>Mar 9, 2018, 54,<br>Mar 9, 2018, 54,<br>Mar 9, 2018, 54,<br>Mar 9, 2018, 54,<br>Mar 9, 2018, 54,                                                                                                    | 5-35.PM<br>Cohegory<br>Admin Login Su,<br>Information<br>Information<br>Information<br>RADU(5 Setsion                                                                                                    | 5.38 PM 5-<br>Update Details<br>PHite Durse<br><b>Source IP</b><br>192 108.1.30<br>192 108.1.3<br>192 108.1.3<br>192 108.1.3<br>192 108.1.3<br>192 108.1.3                                                                                                    | 500 mil 5.42 f<br>500/ce Port<br>0<br>1645<br>1645<br>1645<br>0<br>10<br>10<br>10<br>10<br>10<br>10<br>10<br>10<br>10                                                                                                    | Destination IP<br>192 108 1,147<br>192 108 1,147<br>192 108 1,147<br>192 108 1,147<br>192 108 1,147<br>192 108 1,147                                                                                                    | 5:46 PM<br>Destination Port<br>0<br>1045<br>1045<br>1045<br>0<br>0<br>1045                                                                                                    | Userhame<br>admin<br>Obciosebeh13<br>Obciosebb13<br>Obciosebb13<br>Obciosebb13<br>NiA                                                                                                    | S-SO PM S                                                                                  | FramediPAddress<br>(custom)<br>N/A<br>N/A<br>N/A<br>N/A<br>N/A<br>N/A                                                                                                    |
| <u>19</u> a ma  | S-26 FM S<br>Event Name<br>AUTHEN, PASS,<br>PROFILER, EN,<br>PROFILER, EN,<br>PROFILER, EN,<br>PROSEQUATION<br>AUTHEN, PASS                                                                                                    | 28 PM 5.30 P<br>Log Source<br>Cisco, ISE<br>Cisco, ISE<br>Cisco, ISE<br>Cisco, ISE<br>Cisco, ISE<br>Cisco, ISE                                                                                                    | W 5-32 PM          | 5.34 PM<br>Start Time *<br>Mar 9, 2016, 5-5,<br>Mar 9, 2016, 5-4,<br>Mar 9, 2018, 5-4,<br>Mar 9, 2018, 5-4,<br>Mar 9, 20 | 5.36.794<br>Low Level<br>Category<br>Admin Logn Su.<br>Information<br>Information<br>RADIUS Serso.<br>Ming Arole Serso.<br>Admin Logn Su.                                                                                                    | 3.38 PM 5-<br>Update-Details<br>PHIs Overte<br><b>Source IP</b><br>192,108,1,39<br>192,108,1,3<br>192,108,1,3<br>192,108,1,3<br>192,108,1,3<br>192,108,1,38                                                                                                    | 50 mil 5-42 f<br>50 mil 5-42 f<br>50<br>1645<br>1645<br>1645<br>0<br>0<br>0                                                                                                    | M 5:44 INF<br>Destination IP<br>192.108.1.147<br>192.108.1.147<br>192.108.1.147<br>192.108.1.147<br>192.108.1.147<br>192.108.1.147                                                                                                    | 5:46 PM<br>Destination Port<br>0<br>1045<br>1645<br>0<br>1645<br>0<br>1645<br>0<br>Filter on Fi                                                                                                    | S-4E PM<br>Username<br>admin<br>055056826b13<br>055056826b13<br>055056826b13<br>N/A<br>umet/PAddress (o                                                                                                    | S-S0 IM S:<br>Magnitude                                                                    | FramedPAddress<br>(custom)<br>N/A<br>N/A<br>N/A<br>N/A<br>N/A<br>N/A<br>N/A<br>N/A<br>N/A<br>N/A                                                                                                    |
| <u>5</u> 24 PM  | S-26 PM S<br>Event Name<br>AUTHEN PASS<br>PROFILER, EN.<br>PROFILER, EN.<br>PROFILER, EN.<br>PASSED, AUTH<br>AUTHEN, PASS<br>PROFILER, EN.                                                                                                    | 28 M 5.30 P                                                                                                    | N 5.32 PM          | 5 34 PM<br><b>Start Time *</b><br>1 Mar 9, 2016, 5:5.<br>1 Mar 9, 2016, 5:4.<br>1 Mar 9, 2018, 5:4.<br>1 Mar 9, 2018, 5:4.<br>1 Mar 9, 2018, 5:4.<br>1 Mar 9, 2018, 5:4.<br>1 Mar 9, 2018, 5:4.<br>1 Mar 9, 2018, 5:4.                                                                                                    | 5-36 PM<br>Low Level<br>Category<br>Admit Logions,<br>Information<br>Information<br>PADIUS Sessio,<br>Man Logi Stud.<br>Admit Login Su,<br>Manadon                                                                                                    | 3.38 PM 5-<br>Update/Details<br>(Hite Overal)<br>500cmt (P)<br>192 108.1.38<br>192 108.1.3<br>192 108.1.3<br>192 108.1.3<br>192 108.1.3<br>192 108.1.3<br>192 108.1.3                                                                                                    | 5-42 /<br>5-42 /<br>5-42 / | M 5,44 PM<br>Destination IP<br>192,108,1,147<br>192,108,1,147<br>192,108,1,147<br>192,108,1,147<br>192,108,1,147<br>192,108,1,147                                                                                                    | 5.46 PM<br>Destination Port<br>0<br>1645<br>1645<br>0<br>1745<br>0<br>Fitter on Pi<br>Fitter on Pi                                                                                                    | S-4E PM<br>Username<br>admin<br>05505682bb13<br>05505682bb13<br>NA<br>mmediPAddress (o<br>tamediPAddress (o                                                                                                    | S-SO IM S:<br>Magnitude<br>ustom) is 192, 160, 1<br>ustom) is not 192, 11                  | 52 PM 5.54 I<br>FramediPAddress<br>(custom)<br>NVA<br>NVA<br>NVA<br>NVA<br>NVA<br>Sector 10<br>15                                                                                                    |
| 534 PM          | S-26 FM S<br>Event Name<br>AUTHEN PKSS<br>PROFILER EN<br>PROFILER EN<br>PADEUS ACCO.<br>PASSED AUTH<br>AUTHEN PKSS.<br>PROFILER EN<br>FALED ADN                                                                                                    | 28 PM         5.30 P           Log Source         Caso, ISE           Caso, ISE         Caso, ISE           Caso, ISE         Caso, ISE           Caso, ISE         Caso, ISE           Caso, ISE         Caso, ISE           Caso, ISE         Caso, ISE           Caso, ISE         Caso, ISE           Caso, ISE         Caso, ISE                                                                                                    | S 32 PM            | 5 34 PM<br>Start Time +<br>Mar 9, 2016, 5-5.<br>Mar 9, 2016, 5-4.<br>Mar 9, 2016, 5-4.<br>Mar 9, 2016, 5-4.<br>Mar 9, 2016, 5-4.<br>Mar 9, 2016, 5-4.<br>Mar 9, 2016, 5-4.<br>Mar 9, 2016, 5-4.<br>Mar 9, 2016, 5-4.<br>Mar 9, 2016, 5-4.<br>Mar 9, 2016, 5-4.                                                                                                    | 5.36 PM<br>Low Level<br>Category<br>Admin Logn Su.<br>Information<br>Information<br>RADIUS Sesso.<br>Ministrony Sesso.<br>Ministrony Sesso.<br>Mi                                                                                                    | 3.38 PM 5-<br>Update-Octaits<br>PHIN Chefts<br>500000 PH<br>192:108.1.38<br>192:108.1.3<br>192:108.1.3<br>192:108.1.3<br>192:108.1.3<br>192:108.1.3<br>192:108.1.3<br>192:108.1.3<br>192:108.1.34                                                                                                    | 5.42 /<br>Source Port<br>0<br>1645<br>1645<br>0<br>0<br>0<br>1845<br>0<br>0                                                                                                    | M 5,44 IVM<br>Destination IP<br>192,108,1,147<br>192,108,1,147<br>192,108,1,147<br>192,108,1,147<br>192,108,1,147<br>192,108,1,147<br>192,108,1,147<br>192,108,1,147                                                                                                    | 5.46 PM<br>Destination Port<br>0<br>1645<br>1645<br>0<br>0<br>1645<br>1645<br>0<br>0<br>1645<br>1645<br>0<br>0<br>1645<br>1645<br>0<br>0<br>1645<br>1645<br>0<br>0<br>1645<br>1645<br>0<br>0<br>1645<br>1645<br>0<br>0<br>1645<br>1645<br>0<br>0<br>0<br>1645<br>1645<br>0<br>0<br>0<br>0<br>0<br>0<br>0<br>0<br>0<br>0<br>0<br>0<br>0                                                                                                    | S-4E PM<br>Username<br>admin<br>00500686b13<br>00500566b13<br>00500566b13<br>N/A<br>tamediPAddress (o<br>tamediPAddress (o                                                                                                    | S SO INV S                                                                                 | 52 mil 5.54 l                                                                                                    |
| 5.54 PM         | S 28 FM S<br>Event Name<br>AUTHEN, PASS,<br>PROFILER, EN,<br>PROFILER, EN,<br>PROFILER, EN,<br>PROFILER, EN,<br>PROFILER, EN,<br>PASSEQ AUTH<br>AUTHEN, PASS,<br>PROFILER, EN,<br>Casorise, Alarm                                                                                                    | 28 PM         5.38 P           Log Source         Cisoo, ISE           Cisoo, ISE         Cisoo, ISE           Cisoo, ISE         Cisoo, ISE           Cisoo, ISE         Cisoo, ISE           Cisoo, ISE         Cisoo, ISE           Cisoo, ISE         Cisoo, ISE           Cisoo, ISE         Cisoo, ISE           Cisoo, ISE         Cisoo, ISE           Cisoo, ISE         Cisoo, ISE           Cisoo, ISE         Cisoo, ISE                                                                                                    | S 32 PM            | 5 34 PM<br>Start Time +<br>Mar 8, 2016, 5-5.<br>Mar 9, 2018, 5-4.<br>Mar 9, 2018, 5-4.<br>Mar 9, 2018, 5-4.<br>Mar 9, 2018, 5-4.<br>Mar 9, 2018, 5-4.<br>Mar 9, 2018, 5-4.<br>Mar 9, 2018, 5-4.<br>Mar 9, 2018, 5-4.<br>Mar 9, 2018, 5-4.<br>Mar 9, 2018, 5-4.                                                                                                    | 5.36 PM<br>Low Level<br>Category<br>Adma Logray<br>Information<br>Information<br>Information<br>RADIUS Sesso.<br>Mitternation<br>Admin Login Su.<br>Mitternation<br>General Authent,<br>Warning                                                                                                    | 3.38 PM 5-<br>Update-Details<br>Prim Overke<br>Source IP<br>192:108.1.39<br>192:108.1.3<br>192:108.1.3<br>192:108.1.3<br>192:108.1.30<br>192:108.1.30<br>192:108.1.30<br>192:108.1.107                                                                                                    | 5-42 /<br>Source Part<br>0<br>1645<br>1645<br>0<br>1645<br>0<br>1645<br>0<br>1645<br>0<br>0<br>0<br>0<br>0<br>0<br>0<br>0<br>0<br>0<br>0<br>0<br>0                                                                                                    | M 5,44 PM<br>Destination IP<br>192,108,1,147<br>192,108,1,147<br>192,108,1,147<br>192,108,1,147<br>192,108,1,147<br>192,108,1,147<br>192,108,1,147<br>192,108,1,147<br>192,108,1,147                                                                                                    | 5.46 PM<br>Destination Port<br>0<br>1945<br>1945<br>0<br>1945<br>1945<br>0<br>1945<br>1945<br>0<br>1945<br>1945<br>0<br>1945<br>1945<br>0<br>1945<br>1945<br>0<br>1945<br>1945<br>0<br>1945<br>1945<br>0<br>1945<br>1945<br>0<br>1945<br>1945<br>0<br>1945<br>1945   | S-4E PM<br>Username<br>admin<br>05505682b13<br>05505682b13<br>05505682b13<br>N/A<br>umediPAddress (o<br>namediPAddress (o<br>namediPAddress (o                                                                                                    | S-S0 PM S:<br>Magnitude<br>ustom) is 192 100.1<br>ustom) is not 192.10                     | 52 PN         5.54 I           Framed/PAddress         (custom)           NVA         NVA           NVA         NVA           NVA         NVA           NVA         NVA           NVA         NVA           NVA         NVA           NVA         NVA           NVA         NVA           NVA         NVA           NVA         NVA           NVA         NVA |
| 5.34 PM         | S-26 FM S<br>Event Name<br>AUTHEN PASS.<br>PROFILER, EN.<br>PROFILER, EN.<br>PROFILER, EN.<br>PROFILER, EN.<br>FALED, ADN.<br>CasoSE Airm<br>CasoSE Airm                                                                                                    | 28 PM         5.30 P           Log Source         Cisco, ISE           Cisco, ISE         Cisco, ISE           Cisco, ISE         Cisco, ISE           Cisco, ISE         Cisco, ISE           Cisco, ISE         Cisco, ISE           Cisco, ISE         Cisco, ISE           Cisco, ISE         Cisco, ISE           Cisco, ISE         Cisco, ISE           Cisco, ISE         Cisco, ISE           Cisco, ISE         Cisco, ISE                                                                                                    | Event Count        | 5 34 PM<br><b>Start Time •</b><br>1 Mar 9, 2016, 5-5,<br>Mar 9, 2016, 5-4,<br>Mar 9, 2016, 5-4,<br>1 Mar 9, 2016, 5-4,<br>1 Mar 9, 2016, 5-4,<br>1 Mar 9, 2016, 5-4,<br>1 Mar 9, 2016, 5-4,<br>1 Mar 9, 2016, 5-4,<br>1 Mar 9, 2018, 5-4,<br>1 Mar 9, 2018, 5-4,<br>1 Mar 9, 5-4,<br>1 Mar 9, 5-4,                  | 5.36 PM<br>Low Level<br>Crangory<br>Admin Login Su.<br>Information<br>Information<br>PADIUS Sessio.<br>Admin Login Su.<br>Information<br>Ceneral Authors.<br>Warning<br>Warning                                                                                                    | 3.38 PM 5-<br>Update Details<br>PHIII Details<br>PHIII Details<br>192 108.1.38<br>192 108.1.3<br>192 108.1.3<br>193 108.1.3<br>193 108.1.3 | 50 mi 5.42 /<br>Source Part<br>0<br>1645<br>1645<br>0<br>1645<br>0<br>1645<br>0<br>0<br>0<br>0<br>0<br>0<br>0<br>0<br>0<br>0<br>0<br>0<br>0                                                                                                    | M 5,44 PM<br>Destination IP<br>102,108,1,147<br>102,108,1,147<br>103,147<br>103,147<br>103,14               | S.46 PM           Destination Port           0           1645           1645           0           1645           0           1645           0           1647           0           1648           0           1647           0           1648           0           1649           1649           1649           1649           1649           1649           1649           1649           1649           1649           1649           1649           1649           1649           1649           1649           1649           1649           1649           1649           1649           1649           1649           1649           1649           1649           1649           1649           1649           1649           1649           1649                                                                                                    | S-4E PM<br>Username<br>atime<br>occossable 13<br>occossable 13<br>occossable 13<br>occossable 13<br>N/A<br>unned IPAddress (o<br>ource or Destination<br>K_                                                                                                    | S SO INV S                                                                                 | 52 PM 5.54 I                                                                                                    |
| 5.Serve         | S 28 FM S<br>Event Name<br>AUTHEN PKSS<br>PROFILER, EN,<br>PROFILER, EN,<br>PASED AUTH<br>AUTHEN, PKSS,<br>PROFILER, EN,<br>FALED ADN,<br>CasolSE, Alarm<br>CasolSE, Alarm                                                                                                    | 28 PM         5.30 P           Log Source         Gaoo, 65E           Caoo, 65E         Caoo, 55E           Caoo, 55E         Caoo, 55E           Caoo, 55E         Caoo, 55E | Event Count        | 5 34 PM<br>Start Time +<br>Mar 9, 2016, 5-5.<br>Mar 9, 2016, 5-4.<br>Mar 9, 2016, 5-4.                                                                                                    | 5.36 PM<br>Low Level<br>Zalegory<br>Admit Logn Su-<br>Information<br>Information<br>Information<br>Information<br>RADIUS Setsio.<br>Mind Logn Su-<br>Information<br>General Authent,<br>Warning<br>Warning                                                                                                    | 3.38 PM 5-<br>Update-Details<br>JHim Overhil<br>Source IP<br>192,108,1,138<br>192,108,1,3<br>192,108,1,3<br>192,108,1,3<br>192,108,1,3<br>192,108,1,37<br>192,108,1,147<br>192,108,1,147<br>192,108,1,147                                                                                                    | 5.42 /<br>Source Part<br>0<br>1645<br>1645<br>0<br>0<br>0<br>1845<br>0<br>0<br>0<br>0<br>0<br>0<br>0<br>0<br>0<br>0<br>0<br>0<br>0                                                                                                    | M 5,44 PM<br>Destination IP<br>192,108,1,142<br>192,108,1,147<br>192,108,1,147<br>193,108,1,147<br>194,108,1,147<br>194,108,108,108,108 194,108,108,108<br>194,108,108,108 194,108,108<br>1                                                   | S.46 PM           Destination Port           0           1645           1645           0           7047           1845           0           70           71           71           71           71           71           71           71           71           71           71           71           71           71           71           71           71           71           71           71           71           71           71           71           71           71           72           73           74           74           74           74           74           74           74           74           74           74           74           74           74           74           74                                                                                                    | S.4EPM<br>Username<br>admin<br>005005805b13<br>005005805b13<br>005005805b13<br>N/A<br>ramediPAddress (o<br>ourse or Destination<br>r                                                                                                    | S SO IN S<br>Magnitude<br>ustom) is 192 100.1<br>ustom) is not 192 100.1.15                | Framed/PAddress<br>(custom)<br>NVA<br>NVA<br>NVA<br>NVA<br>NVA<br>NVA<br>NVA<br>NVA<br>NVA<br>NVA                                                                                                    |
| 5.Serve         | S 28 FM S<br>Event Name<br>AJTHEN, PASS,<br>PROFILER, EN,<br>PROFILER, EN,<br>PROFILER, EN,<br>PROFILER, EN,<br>PROFILER, EN,<br>PROFILER, EN,<br>Casolise, Alarm<br>Casolise, Alarm<br>Casolise, Alarm<br>Casolise, Alarm                                                                                     | 28 PM         5.30 P           Log Source         Cisoo, iSE           Cisoo, ISE         Cisoo, ISE           Cisoo, ISE         Cisoo, ISE                                                                                                    | S 32 PM            | 5 34 PM<br>Start Time +<br>Mar 8, 2016, 5-5.<br>Mar 9, 2018, 5-4.<br>Mar 9, 2018, 5-4.<br>Mar 9, 2018, 5-4.<br>Mar 9, 2018, 5-4.<br>Mar 9, 2018, 5-4.<br>Mar 9, 2018, 5-4.<br>Mar 9, 2018, 5-4.<br>Mar 9, 2018, 5-4.<br>Mar 9, 2018, 5-5.<br>Mar 9, 2018, 5-5.<br>Mar 9, 2018, 5-5.<br>Mar 9, 2018, 5-5.                                                                                                    | 5.36 PM<br>Low Level<br>Category S.<br>Adma Logry S.<br>Information<br>Information<br>Information<br>RADIUS Sesso.<br>Material Sesso.<br>Material Sesso. | 3.38 PM 5-<br>Update-Details<br>Prim Overke<br>Source IP<br>192:108.1.39<br>192:108.1.3<br>192:108.1.3<br>192:108.1.3<br>192:108.1.33<br>192:108.1.35<br>192:108.1.35<br>192:108.1.347<br>192:108.1.147<br>192:108.1.147                                                                                                    | 5-42 /<br>Source Part<br>0<br>1645<br>1645<br>0<br>1645<br>0<br>1645<br>0<br>1645<br>0<br>0<br>0<br>0<br>0<br>0<br>0<br>0<br>0<br>0<br>0<br>0<br>0                                                                                                    | M 5,44 PM<br>Destination IP<br>192,108,1,147<br>192,108,1,147<br>192,108,1,147<br>192,108,1,147<br>192,108,1,147<br>192,108,1,147<br>192,108,1,147<br>192,108,1,147<br>192,108,1,147<br>192,108,1,147<br>192,108,1,147                                                                                                    | 5.46 PM<br>Destination Port<br>0<br>1645<br>1645<br>0<br>1645<br>1645<br>0<br>1645<br>1645<br>0<br>1645<br>1645<br>0<br>1645<br>1645<br>0<br>1645<br>0<br>1645<br>1645<br>0<br>1645<br>1645<br>0<br>1645<br>1645<br>0<br>1645<br>1645<br>164 | S-4E PM<br>Username<br>admin<br>05505682b13<br>05505682b13<br>05505682b13<br>N/A<br>unnetiPAddress (o<br>numetiPAddress (o<br>num                      | 5.50 PM 5.<br>Magnitude<br>ustom) is 192 168.1<br>ustom) is not 192.1<br>192.168.1.147     | 52 PM 5.54 I                                                                                                    |
| 5.Serve         | S-26 FM S<br>Event Name<br>AUTHEN PASS<br>PROFILER EN.<br>PROFILER EN.<br>PROFILER EN.<br>PROFILER EN.<br>PROFILER EN.<br>PASSED AUTH<br>AUTHEN PASS<br>AUTHEN PASS<br>AUTHEN PASS<br>PROFILER EN.<br>PALED ADN<br>Classifie Alarm<br>Classifie Alarm<br>Classifie Alarm<br>Classifie Alarm<br>Classifie Alarm | 28 PM         5.30 P           Log Source         Caso, ISE           Caso, ISE         Caso, ISE           Caso, ISE         Caso, ISE                                                                                                    | Event Count        | 5 34 PM<br>Start Time *<br>1 Mar 9, 2016, 5-5,<br>Mar 9, 2016, 5-4,<br>Mar 9, 2016, 5-4,<br>1 Mar 9, 2018, 5-4,<br>1 Mar 9, 2018, 5-4,<br>1 Mar 9, 2018, 5-4,<br>1 Mar 9, 2018, 5-4,<br>1 Mar 9, 2018, 5-4,<br>1 Mar 9, 2018, 5-4,<br>1 Mar 9, 2018, 5-4,<br>1 Mar 9, 2018, 5-4,<br>1 Mar 9, 2018, 5-4,<br>1 Mar 9, 2018, 5-4,<br>1 Mar 9, 2018, 5-4,<br>1 Mar 9, 2018, 5-4,<br>1 Mar 9, 2018, 5-4,<br>1 Mar 9, 2018, 5-2,<br>1 Mar 9, 2016, 5-2,<br>1 Mar 9, 2016, 5-2,<br>1 Mar 9, 20                     | 5.36 PM<br>Low Level<br>Category<br>Admin Logn Su.<br>Information<br>Information<br>Mormation<br>RADIUS Sesso.<br>Mormation<br>Consult Authorst.<br>Warning<br>Warning<br>Warning<br>Unknown                                                                                                    | 3.38 PM 5-<br>Update-Octaits<br>PHIN Outling<br>5000000 PHIN 000000<br>1922108.1.30<br>1922108.1.30<br>1922108.1.30<br>1922108.1.30<br>1922108.1.30<br>1922108.1.30<br>1922108.1.30<br>1922108.1.31<br>1922108.1.147<br>1922108.1.147<br>1922108.1.147                                                                                                    | 5.42 /<br>5.42 /<br>5.42 / | M 5,44 PM<br>Destination IP<br>192,108,1,147<br>192,108,1,147<br>193,108<br>193,108<br>193 | S.46 PM           Destination Port           0         1645           1645         1645           1645         1645           0         Filter on F           0         Filter on F           0         Filter on F           0         Quick Filter           0         S. False Poil           0         S. False Poil           0         S. False Poil           0         S. False Poil           0         S. False Poil           0         S. False Poil                                                                                                    | S.4E PM<br>Username<br>admin<br>opposeb 13<br>opposeb 13<br>opposeb 13<br>opposeb 13<br>nvA<br>sumetiPAdress (o<br>rumetiPAdress to<br>rumetiPAdress to<br>rum | 5.50 PM 5.<br>Magnitude<br>ustom) is 192.168.1<br>ustom) is not 192.1<br>P is 192.168.1.15 | 52 mil 5.54 l                                                                                                    |

Note: You can right-click the Source IP and Destination IP address. This will also work on customized IP Fields.

Step 3 Select More Options > Cisco pxGrid - ANC Quarantine

# cisco.

|                     | Security Intellig                                                          | ence                                                                                            |                                               |                                                                                  |                                                                                   |                                                                                                    | _                                               |                                                                                    |                                                  | edmin V                                                                      | Help ¥ Me       | IBM.                                                  |
|---------------------|----------------------------------------------------------------------------|-------------------------------------------------------------------------------------------------|-----------------------------------------------|----------------------------------------------------------------------------------|-----------------------------------------------------------------------------------|----------------------------------------------------------------------------------------------------|-------------------------------------------------|------------------------------------------------------------------------------------|--------------------------------------------------|------------------------------------------------------------------------------|-----------------|-------------------------------------------------------|
| Deshboard (         | Monsee Log Act                                                             | vity Hetwork Act                                                                                | with Assets R                                 | eporta Rieka                                                                     | Vulnerabilities A                                                                 | udmin Claco IBE                                                                                        | pxGrid                                          |                                                                                    |                                                  |                                                                              |                 | System Time: 5:57 (                                   |
| Barch. ¥ Guid       | Searches • ¥Ass7                                                           | ther 🙀 Save Orberts                                                                             | E Save Results (6), (                         | Carroni 🐁 False Poet                                                             | tun Ruins V Actions                                                               |                                                                                                    |                                                 |                                                                                    |                                                  |                                                                              |                 | 0                                                     |
| Records Match       | ed Over Time                                                               |                                                                                                 |                                               |                                                                                  |                                                                                   |                                                                                                    |                                                 |                                                                                    |                                                  |                                                                              |                 |                                                       |
| 8aaani 2aaani<br>10 |                                                                            |                                                                                                 |                                               |                                                                                  |                                                                                   |                                                                                                    |                                                 |                                                                                    |                                                  |                                                                              | 3/9/18, 5:24 PM | - 3/9/18, 5:54 PM \$                                  |
| 5                   |                                                                            |                                                                                                 |                                               |                                                                                  |                                                                                   |                                                                                                    |                                                 | - 55                                                                               |                                                  |                                                                              |                 |                                                       |
| 534 PM              | 5:26.PM 5                                                                  | 28 PM \$ 30 I                                                                                   | PM. 5:32.9M                                   | 5:34 PM                                                                          | 5:36 PM                                                                           | 5.38 PM So<br>Update Details                                                                           | 45 PM 5.42 P                                    | M 5.44 PM                                                                          | 5:46 PM                                          | 5.48 PM                                                                      | 5.50 PM         | 5:52 PM 5:54 I                                        |
| stam.               | 5:26 PM 5                                                                  | (28 PM 5.30 I                                                                                   | PM. 5:32 PM                                   | 5:34 PM                                                                          | 5:36 PM                                                                           | 5.38 PM S-<br>Update Details<br>(Has Chanc)                                                            | 65 PM 3:42 P                                    | M 5:44 PM                                                                          | 5:46 PM                                          | 5.48 PM                                                                      | 5.50 PM         | 5:52 PM 5:54                                          |
| stam.               | 5:26.PM 5                                                                  | 28 PM 5 30 1                                                                                    | PM 5:32 PM                                    | 5:34 PM<br>Start Time •                                                          | 5:36 PM                                                                           | 5.38 PM 5-<br>Update Details<br>(Hor Chang)<br>Source IP                                               | Source Port                                     | M S.44 PM<br>Destination IP                                                        | 5:46 PM                                          | 5.48 PM                                                                      | 5.50 PM         | FramediPAddre<br>(custom)                             |
| sBa M               | S-26 PM S<br>Event Name<br>AUTHEN, PASS.<br>PROFILER, EN.<br>PROFILER, EN. | 28 PM 5:301<br>Log Source<br>Cisco, ISE<br>Cisco, ISE<br>Cisco, ISE<br>Cisco, ISE<br>Cisco, ISE | PM 5:32 PM<br>Event Count<br>1<br>1<br>1<br>1 | 5:34 PM<br>Start Time ~<br>Mar 9, 2018, 54<br>Mar 9, 2018, 54<br>Mar 9, 2018, 54 | 5:36 PM<br>Low Level<br>Category<br>Admin Login Bu-<br>Information<br>Information | 5.38 PM 5-<br>Update Details<br>(Hos Chung)<br>Source IP<br>192.168.1.36<br>192.168.1.3<br>192.168.1.3 | 0 PM 3.42 P<br>Source Port<br>0<br>1645<br>1645 | Destination IP<br>192 168 1 147<br>192 168 1 147<br>192 168 1 147<br>192 168 1 147 | 5:46 PM<br>Destination Port<br>0<br>1645<br>1645 | 5.48 PM<br>Username<br>admin<br>00505686bb13<br>00505686bb13<br>00505686bb13 | S SO PM         | FramediPAddre<br>(custom)<br>N/A<br>N/A<br>N/A<br>N/A |

Step 4 You should see a successful status message:

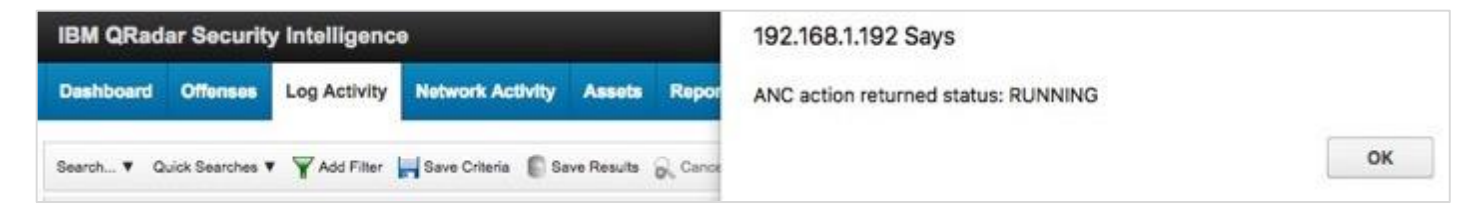

#### Step 5 Select OK

#### Step 6 To view in ISE, select **Operations > RADIUS > Live Logs**

You should see the quarantined endpoint designated by the ANC Quarantine Policy:

| -deter Identity Services Engine | Home + Conte           | ed Visibility | + Operations    | + Policy      | + Administration + Work Centers |                |                       | License Warning 🍓 🔍                      | • •             | •            |
|---------------------------------|------------------------|---------------|-----------------|---------------|---------------------------------|----------------|-----------------------|------------------------------------------|-----------------|--------------|
| + RADIUS Threat-Centric NAC     | Live Logs + 1ACACS     | + Troublesho  | ot. + Adeptive  | Network Contr | ol Reports                      |                | Click here to do      | wireless setup and visibility setup Ds-n | of show this as | X Net        |
| Live Logs Uve Sessions          |                        |               |                 |               |                                 |                |                       |                                          |                 |              |
| Miscor                          | rfigured Supplicants O | Miscon        | figured Network | Devices 0     | RADRUS Drops O                  | Client Stopp   | ed Responding O       | Repeat Counter O                         |                 |              |
|                                 | 0                      |               | 0               |               | 0                               |                | 5                     | 0                                        |                 |              |
|                                 | 170                    |               |                 |               |                                 |                | 0 <del>5</del> 0      |                                          |                 |              |
|                                 |                        |               |                 |               |                                 |                | latresh Nevor         | Show Latest 20 records 3 Within          | Last 3 hours    | a 🔹          |
| C Refresh O Reset Repeat 0      | Counts 🕹 Export To •   |               |                 |               |                                 |                |                       |                                          | ¥ Filer •       | ••           |
| Time                            | Status                 | Details       | Repeat          | Identity      | Endpoint ID                     | Endpoint P     | Authentication Policy | Authorization Policy                     | Au              | thorizati.   |
| ×                               |                        |               |                 | identity      | Endprint ID                     | Endpoint Prof. | Authentication Policy | Authorization Policy                     | A               | uthorizantia |
| Mar 08, 2018 10:58:37.375       | м о                    | .0            | 0               | page101       | 00.50.56.66.88.13               | Microsoft-W_   | Default >> Dot1X      | Default >> ANCQuarant                    | ne Qu           | variantimed. |
| Mar 09, 2018 10:59:37 261 F     | PM 🖬                   | à             |                 | pagrid1       | 00.50.56.86.88.13               | Microsoft-W    | Default >> Dot1X      | Default >> ANCQuarant                    | ne Qu           | arantined.   |
| Mar 09, 2018 10:59:36.193 F     | PM 🖸                   | 0             |                 |               | 00:50:56:86:88:13               |                |                       |                                          |                 |              |

Step 7 To view in Cisco ISE pxGrid ANC Details Dashboard, select Cisco ISE pxGrid > ANC Details

You should see the MAC address assigned to the ISE ANC policy name:

| IBM QRadar Security Intelligence                                                      | admin 🔻 Help 🔻 Mossages 🗣 IBM.                      |
|---------------------------------------------------------------------------------------|-----------------------------------------------------|
| Dashboerd Offenses Log Activity Network Activity Assets Reports Risks Vulnerabilities | Admin Cisco ISE pxOrld System Tine: 802 P           |
| diala<br>cisco                                                                        | 2018-03-03 18:02 - 2018-03-09 18:02 7 Day           |
| Passed Authentications Failed Authentic                                               | cations Devices Compliance Trustsec MDM ANC Details |
| Currently Assigned ANC policy Show 10 + entries                                       |                                                     |
| Mac Address *                                                                         | Policy Name 0                                       |
| 00:50:56:86:88:13                                                                     | pxGridQRadarQuarantine                              |
| Showing 1 to 1 of 1 entries                                                           | Previous 1 Next                                     |

Step 8 To un-quarantine or clear the endpoint:

#### Select ISE > Operations > Adaptive Network Control > Endpoint Assignment

| thete identity Services Engine Home + C       | Context Visibility • Operations | + Policy + Administration | + Work Centers | License Warning 🛕 🔍 🔍                                                 | • •      |
|-----------------------------------------------|---------------------------------|---------------------------|----------------|-----------------------------------------------------------------------|----------|
| + RADIUS Threat-Centric NAC Live Logs + TACAO | CS + Troubleshoot + Adaptive 1  | Network Control Reports   |                | Click here to do wireless setup and visibility setup Do not show this | s again. |
| Policy List Endpoint Assignment               |                                 |                           |                |                                                                       |          |
| List                                          |                                 |                           |                |                                                                       |          |
|                                               |                                 |                           |                | RowsPage 1 = 1 /1 = 00 110                                            | tal Rows |
| 🗘 Refresh 🔸 Add 📋 Trash • 🔅 Edit.             | EPS unquarantine                |                           |                | ¥ Filter •                                                            | ۰.       |
| MAC Address     Policy N                      | ame                             | Policy Actions            |                |                                                                       |          |
| D 00:50 56:86:88:13 pxQ6dQR                   | tadarQuarantine                 | (QUARANTINE)              |                |                                                                       |          |

Step 9 Select the endpoint MAC address > Trash

| dentity Services En        | gine Home + C        | Context Visibility + Opi | erations Policy          | Administration | Work Centers | License Warning 🔺                                    |
|----------------------------|----------------------|--------------------------|--------------------------|----------------|--------------|------------------------------------------------------|
| + RADIUS Threat-Centric    | NAC Live Logs + TACA | CS + Troubleshoot        | Adaptive Network Control | Reports        |              | Click here to do wireless setup and visibility setup |
| Policy List Endpoint Assig | nment                |                          |                          |                |              | <u>k</u>                                             |
| List                       |                      |                          |                          |                |              |                                                      |
| 1 Selected                 |                      |                          |                          |                |              | Rows/Page 1 + 1 /1 =                                 |
|                            | 1000                 |                          |                          |                |              |                                                      |
| C Retresh + Add            |                      | EPS unquarantine         |                          |                |              |                                                      |
| MAC Address                | Selected             | ne                       | Policy Ac                | tions          |              |                                                      |
| 00:50:56:86:88:13          | pxGridQF             | RedarQuarantine          | QUARAN                   | TINE]          |              |                                                      |

Step 10 Select Selected, and then you should see:

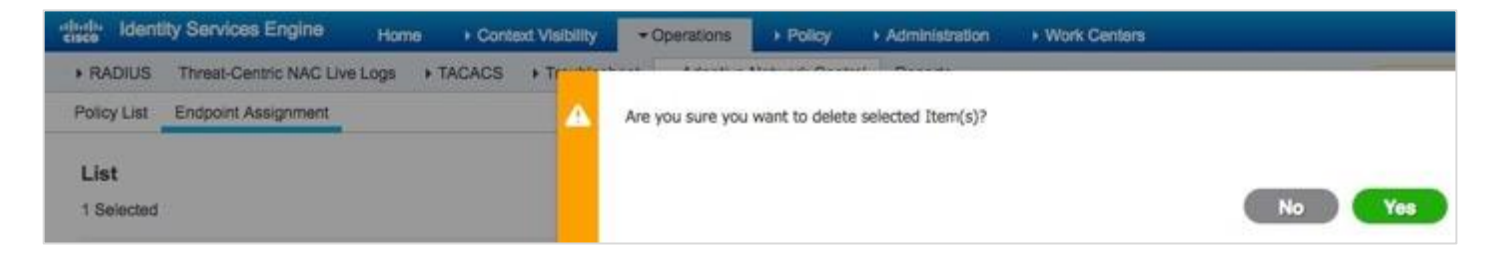

#### Step 11 Select Yes

Step 12 In ISE, select Operations > RADIUS-Live Logs

You should see that the endpoint has been un-quarantined:

| dentity Services Engine      | Home + Cont         | ext Visibility                | · Operations    | + Policy     | Administration      Work Centers |               |                       | License Warning 📥 🔍                        |             | • •        |
|------------------------------|---------------------|-------------------------------|-----------------|--------------|----------------------------------|---------------|-----------------------|--------------------------------------------|-------------|------------|
| RADIUS Threat-Centric NAC UV | e Logs + TACACS     | <ul> <li>Troublesh</li> </ul> | oot + Adeptive  | Network Cont | ol Reports                       |               | Click here to         | do wheless setup and vielbility setup Do t | ot show the | a again X  |
| Live Logs Live Sessions      |                     |                               |                 |              |                                  |               |                       |                                            |             |            |
| Misconfig                    | pured Supplicants O | Miscor                        | figured Network | k Devices O  | RADIUS Drops O                   | Client Stopp  | ed Responding O       | Repeat Counter O                           |             |            |
|                              | 0                   |                               | 0               |              | 0                                |               | 5                     | 0                                          |             |            |
|                              |                     |                               |                 |              |                                  |               | efresh Never          | d Stow Latest 20 records d Wither          | Lest 3 no   | urs a      |
| C Refresh O Reset Repeat Co. | uits 🛓 Expert To-   |                               |                 |              |                                  |               |                       |                                            | Y Filter    | - 0-       |
| Time                         | Status              | Details                       | Repeat          | Identity     | Endpoint ID                      | Endpoint P    | Authentication Poli   | cy Authorization Policy                    |             | Authorizat |
| ×                            |                     |                               |                 | Identity     | Engoire D                        | Endpoint Prof | Authentication Policy | Authorization Policy                       |             | Authorizab |
| Mar 09, 2018 11:10:30 115 PM | •                   | ē.                            | 0               | pagnat       | 00.50 56 85 88 13                | Microsoft-W_  | Default >> Dot1X      | Oefault >> Basic_Author                    | nicat       | PermitAcce |
| Mar 09, 2018 11:10:32.161 PM |                     | 0                             |                 | paged1       | 00:00:56:66 88:13                | Monseh-W      | Default >> Doi1X      | Osfault >> Basic_Auther                    | idcal       | ParmitAcce |
| Mar 09, 2018 11:10:30 219 PM |                     |                               |                 |              | 00.50.56.88.88.13                |               |                       |                                            |             |            |

# Hovering Over IBM QRadar Syslog IP Address for ISE Contextual Information

Once the endpoint has been authenticated, you can hover the IP address fields and obtain additional contextual information such as the User Name, Mac Address, Posture Status, and Endpoint Profile.

When you hover over the IP address field, the contextual information is displayed:

| IBM QRadar Security Intelli                                                                                                    | gence                                                                                                    |                                                                                  |                    |                                                    |                                                                               |                                                                     |                                                         | admin 🔻                                                            | Help ¥ 1                                           | lessages                                       | IBM.                                                       |
|----------------------------------------------------------------------------------------------------|----------------------------------------------------------------------------------------------------|----------------------------------------------------------------------------------|--------------------|----------------------------------------------------|-------------------------------------------------------------------------------|---------------------------------------------------------------------|---------------------------------------------------------|--------------------------------------------------------------------|----------------------------------------------------|------------------------------------------------|------------------------------------------------------------|
| Destboard Offenses Log Ac                                                                                                    | Bvilly Network Activiliy Assets                                                                                                   | Reports Admin                                                                    | Cisco parGrid      |                                                    |                                                                               |                                                                     |                                                         |                                                                    |                                                    | System 1                                       | me 10.671                                                  |
| Search                                                                                                    | të Filar 🕌 Sava Otlaria 🔋 Sava Pasuti                                                                                             | G. Connel 🔸 Falsa Pea                                                            | itve Rules ¥ Attor |                                                    |                                                                               |                                                                     |                                                         |                                                                    |                                                    |                                                | 0                                                          |
| -                                                                                                    |                                                                                                    |                                                                                  |                    |                                                    |                                                                               |                                                                     |                                                         |                                                                    |                                                    |                                                |                                                            |
|                                                                                                    |                                                                                                    | 20/18.4.11 PM-2                                                                  | UTB/18, 4 16 PM •  |                                                    |                                                                               |                                                                     |                                                         |                                                                    |                                                    |                                                |                                                            |
| Feb 10 Feb 11 Feb 1<br>Inte Details                                                                                                    | 2 Feb 13 Feb 14                                                                                                    | feb 15 Feb 16                                                                    | Feb 17             |                                                    |                                                                               |                                                                     |                                                         |                                                                    |                                                    |                                                |                                                            |
| de Chata)                                                                                                    |                                                                                                    |                                                                                  |                    |                                                    |                                                                               |                                                                     |                                                         |                                                                    |                                                    |                                                |                                                            |
| Start Time 🕶                                                                                                    | Low Level Category                                                                                                    | Source IP                                                                        | Source Port        | Destination (P                                     | Destination<br>Port                                                           | Username                                                            | Magnitude                                               | FramediPAddres:<br>(custom)                                        | NAS-Port<br>(custom)                               | NAS-Port-<br>Type<br>(custom)                  | NA SIPA                                                    |
| 1 Fob 58, 2018, 415 58 FM<br>1 Fob 18, 2018, 413 56 FM<br>1 Fob 18, 2018, 413 56 FM<br>1 Fob 18, 2018, 415 27 FM<br>1 Fob 18, 2018, 415 26 FM<br>1 Fob 18, 2018, 415 25 FM<br>4 | Mac Login Succeeded<br>RADUS Session Status<br>RADUS Session Ended<br>Mac Login Succeeded<br>Information<br>RADIUS Session Stated | 192,198,13<br>192,168,13<br>192,168,13<br>192,168,13<br>192,168,13<br>192,168,13 | 0                  | 152 Stort Say<br>Network:<br>pxGrid Session detail | Viet-10-172-<br>User Name<br>Is: Mac Address<br>Posture Statu<br>Endpoint Pro | 192 Net_192<br>hostip://ir<br>00.9C 29<br>s: None<br>file: Windows? | 168_0_0<br>Id2-PC iab10.cc<br>C1.7B.2C<br>7-Workstation | 9223668.17<br>92.168.1.7<br>92.168.5.7<br>92.168.1.7<br>92.168.1.7 | 20111<br>50111<br>Ethemet<br>50111<br>N/A<br>50111 | Ethernet<br>N/A<br>Ethernet<br>N/A<br>Ethernet | 192 168<br>192 168<br>192 168<br>192 168<br>N/A<br>192 168 |

# IBM QRadar Cisco ISE pxGrid Offense Rule

IBM QRadar Custom Rules Engine (CRE) displays the rules and building blocks that are used by IBM QRadar. The CRE provides information about how the rules are groups, the types of tests that the rules perform, and the rule responses. A rule is a collection of tests that triggers an action when specific actions are met.

Offenses are generated when events and flow data pass through the CRE. They are correlated against the rules that are configured and an offense can be generated based on this correlation and viewed on the Offenses tab.

The Cisco pxGrid offense rule gets triggered when an event occurs, the match Radius Failure session or simply three events in the Cisco ISE pxGrid App Failed Authentication Dashboard from the same source IP address that occur within 10 minutes.

As a simple test, you can attempt to log in with an invalid password, and then login successfully. This will trigger a failed event followed by a successful login. Repeat this step three or four times within 10 minutes, and this will trigger the IBM QRadar pxGrid Offense rule.

The following image is an example of ISE authentication failure report that confirms failed authentications.

| dentity Services Engine                                                                              |                |         |                   |                   |
|----------------------------------------------------------------------------------------------------|----------------|---------|-------------------|-------------------|
|                                                                                                    |                |         |                   |                   |
| RADIUS Authentications ()                                                                            |                |         |                   |                   |
| RADIUS Status: Fail<br>From 2018-03-10 00:00:00.0 to 2018-03<br>Generated At: 2018-03-10 02:09:37.37 | -11 00:00:00.0 |         |                   |                   |
| Logged At                                                                                            | RADIUS Status  | Details | Identity          | Endpoint ID       |
| ×                                                                                                    |                |         |                   |                   |
| 2018-03-10 00:58:37.408                                                                              | 0              | à       | pxgrid2@lab10.com | 00:0C:29:C1:7B:2C |
| 2018-03-10 00:55:37.697                                                                              | 0              | 0       | pxgrid2@lab10.com | 00:0C:29:C1:7B:2C |
| 2018-03-10 00:53:10.377                                                                              | 0              | 0       | pxgrid2@lab10.com | 00:0C:29:C1:7B:2C |
| 2018-03-10 00:49:49.991                                                                              | 0              | 0       |                   | 00:0C:29:C1:7B:2C |

You can also view events in ISE.

| the identity Services Engine Ho     | me + Conte | d Visibility | -      | Operationa | + Policy +           | Adminis | wition + Work Car | - |              |                                  | License Warning 💩 🔍 0 0                               |
|-------------------------------------|------------|--------------|--------|------------|----------------------|---------|-------------------|---|--------------|----------------------------------|-------------------------------------------------------|
| RADIUS Threat-Centric NAC Live Logs | + TACACE   | + Troubl     | eshoot | + Adaptive | Network Control      | Heport  |                   |   |              | Click here to do wit             | siess setup and visibility setup Do not show this age |
| Live Logs Live Sessions             |            |              |        |            | 10.00                |         |                   |   |              |                                  |                                                       |
|                                     |            |              |        |            |                      |         | English at        |   |              | Contraction of the second second | and bands rough                                       |
| Mar 10, 2018 01:59:31.302 AM        | •          |              | +      | 0          | LAB10 pages?         | +       | 00:00:29:01:78:20 | ٠ | Windows7-    | Default >> Dot1X                 | Default >> Basic_Authenticat                          |
| Mar 10, 2018 01:58:30.971 AM        |            | à            |        |            | LAB10 pageid2        |         | 00:00:28:01:78:20 |   | Windows7     | Default >> Dot1X                 | Default >> Basic_Authenticat                          |
| Mar 10, 2018 01:29:06.452 AM        |            | ö            |        |            | LABIOpignE2          |         | 00100/29-01 78-20 |   | Windows7     | Default >> Dot1X                 | Default >> Basic_Authenticat                          |
| Mar 10, 2018 01:21:15.884 AM        |            | à.           |        | 0          |                      |         | 10.00.01.00.00.39 |   | Apple-Device | Default >> Det1X                 | Default >> Basic_Authentical                          |
| Mar 10, 2018 01:21:15:160 AM        |            | o            |        |            |                      |         | 10.00/61 C0 20:39 |   | Apple-Device | Default >> Dot1X                 | Default >> Basic_Authenticat                          |
| Mar 10, 2018 01:10:17.167 AM        |            | ä            |        |            | 10.00.91 (9.30)      | 39      | 10.00-81 C9.3C 39 |   | Appa-Device  | Default >> MAB                   | Default >> Basic_Authenticat                          |
| Mer 10, 2018 12:59:44.623 AM        |            | ā            |        |            | 1+g+d2@ub10.0        | 100     | 00.00.29.01.78.20 |   | Windows7     | Default >> Dot1X                 | Default >> Basic_Authenticat                          |
| Mer 10, 2018 12:58:42.460 AM        | •          |              |        |            |                      |         | 00:00:29:01:78:20 |   |              |                                  |                                                       |
| Mar 10, 2018 12:58:37:408 AM        | •          | ā            |        |            | pagenet2(glast=10.cs | an.     | 00.0C/29-C1 78-2C |   |              | Default >> Dot1X                 | Default                                               |
| Mar 10, 2018 12:58:12:372 AM        |            | -            |        |            | Nontradia PC         | Li.     | 00.0C 29-C1 78-2C |   | Windows?     | Default >> DottX                 | Default >> Basic_Authenticat                          |
| Mar 10, 2018 12:57:40:228 AM        |            |              |        |            | KompyGrid2-PC        | i.      | 001002910178120   |   | Windows7     | Default >> Dot1X                 | Default >> Basic_Authenticat                          |
| Mar 10, 2018 12:56:36.686 AM        |            | à            |        |            | pagrid2@iib10.co     | ini .   | 00.0C 29.C1 78.2C |   | Windows7     | Default >> DoctX                 | Default >> Basic_Authenticat                          |
| Mar 10, 2018 12:55 37.697 AM        | •          | ö            |        |            | p+g+d2dp+b10.0       | -       | 00.00.29-0178-20  |   |              | Default >= Dot1X                 | Default                                               |

## Verify pxGrid offense rule via Log Activity

Step 13 Select Log Activity > Add Filter > Parameter > Payload Contains > Operator > is any of > Value > QRadarAppForPxgrid > "+"

| IBM QRadar Security Intelligence                          |                                            |                     |                                |                                   | admin                      | V Holp V | Mes                |
|-----------------------------------------------------------|--------------------------------------------|---------------------|--------------------------------|-----------------------------------|----------------------------|----------|--------------------|
| Deshboard Offenses Log Activity Network Activity          | Assets Reports Risks Vul                   | nerabilities Admin  | Ciaco ISE pxGrid               |                                   |                            |          |                    |
| Search. Y. Guith Searches Y. 🖞 Add Filter 🔐 Searchara 🕼 S | na fanda 👸 Garati 🔩 Fain Patha             | Rules W. Actors W   |                                |                                   |                            |          |                    |
| Guick Fitter *                                            |                                            |                     |                                |                                   |                            |          |                    |
| v                                                         | lewing real time events View:              | Select An Option: - | Display: Default (No           | rmakzad) =                        |                            |          |                    |
|                                                           |                                            | (                   | A second                       |                                   |                            | Source   | 1001000            |
| Event Name<br>Information Message                         | Egg Source<br>System Notification-2 : grad | Event Count         | Time<br>1 Mar 9, 2018, 8:35:00 | Low Level Category<br>Information | Source IP<br>192,158.1.192 | Port     | Destina<br>127.0.0 |
|                                                           | Add Filter                                 |                     |                                |                                   |                            |          |                    |
|                                                           | Parameter:                                 | Operator:           | Value:                         | 1.2                               |                            |          |                    |
|                                                           | Payload Contains +                         | is any of           |                                | Payload Co                        | ontains is QRadarAppForp   | wGrid    |                    |
|                                                           |                                            |                     |                                | Remove S                          | elected                    |          |                    |
|                                                           | 2                                          |                     |                                |                                   | Add Filter                 | Cano     | el                 |

#### Step 14 Select Add Filter

Step 15 Select View Real Time Events > Last interval setting, for example, 45 minutes

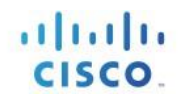

| IB  | M QRadar Security Intelligence                                           |                                        |                     |                      |                        |                | n 🔻 Help    | * Motorger           | IBM.         |
|-----|--------------------------------------------------------------------------|----------------------------------------|---------------------|----------------------|------------------------|----------------|-------------|----------------------|--------------|
| De  | shboard Offenese Log Activity Network Activ                              | rty Assets Reports Risks Vul           | nersbillbes Admin I | Clace ISE pxGrid     |                        |                |             | . System             | Time 839 PM  |
| 5ee | ndh, 🔻 Guidh Seanchais V 🕎 Add Pilter 🙀 Sean Onteria  <br>Instant Joseph | 🕼 Sans Hanufs 🔗 Connor 🤸 Frans Postion | Plutes ¥ Autoria ¥  |                      |                        |                | 3/9/16      | , 7.54 PM - 3/918, 8 | 0<br>39 PM ¢ |
| 1   |                                                                          | 04 PM 806 PM 808 PM 810 PM             | 812 M 814 M 81      |                      | M 822 PM 824 PM 826 PM | 828 PM 8.10 PM | 8.32 PM 8   | 34 PM 8.36 PM 1      | E 38 PM      |
|     |                                                                          |                                        | Upda                | te Details           |                        |                |             |                      |              |
|     |                                                                          |                                        | 240                 | Owne                 |                        |                |             |                      |              |
|     | Event Name                                                               | Log Source                             | Event Count         | Time *               | Low Level Category     | Source IP      | Source Port | Destination IP       | Destination  |
|     | pxGrid UserSessions                                                      | pxGrid                                 |                     | Mar 9, 2018, 8:29:07 | User Activity          | 192.168.1.192  | 0           | 192.168.1.192        | 0            |
|     | pxQrid UserSessions                                                      | pxGrid                                 |                     | Mar 9, 2018, 8:21:14 | User Activity          | 192.168.1.192  | 0           | 192.168.1.192        | 0            |
|     | pxGrid UserSessions                                                      | pxGrid                                 |                     | Mar 9, 2018, 8:21:06 | Upor Activity          | 192.165.1.192  | 0           | 192,168.1.192        | 0            |
|     | pxOrid UserBessions                                                      | pxGnd                                  |                     | Mar 9, 2018, 8:10:18 | User Activity          | 192.168.1.192  | 0           | 192.168.1.192        | 0            |
|     | pxGrid UserSessions                                                      | pxGrid                                 | 1                   | Mar 9. 2018. 6:15:03 | User Activity          | 192.168.1.192  | 0           | 192.168.1.192        | 0            |
|     | pxGrid UserSessions                                                      | pxGirid                                | 1                   | Mar 9, 2018, 8:14:07 | User Activity          | 192.168.1.192  | 0           | 192.168.1.192        | 0            |
|     | pxGrid UserSessions                                                      | pxGrid                                 | 1                   | Mar 9, 2018, 7:59:43 | User Activity          | 192.168.1.192  | 0           | 192.168.1.192        | 0            |
|     | Search Executed                                                          | SIM Audit-2 :: gradar2                 |                     | Mar 9, 2018, 7:59:37 | SIM User Action        | 127.0.0.1      | 0           | 192.168.1.192        | 0            |
|     | pxGrid Radius Failure                                                    | pxGrid                                 | 1                   | Mar 9, 2018, 7:58:38 | User Activity          | 192.168.1.192  | 0           | 192.168.1.192        | 0            |
|     | pxGrid UserSessions                                                      | pxGrid                                 | 1                   | Mar 9, 2018, 7:58:11 | User Activity          | 192,168.1.192  | 0           | 192.168.1,192        | 0            |
|     | Search Executed                                                          | SIM Audit-2 :: gradar2                 | 3                   | Mar 9, 2018, 7:58:00 | SIM User Acton         | 127.0.0.1      | 0           | 192.168.1.192        | 0            |
|     | pxGrid UserSessions                                                      | pxGrid                                 | 1                   | Mar 9, 2018, 7:57:39 | User Activity          | 192.168.1.192  | 0           | 192.168.1.192        | 0            |
|     | pxOnid UserBessione                                                      | pscGrid                                |                     | Mar 9, 2018, 7:56:30 | User Activity          | 192.168.1.192  | 0           | 192.168.1.102        | 0            |
|     | pxOrid Radius Falure                                                     | pxGrid                                 | 1                   | Mar 9, 2018, 7:55:43 | User Activity          | 192.168.1.192  | 0           | 192.168.1.192        | 0            |
|     | pxGrid UserSessions                                                      | pxGrid                                 | 1                   | Mar 0, 2018, 7:55:24 | User Activity          | 192.168.1.192  | 0           | 192.168.1.192        | 0            |
|     | pxGrid UserSessions                                                      | pxGrid                                 | 1                   | Mar 9. 2018, 7:54:48 | User Activity          | 192.168.1.192  | 0           | 192.168.1.192        | 0            |
|     | pxGrid UserSessions                                                      | patGrid                                | 1                   | Mar 9, 2018, 7:54:12 | User Activity          | 192.168.1.192  | 0           | 192.168.1.192        | 0            |

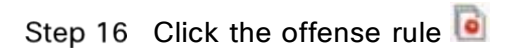

#### You will see:

| Offense 1 (All       | Categories)                       |                       |            |                         |                                    |             |         |             |           |         |  |
|----------------------|-----------------------------------|-----------------------|------------|-------------------------|------------------------------------|-------------|---------|-------------|-----------|---------|--|
| Offense 1            |                                   | Summary Disp          | olay 🔻 🔓 E | vents                   | Connectio                          | ons 🔍 Flows | New /   | Attack Path | Actions ¥ | Print 🕜 |  |
| Magnitude            |                                   |                       | Status     |                         | Relevance 5 Severity 4 Credibility |             |         |             |           |         |  |
|                      | Description pxGrid Radius Failure |                       | Offense 1  | ype                     | pxGrid_src                         | (custom)    |         |             |           |         |  |
| Description          |                                   |                       | Event/Flo  | w                       | 3 events an                        |             |         |             |           |         |  |
| Source<br>IP(s)      | <u>192.168.1</u>                  | Start                 |            | Mar 9, 2018, 7:53:10 PM |                                    |             |         |             |           |         |  |
| Destination<br>IP(s) | 192.168.1                         | .192                  | Duration   |                         | 5m 27s                             |             |         |             |           |         |  |
| Network(s)           | Net-10-17                         | 2-192.Net 192 168 0 0 | Assigned   | to                      | Unassigned                         | 1           |         |             |           |         |  |
| Offense Sou          | rce Summa                         | iry                   |            |                         |                                    |             |         |             |           |         |  |
| Custom prop          | perty value                       | 192.168.1.60          |            |                         |                                    |             |         |             |           |         |  |
| Offenses             | ffenses 1                         |                       |            |                         |                                    | Events/     | Flows 1 |             |           |         |  |

# Verify pxGrid offense rule via Offenses Dashboard

After select **Offenses**, you should see the pxGrid Radius Failure Offense rule:

| IBM QRadar Security                        | Intelligenc  | :0                  |                                       |                      |                 |                                  |                      |           |               | admin T         | Holp W Mean    | IBM.                  |
|--------------------------------------------|--------------|---------------------|---------------------------------------|----------------------|-----------------|----------------------------------|----------------------|-----------|---------------|-----------------|----------------|-----------------------|
| Destitioned Offenses                       | Log Activity | Hete                | ork Activity Assats                   | Reports Hisks        | Vulnerabilities | Admin Cisco IS                   | E piQfil             |           |               |                 |                | Rysteen Time: 8:00 PM |
| Offenses                                   | Search.      | • 14                | iave Orlana Actiona 🖲 🧴               | - Pers               |                 |                                  |                      |           |               |                 | Last Reheat: ( | 0 S 11 00 00 00       |
| My Offenses<br>All Offenses<br>By Category | Curren       | nt Searc<br>de Hidd | h Parameters:<br>en Offenses (Clear I | Filter), Exclude Clo | Ail Of          | fenses Vew Offer<br>Joar Filter) | ises: Select An Opti | M.        | ٠             |                 |                |                       |
| By Source IP                               | 7            | M                   |                                       | Description          |                 | Offense Type                     | Offense Source       | Magnitude | Source IPs    | Destination IPs | Users          | Log Sources           |
| By Destination IP                          |              | 1                   | pxGrid Redius Failure                 |                      |                 | pxGrid_set (                     | 192.168.1.60         |           | 192.168.1.192 | 192.168.1.192   | NA             | pxGrd                 |
| By Network                                 |              |                     |                                       |                      |                 |                                  |                      |           |               |                 |                |                       |
| Rules                                      |              |                     |                                       |                      |                 |                                  |                      |           |               |                 |                |                       |

# Taking ISE ANC mitigations from Offenses Dashboard

Step 1 Under the Offense Source, right-click the IP address, and then select the Cisco pxGrid - ANC Quarantine mitigation action.

| IBM QRadar Security                        | Intelligenc     | •                                        |                            |                   |                                   |                     |                                |             | admin V         | Help ¥ | Massager           | IBM.          |
|--------------------------------------------|-----------------|------------------------------------------|----------------------------|-------------------|-----------------------------------|---------------------|--------------------------------|-------------|-----------------|--------|--------------------|---------------|
| Deshboard Offenses                         | Log Activity    | Network Activity                         | Assets Reports Risk        | a Vulnerabilities | Admin Cisco ISI                   | E pæGrid            |                                |             |                 |        | Syste              | n Time: 648 P |
| Offenses                                   | Dearch.         | • 📕 Save Criteria 🗛                      | allore 🕈 🔝 Print           |                   |                                   |                     |                                |             |                 | Leaf   | Plathash: 00:00:10 | 11 2 0        |
| Wy Ottenses<br>All Ottenses<br>By Category | Curren<br>Exclu | t Search Parameter<br>le Hidden Offenses | (Clear Filter), Exclude Cl | All Of            | fenses View Offen<br>Sear Filter) | ses: Select An Opti | pr:                            | •           |                 |        |                    |               |
| By Source IP                               | 7               | la la                                    | Description                |                   | Offense Type                      | Offense Source      | Magnitude                      | Source IPs  | Destination IPs |        | Users              | Log Sourc     |
| By Destination IP                          | _               | 1 pxOxid RadA                            | ua Failura                 |                   | [p=Gz4d_av6 (]                    | 102.160 Na          | rigalia                        | *           | 192.166.1.192   | N/A    | P                  | wQind         |
| By Network                                 |                 |                                          |                            |                   |                                   | Ru                  | rmation<br>• Vulnerability Sca | · ·         |                 |        |                    |               |
| Rules                                      |                 |                                          |                            |                   |                                   | Ru                  | Forensics Recov                | ary .       |                 |        |                    |               |
|                                            |                 |                                          |                            |                   |                                   | Rur                 | Forenalos Searc                | n .         |                 |        |                    |               |
|                                            |                 |                                          |                            |                   |                                   | Plu                 | gin opõons                     |             |                 |        |                    |               |
|                                            |                 |                                          |                            |                   |                                   |                     | co gauno - ANC C               | auarantine  |                 |        |                    |               |
|                                            |                 |                                          |                            |                   |                                   | Ca                  | co axGrid - ANC P              | fort Bounce |                 |        |                    |               |

Step 2 This will trigger the ANC Quarantine:

| IBM QRad  | ar Securit | y Intelligenc | 9                     |            |       |
|-----------|------------|---------------|-----------------------|------------|-------|
| Dashboard | Offenses   | Log Activity  | Network Activity      | Assets     | Repor |
| Offenses  |            | Search        | 🕈 🕌 Save Criteria 🛛 A | ctions ¥ & | Print |
| My Offens | 194        |               |                       |            |       |

#### Step 3 Select OK

#### Step 4 In ISE, select **Operations > RADIUS > Live Logs**

Note: The endpoint has been quarantined as designated by the ANC Quarantine Authorization Policy

| their identit | y Services Engine         | Home Contex   | t Vebility   | - Operations  | + Policy        | + Administration + Work Centers |                |                         | License Warning 📥 🔍 0                    | 0 0           |
|---------------|---------------------------|---------------|--------------|---------------|-----------------|---------------------------------|----------------|-------------------------|------------------------------------------|---------------|
| * RADIUS      | Threat-Centric NAC Live L | ogs + TACACS  | + Troublesho | of + Adaptive | Network Control | Reports                         |                | Click here to do wirele | se setup and visibility setup Co nvt sho | w Tris appart |
| Live Logs     | Live Sessions             |               |              |               |                 |                                 |                |                         |                                          |               |
| C Refresh     | C Reset Repeat Counts     | 差 Export To • |              |               |                 |                                 |                |                         | Ψ.                                       | iter • • •    |
| Time          |                           | Status        | Details      | Repeat        | Identity        | Endpoint ID                     | Endpoint P     | Authentication Policy   | Authorization Policy                     | Authorizati.  |
| ×             |                           | 4             |              |               | identity.       | Endpeinin (                     | Endpoint Prof. | Authentication Policy   | Authorization Policy                     | Authorizatio  |
| Mar 10        | AM 52018 02:30:00:432 AM  | •             | iù.          | 0             | LAB10 paged 2   | 00.00/29/01/78/20               | Windows7-      | Default >> Dot1X        | Default >> ANCQuarantine                 | Quarantined.  |
| Mar 1         | ), 2018 02:30:00 145 AM   | 2             | ä            |               | LAB10pxpnt2     | 00.0C/29/C1.78/2C               | Windows?       | Default >> Dot1X        | Default >> ANCQuarantine                 | Quarantined.  |

Step 5 To un-quarantine or clear, select Operations > Adaptive Network Control > Endpoint Assignment

| dentity Services Engine Ho            | me                      | Operations   Policy        | Administration     Work Centers |
|---------------------------------------|-------------------------|----------------------------|---------------------------------|
| + RADIUS Threat-Centric NAC Live Logs | + TACACS + Troubleshoot | - Adaptive Network Control | Reports                         |
| Policy List Endpoint Assignment       |                         |                            |                                 |
| List                                  |                         |                            |                                 |
| C Refresh + Add                       | C Edit EPS unquarantine |                            |                                 |
| MAC Address                           | Policy Name             | Policy Ac                  | tions                           |
| 00:0C:29:C1:7B:2C                     | pxGridQRadarQuarantine  | [QUARAN                    | TINE]                           |

#### Step 6 Select the endpoint > Trash

| Identity Services En        | gine Home           | Context Visibility  | Operations   Policy        | Administration | Work Centers |
|-----------------------------|---------------------|---------------------|----------------------------|----------------|--------------|
| + RADIUS Threat-Centric     | NAC Live Logs + TAC | CACS + Troubleshoot | - Adaptive Network Control | Reports        |              |
| Policy List Endpoint Assign | nment               |                     |                            |                |              |
| List                        |                     |                     |                            |                |              |
| 1 Selected                  |                     |                     |                            |                |              |
| C Refresh + Add             | 💼 Trash 🕶 🕑 Ed      | it EPS unquarantine |                            |                |              |
| MAC Address                 | Selected            | ne                  | Policy A                   | ctions         |              |
| 00:0C:29:C1:7B:2C           | pxGrid              | QRadarQuarantine    | QUARAM                     | ITINE]         |              |

#### Step 7 Select > Selected

| enses Identity Services Engine Home → Context Visit | Operations     Policy     Administration     Work Centers |
|-----------------------------------------------------|-----------------------------------------------------------|
| + RADIUS Threat-Centric NAC Live Logs + TACACS + Tr | And a second descent descent descent                      |
| Policy List Endpoint Assignment                     | Are you sure you want to delete selected Item(s)?         |
| 114                                                 |                                                           |
| List                                                |                                                           |
| 1 Selected                                          | res .                                                     |

#### Step 8 Select Yes

Step 9 In ISE, you should see the endpoint has been un-quarantined:

| dentity Services Eng     | gine Home + Conte         | at Velbilly - Operations | + Policy + A      | dministration + Work Centers | 1             |                       | License Warning d                |            | • •         | • •          |
|--------------------------|---------------------------|--------------------------|-------------------|------------------------------|---------------|-----------------------|----------------------------------|------------|-------------|--------------|
| *RADIUS Threat-Centric I | NAC Live Logs + TRGACS    | + Troubleshoot + Adapt   | e Network Control | Reports                      |               | Click here to do      | wireless setup and visibility se | itup Do na | they run a  | N Mag        |
| Live Logs Live Sessions  |                           |                          |                   |                              |               |                       |                                  | N.         |             |              |
| M                        | isconfigured Suppleants O | Misconfigured Netwo      | rk Devices Ø      | RADIUS Drops O               | Client Stopp  | ed Responding O       | Repeat Counter O                 |            |             |              |
|                          | 0                         | 0                        |                   | 12                           |               | 5                     | 0                                | 0          |             |              |
|                          |                           |                          |                   |                              |               | efresh Never          | \$ Show Latent 20 records        | Within     | Last 3 hour | s - 2        |
| C Rafresh O Reset Rep    | peat Counts 🕹 Export Ta • |                          |                   |                              |               |                       |                                  |            | ¥ Filter •  | ۰.           |
| Time                     | Status                    | Details Repeat           | identity          | Endpoint ID                  | Endpoint P    | Authentication Policy | Authorization                    | Policy     | A           | uthorizati   |
| ×                        |                           |                          | kteroty           | Endpoint /D                  | Endpoint Prof | Authentoston Policy   | Autorization                     | Policy     | 110         | iuthorizatio |
| Mar 10, 2018 02:39(09)   | 036 AM                    | a 0                      | LAB10/pxgrid2     | 00:0C/29/C1/78/2C            | Wridows7      | Default >> Dot1X      | Default >> Basi                  | c_Authent  | alt. P      | ermitAcces   |
| Mar 10, 2018 02:39:01.7  | 704 AM                    | ā                        |                   | 00.0C:29:C1:78:2C            |               |                       |                                  |            |             |              |

#### Step 10 Select Dashboard

| IBM QRadar Security Intelligence                        |                                                                |                          | admin V Help V                                          | Mensagen               |  |  |
|---------------------------------------------------------|----------------------------------------------------------------|--------------------------|---------------------------------------------------------|------------------------|--|--|
| Dashboard Offenses Log Activity Network Activity        | Assets Reports Risks Vulnerabilities Admin Claco ISI           | EpxGrid                  |                                                         | System Time: 8:33 P    |  |  |
| Show Dashboard Threat and Security Monitoring           | 1 Device Decisionary 🔐 Reneme Decisionary 🥝 Device Decisionary | Add tern ¥               | Net                                                     | Permen 02.02.50 11 2 0 |  |  |
| Default-IDS / IPS-All: Top Alarm Signatures             | My Offenses                                                    | 80                       | Flow Blas                                               | 808                    |  |  |
|                                                         | No results were returned to                                    | or this item,            |                                                         |                        |  |  |
|                                                         | Most Severe Offenses                                           |                          |                                                         |                        |  |  |
| There was no Time Series data for the search performed  | Offense Name                                                   | Megnitude                | There was no Time Series data for the search performed. |                        |  |  |
| There was no Time Series data for the search performed. | Disard Hadus Faiure                                            |                          |                                                         |                        |  |  |
|                                                         | Most Recent Offenses                                           |                          |                                                         |                        |  |  |
|                                                         | Offense Name                                                   |                          |                                                         |                        |  |  |
|                                                         | oxGrid Radius Failure                                          | View in Network Activity |                                                         |                        |  |  |
| View in Log Activity                                    | Top Services Denied through Firewalls                          |                          |                                                         |                        |  |  |
| Top Systems Attacked (IDS/IDP/IPS)                      |                                                                |                          | Top Category Types                                      | 8                      |  |  |
|                                                         |                                                                |                          | Category                                                | Offenses               |  |  |
|                                                         |                                                                |                          | User Activity                                           | 1                      |  |  |
|                                                         |                                                                |                          | Object Not Cached                                       | 0                      |  |  |
|                                                         | There was no Time Series data for t                            | he search performed.     | No Bate Limiting                                        | 0                      |  |  |
|                                                         |                                                                | Object Cached            | 0                                                       |                        |  |  |
| There was no Time Series data for the search performed. |                                                                | Top Sources              | 8                                                       |                        |  |  |
|                                                         |                                                                | Source                   | Offenses                                                |                        |  |  |
|                                                         |                                                                |                          | 192.168.1.192                                           | 1                      |  |  |

#### Step 11 Select pxGrid Radius Failure

Step 12 Hover over the Offense Source IP Address

| IBM QReder Securi                          | ty Intelligenc   | •                       |                           |                   |              |         |               |                          |            |            |                              |                                                |                                                                                                    | admin ¥                                                                                                    | Help ¥ | Messages          | • 11    | BM.    |
|--------------------------------------------|------------------|-------------------------|---------------------------|-------------------|--------------|---------|---------------|--------------------------|------------|------------|------------------------------|------------------------------------------------|----------------------------------------------------------------------------------------------------|----------------------------------------------------------------------------------------------------|--------|-------------------|---------|--------|
| Deshtured Offenses                         | Log Activity     | Network                 | Activity A                | Assets 1          | Reports R    | tisks 1 | Admenabilitie | e Admin                  | Cisco IS   | E prGrid   |                              |                                                |                                                                                                    |                                                                                                    |        | System            | n Timer | 8.49 M |
| Offenses                                   | Search.          | * Maria                 | e Oritaria Actor          | m ¥ ⊴P            | 144          |         |               |                          |            |            |                              |                                                |                                                                                                    |                                                                                                    | Last   | Refresh: 00.00.15 | 11.4    | . 0    |
| My Offenses<br>All Offenses<br>By Category | Curren<br>Exclus | t Search P<br>de Hidden | Parameters:<br>Offenses ( | :<br>(Clear Filte | er), Exclude | Ciosed  | All C         | Offenses<br>(Clear Filte | View Offer | nes Select | An Optio                     | n:                                             | •                                                                                                    |                                                                                                    |        |                   |         |        |
| By Source IP                               | 9                | ld                      |                           |                   | Description  | n       |               | Off                      | ense Type  | Offense S  | iource                       | Magnitude                                      | Source IPs                                                                                                    | Destination IPs                                                                                                |        | Isera             | Log     | Sourc  |
| By Destination IP<br>By Network<br>Rules   |                  | 1 p                     | KGrid Pladius I           | Falus             |              |         |               | pec.                     | 94d_945 (  | 192.168.1  | Networ<br>pxGrid<br>Right ci | rk:<br>I Session details<br>lick for more info | 182 168 a 160<br>Net-10-172-192<br>User Name (<br>Mac Address)<br>Posture Status<br>Endpoint Profile<br>Imation on 192 168 | Net_192_168_0_0<br>Net_192_168_0_0<br>AB10psgrid2<br>20.00_29-01.78:20<br>Yone<br>Windows7-Workstation<br>1.60 | NA     | P                 | KGrid   |        |

# Addendums

# Adding Log Activity Filter to View Session Information

In this section, a pxGrid app filter is created to view the incoming session information.

Step 1 Select Log Activity > Add Filter > Select the following:

| BM QRadar Security Intelligence                                                                                                    |                          |              |             |                         |                    | admin 🔻 Help 🔻                                                                                                    | Messar | 985 <sup>10</sup> T | IRW.                                                                         |
|----------------------------------------------------------------------------------------------------|--------------------------|--------------|-------------|-------------------------|--------------------|----------------------------------------------------------------------------------------------------|--------|---------------------|------------------------------------------------------------------------------|
| Dashboard Offenses Log Activity                                                                                                    | Network Activity As      | sets Report  | Admin       | Cinco ISE pxG           |                    |                                                                                                    | - 6    | System Time         | e: 6:36 P                                                                    |
| beach. 🔻 Guick Searches 🔻 🏹 Add Filter 🕌                                                                                                    | Seve Orterta 😰 Garra Par | nils 🖗 Crost | 4, ran r    | outrie Rules V. Actions | Ŧ                  |                                                                                                    |        |                     | 11 0                                                                         |
| Advanced Search *                                                                                                    |                          |              |             |                         |                    |                                                                                                    | 0      | Search              |                                                                              |
| View<br>Event Nam<br>Information Message<br>Information Message<br>Information Message                                                                    | Add Filter               | View: Sele   | ect An Opti | on: • Display:          | Value:             | ŋ -                                                                                                    |        | rce<br>et           | Des<br>127.0<br>127.0<br>127.0<br>127.1                                      |
| Information Message<br>Information Message<br>Information Message<br>Information Message<br>Information Message<br>Information Message<br>Search Executed | Log Source (ind          | Jexedi *     | Equals      |                         | Log Source Filter: | Type to Filter<br>SIM Generic Log DSM-7 :: gradar3<br>Search Results-2 :: gradar3<br>System Notification-2 :: gradar3<br>Threecom8800SeriesSwitch @ 127.0.0<br>pxGrid |        |                     | 127.0<br>127.0<br>127.0<br>127.0<br>127.0<br>127.0<br>127.0<br>127.0<br>192. |
| Information Message<br>Search Completed                                                                                                    |                          |              |             |                         |                    | Add Filter                                                                                                    | Cancel |                     | 127.0                                                                        |

Step 2 Add the following search criteria:

SELECT "pxGrid\_adNormalizedUser" AS 'label' , COUNT("pxGrid\_adNormalizedUser") AS 'value' FROM events WHERE LOGSOURCENAME(logsourceid)='pxGrid' AND "pxGrid\_EventName"='User Sessions' GROUP BY "pxGrid\_adNormalizedUser" ORDER BY value DESC LIMIT 10 LAST 1 DAYS

#### Step 3 Click Search

#### Step 4 You should see the **Cisco ISE pxGrid User Sessions**

| IBM QRadar Security Intelligence                                                                                                    |                                                                                                    |                                                                                                    |                                                                                                    | adm                                                                                                    | in 🔻 Help 🔻                                                                                                    | Messages 5 v                                                                                                  | IBM.                                                                                                    |
|----------------------------------------------------------------------------------------------------|----------------------------------------------------------------------------------------------------|----------------------------------------------------------------------------------------------------|----------------------------------------------------------------------------------------------------|----------------------------------------------------------------------------------------------------|----------------------------------------------------------------------------------------------------|----------------------------------------------------------------------------------------------------|----------------------------------------------------------------------------------------------------|
| Dashboard Offenses Log Activity Network Activity                                                                                                    | Assets Reports Admin Cla                                                                                                    | ico ISE ;                                                                                                    | ржG                                                                                                    |                                                                                                    |                                                                                                    | System Ti                                                                                                    | me: 6:23 PM                                                                                                    |
| Search 🕈 Quick Searches 🕈 🍟 Add Filter 🕌 Bave Oritoria 📳                                                                                                    | Save Results 🙀 Carcel 🔸 False Positive                                                                                                    | Rules ¥                                                                                                    | Actions <b>T</b>                                                                                                    |                                                                                                    |                                                                                                    |                                                                                                    |                                                                                                    |
| Advanced Search * ceid)='pxgrid' AND "pxGr                                                                                                    | Id_EventNome"="User Sessions"                                                                                                    | GROUP                                                                                                    | BY "pxGrid_odNormo                                                                                                    | lizedUser" ORDER BY value                                                                                                    | DESC LIMIT 10 L                                                                                                    | Searc                                                                                                    | h                                                                                                    |
| Viewing real time ev                                                                                                    | ents View: Select An Option:                                                                                                    | - Dis                                                                                                    | splay: Default (Norm                                                                                                    | alized) -                                                                                                    |                                                                                                    |                                                                                                    |                                                                                                    |
| Current Filters:                                                                                                    |                                                                                                    |                                                                                                    |                                                                                                    |                                                                                                    |                                                                                                    |                                                                                                    |                                                                                                    |
| Log Source is pxGrid (Clear Filter)                                                                                                    |                                                                                                    |                                                                                                    |                                                                                                    |                                                                                                    |                                                                                                    |                                                                                                    |                                                                                                    |
| Construction of the second second second second second second second second second second second second second                                                                                                    |                                                                                                    |                                                                                                    |                                                                                                    |                                                                                                    |                                                                                                    |                                                                                                    |                                                                                                    |
| Event Name                                                                                                    | Log Source                                                                                                    | Even                                                                                                    | Time                                                                                                    | Low Level Category                                                                                                    | Source IP                                                                                                    | Source                                                                                                    | Destina                                                                                                    |
| Event Name<br>Cisco ISE pxGrid User Sessions                                                                                                    | Log Source                                                                                                    | Even<br>Coun                                                                                                 | Time<br>Apr 19, 2019, 6:24:1                                                                                                    | Low Level Category<br>User Activity                                                                                                    | Source IP                                                                                                    | Source<br>Port<br>0                                                                                           | Destina<br>169.254.3                                                                                                    |
| Event Name<br>Cisco ISE pxGrid User Sessions<br>Cisco ISE pxGrid User Sessions                                                                                                    | Log Source<br>pxGrid<br>pxGrid                                                                                                    | Even<br>Cour<br>1                                                                                            | Time<br>Apr 19, 2019, 6:24:1<br>Apr 19, 2019, 6:23:3                                                                                                    | Low Level Category<br>User Activity<br>User Activity                                                                                                    | Source IP<br>169.254.2.2<br>169.254.2.2                                                                                                    | Source<br>Port<br>0                                                                                           | Destina<br>169.254.<br>169.254.                                                                                                    |
| Event Name<br>Cisco ISE pxGrid User Sessions<br>Cisco ISE pxGrid User Sessions<br>Cisco ISE pxGrid User Sessions                                                                                                    | Log Source<br>pxGrid<br>pxGrid<br>pxGrid                                                                                                    | Even<br>Cour<br>1<br>1                                                                                       | Time<br>Apr 19, 2019, 6:24:1<br>Apr 19, 2019, 6:23:3<br>Apr 19, 2019, 6:16:0                                                                                                    | Low Level Category<br>User Activity<br>User Activity<br>User Activity                                                                                                    | Source IP<br>169.254.2.2<br>169.254.2.2<br>169.254.2.2                                                                                                    | Source<br>Port<br>0<br>0                                                                                      | Destina<br>169.254<br>169.254<br>169.254                                                                                                    |
| Event Name<br>Cisco ISE pxGrid User Sessions<br>Cisco ISE pxGrid User Sessions<br>Cisco ISE pxGrid User Sessions<br>Information Message                                                                                                    | Log Source<br>pxGrid<br>pxGrid<br>pxGrid<br>System Notification-2 :: grad                                                                                                    | Even<br>Cour<br>1<br>1<br>1                                                                                  | Time<br>Apr 19, 2019, 6:24:1<br>Apr 19, 2019, 6:23:3<br>Apr 19, 2019, 6:16:0<br>Apr 19, 2019, 6:16:3                                                                                                    | Low Level Category<br>User Activity<br>User Activity<br>User Activity<br>Information                                                                                                    | Source IP<br>169.254.2.2<br>169.254.2.2<br>169.254.2.2<br>169.254.2.2<br>192.168.1.249                                                                                                    | Source<br>Port<br>0<br>0<br>0                                                                                 | Destina<br>169.254.<br>169.254.<br>169.254.<br>169.254.<br>127.0.0.1                                                                                                    |
| Event Name<br>Cisco ISE pxGrid User Sessions<br>Cisco ISE pxGrid User Sessions<br>Cisco ISE pxGrid User Sessions<br>Information Message<br>User Lopout                                                                                                    | Log Source<br>pxGrid<br>pxGrid<br>pyGrid<br>System Notification-2 :: grad<br>SIM Audit-2 :: gradar3                                                                                                    | Even<br>Coun<br>1<br>1<br>1<br>1                                                                             | Time<br>Apr 19, 2019, 6:24:1<br>Apr 19, 2019, 6:23:3<br>Apr 19, 2019, 6:6:0<br>Apr 19, 2019, 6:14:3<br>Apr 19, 2019, 6:14:3                                                                                                    | Low Level Category<br>User Activity<br>User Activity<br>User Activity<br>Information<br>SiM User Authentication                                                                                                    | Source IP<br>169,254,2,2<br>169,254,2,2<br>169,254,2,2<br>192,168,1,249<br>169,254,2,2                                                                                                    | Source<br>Port<br>0<br>0<br>0<br>0<br>0                                                                       | Destina<br>169.254.<br>169.254.<br>169.254.<br>127.0.0.1<br>192.168.                                                                                                    |
| Event Name<br>Cisco ISE pxGrid User Sessions<br>Cisco ISE pxGrid User Sessions<br>Cisco ISE pxGrid User Sessions<br>Information Message<br>User Logout<br>User Logout                                                                                                    | Log Source<br>pxGrid<br>pxGrid<br>System Notification-2 :: grad<br>SIM Audit-2 :: gradar3<br>SIM Audit-2 :: gradar3                                                                                                    | Even<br>Coun<br>1<br>1<br>1<br>1<br>1<br>1<br>1                                                              | Time<br>Apr 19, 2019, 6:24:1<br>Apr 19, 2019, 6:23:3<br>Apr 19, 2019, 6:16:0<br>Apr 19, 2019, 6:14:3<br>Apr 19, 2019, 6:14:3<br>Apr 19, 2019, 6:14:3                                                                                                    | Low Level Category<br>User Activity<br>User Activity<br>User Activity<br>Information<br>SIM User Authentication<br>SIM User Authentication                                                                                                    | Source IP<br>169.254.2.2<br>169.254.2.2<br>169.254.2.2<br>192.168.1.249<br>169.254.2.2<br>169.254.2.2                                                                                                    | Source<br>Port<br>0<br>0<br>0<br>0<br>0                                                                       | Destina<br>169,254.3<br>169,254.3<br>169,254.3<br>127,0,0,1<br>192,168.<br>192,168.                                                                                                    |
| Event Name Cisco ISE pxGrid User Sessions Cisco ISE pxGrid User Sessions Cisco ISE pxGrid User Sessions Information Message User Logout User Logout User Logout User Logout                                                                                                    | Log Source<br>pxGrid<br>pxGrid<br>System Notification-2 :: grad<br>SIM Audit-2 :: gradar3<br>SIM Audit-2 :: gradar3<br>SIM Audit-2 :: gradar3                                                                                                    | Even<br>Coun<br>1<br>1<br>1<br>1<br>1<br>1<br>1<br>1<br>1                                                    | Time<br>Apr 19, 2019, 6:24:1<br>Apr 19, 2019, 6:24:3<br>Apr 19, 2019, 6:14:3<br>Apr 19, 2019, 6:14:3<br>Apr 19, 2019, 6:14:3<br>Apr 19, 2019, 6:14:3<br>Apr 19, 2019, 6:14:3                                                                                                    | Low Level Category<br>User Activity<br>User Activity<br>User Activity<br>Information<br>SIM User Authentication<br>SIM User Authentication<br>SIM User Authentication                                                                                                    | Source IP<br>169,254.2.2<br>169,254.2.2<br>169,254.2.2<br>192,168,1,249<br>169,254.2.2<br>169,254.2.2<br>169,254.2.2<br>169,254.2.2                                                                                                    | Source<br>Port<br>0<br>0<br>0<br>0<br>0<br>0<br>0<br>0                                                        | Destina<br>169.254.<br>169.254.<br>169.254.<br>192.168.<br>192.168.<br>192.168.                                                                                                    |
| Event Name<br>Cisco ISE pxGrid User Sessions<br>Cisco ISE pxGrid User Sessions<br>Cisco ISE pxGrid User Sessions<br>Information Message<br>User Logout<br>User Logout<br>User Logout<br>User Logout<br>User Logout<br>User Logout<br>User Logout                                                                                                    | Log Source<br>pxGrid<br>pxGrid<br>System Notification-2 :: grad<br>SIM Audit-2 :: gradar3<br>SIM Audit-2 :: gradar3<br>SIM Audit-2 :: gradar3<br>SIM Audit-2 :: gradar3                                                                                                    | Even<br>Cour<br>1<br>1<br>1<br>1<br>1<br>1<br>1<br>1<br>1<br>1                                               | Time<br>Apr 19, 2019, 6:24:1<br>Apr 19, 2019, 6:24:3<br>Apr 19, 2019, 6:16:0<br>Apr 19, 2019, 6:14:3<br>Apr 19, 2019, 6:14:3<br>Apr 19, 2019, 6:14:3<br>Apr 19, 2019, 6:14:3<br>Apr 19, 2019, 6:14:3                                                                                                    | Low Level Category<br>User Activity<br>User Activity<br>User Activity<br>Information<br>SiM User Authentication<br>SiM User Authentication<br>SiM User Authentication                                                                                                    | Source IP<br>169.254.2.2<br>169.254.2.2<br>169.254.2.2<br>192.168.1.249<br>169.254.2.2<br>169.254.2.2<br>169.254.2.2<br>169.254.2.2                                                                                                    | Source<br>Port<br>0<br>0<br>0<br>0<br>0<br>0<br>0<br>0<br>0<br>0<br>0                                         | Destina<br>169.254.<br>169.254.<br>127.0.0.1<br>192.168.<br>192.168.<br>192.168.<br>192.168.                                                                                                    |
| Event Name Cisco ISE pxGrid User Sessions Cisco ISE pxGrid User Sessions Cisco ISE pxGrid User Sessions Information Message User Logout User Logout User Logout User Logout User Logout User Logout User Logout                                                                                                    | Log Source<br>pxGrid<br>pxGrid<br>System Notification-2 :: grad<br>SIM Audit-2 :: grader3<br>SIM Audit-2 :: grader3<br>SIM Audit-2 :: grader3<br>SIM Audit-2 :: grader3<br>SIM Audit-2 :: grader3                                                                                                    | Even<br>Cour<br>1<br>1<br>1<br>1<br>1<br>1<br>1<br>1<br>1<br>1<br>1                                          | Time<br>Apr 19, 2019, 6:24:1<br>Apr 19, 2019, 6:23:3<br>Apr 19, 2019, 6:163<br>Apr 19, 2019, 6:143<br>Apr 19, 2019, 6:143<br>Apr 19, 2019, 6:143<br>Apr 19, 2019, 6:143<br>Apr 19, 2019, 6:143                                                                                                    | Low Level Category<br>User Activity<br>User Activity<br>User Activity<br>Information<br>SIM User Authentication<br>SIM User Authentication<br>SIM User Authentication<br>SIM User Authentication<br>SIM User Authentication                                                       | Source IP<br>169.254.2.2<br>169.254.2.2<br>169.254.2.2<br>169.254.2.2<br>169.254.2.2<br>169.254.2.2<br>169.254.2.2<br>169.254.2.2<br>169.254.2.2                                                                                                    | Source<br>Port<br>0<br>0<br>0<br>0<br>0<br>0<br>0<br>0<br>0<br>0<br>0<br>0<br>0                               | Destina<br>169.254.<br>169.254.<br>169.254.<br>127.0.0.1<br>192.168.<br>192.168.<br>192.168.<br>192.168.                                                                                                    |
| Event Name Cisco ISE pxGrid User Sessions Cisco ISE pxGrid User Sessions Cisco ISE pxGrid User Sessions Information Message User Logout User Logout Us | Log Source<br>pxGrid<br>pxGrid<br>System Notification-2 :: grad<br>SIM Audit-2 :: gradar3<br>SIM Audit-2 :: gradar3<br>SIM Audit-2 :: gradar3<br>SIM Audit-2 :: gradar3<br>SIM Audit-2 :: gradar3<br>SIM Audit-2 :: gradar3                                                                                                    | Even<br>Cour<br>1<br>1<br>1<br>1<br>1<br>1<br>1<br>1<br>1<br>1<br>1<br>1                                     | Time<br>Apr 19, 2019, 6:24:1.<br>Apr 19, 2019, 6:23:3.<br>Apr 19, 2019, 6:14:3.<br>Apr 19, 2019, 6:14:3.<br>Apr 19, 2019, 6:14:3.<br>Apr 19, 2019, 6:14:3.<br>Apr 19, 2019, 6:14:3.<br>Apr 19, 2019, 6:14:3.<br>Apr 19, 2019, 6:14:3.                                                                                                    | Low Level Category<br>User Activity<br>User Activity<br>User Activity<br>Information<br>SIM User Authentication<br>SIM User Authentication<br>SIM User Authentication<br>SIM User Authentication<br>SIM User Authentication                                                       | Source IP<br>109.254.2.2<br>109.254.2.2<br>199.254.2.2<br>199.254.2.2<br>169.254.2.2<br>169.254.2.2<br>169.254.2.2<br>169.254.2.2<br>169.254.2.2<br>169.254.2.2                                                                                                    | Source<br>Port<br>0<br>0<br>0<br>0<br>0<br>0<br>0<br>0<br>0<br>0<br>0<br>0<br>0<br>0                          | Destina<br>169.254.<br>169.254.<br>169.254.<br>127.0.0.1<br>192.168.<br>192.168.<br>192.168.<br>192.168.<br>192.168.                                                                                                    |
| Event Name Cisco ISE pxGrid User Sessions Cisco ISE pxGrid User Sessions Cisco ISE pxGrid User Sessions Information Message User Logout User Logout User Logout User Logout User Logout User Logout User Logout User Logout Information Message                                                                                                    | Log Source<br>pxGrid<br>pxGrid<br>System Notification-2 :: grad<br>SIM Audit-2 :: grader3<br>SIM Audit-2 :: grader3<br>SIM Audit-2 :: grader3<br>SIM Audit-2 :: grader3<br>SIM Audit-2 :: grader3<br>SIM Audit-2 :: grader3<br>SIM Audit-2 :: grader3<br>SIM Audit-2 :: grader3                                                                                                    | Even<br>Cour<br>1<br>1<br>1<br>1<br>1<br>1<br>1<br>1<br>1<br>1<br>1<br>1<br>1                                | Time<br>Apr 19, 2019, 6:24:1<br>Apr 19, 2019, 6:24:3<br>Apr 19, 2019, 6:160<br>Apr 19, 2019, 6:143<br>Apr 19, 2019, 6:143<br>Apr 19, 2019, 6:143<br>Apr 19, 2019, 6:143<br>Apr 19, 2019, 6:143<br>Apr 19, 2019, 6:143<br>Apr 19, 2019, 6:143                                                                                                    | Low Level Category<br>User Activity<br>User Activity<br>User Activity<br>Information<br>SIM User Authentication<br>SIM User Authentication<br>SIM User Authentication<br>SIM User Authentication<br>SIM User Authentication<br>SIM User Authentication<br>SIM User Authentication | Source IP<br>169.254.2.2<br>169.254.2.2<br>169.254.2.2<br>192.168.1.249<br>169.254.2.2<br>169.254.2.2<br>169.254.2.2<br>169.254.2.2<br>169.254.2.2<br>169.254.2.2<br>169.254.2.2<br>169.254.2.2                                                                                                    | Source<br>Port<br>0<br>0<br>0<br>0<br>0<br>0<br>0<br>0<br>0<br>0<br>0<br>0<br>0<br>0<br>0<br>0<br>0<br>0<br>0 | Destina<br>169.254.<br>169.254.<br>127.0.0.1<br>192.168.<br>192.168.<br>192.168.<br>192.168.<br>192.168.<br>192.168.<br>192.168.<br>192.168.                                                                                                    |
| Event Name Cisco ISE pxGrid User Sessions Cisco ISE pxGrid User Sessions Cisco ISE pxGrid User Sessions Information Message User Logout User Logout User Logout User Logout User Logout User Logout User Logout Information Message Information Message Information Message                                                                                                    | Log Source<br>pxGrid<br>pxGrid<br>System Notification-2 :: grad<br>SIM Audit-2 :: gradar3<br>SIM Audit-2 :: gradar3<br>SIM Audit-2 :: gradar3<br>SIM Audit-2 :: gradar3<br>SIM Audit-2 :: gradar3<br>SIM Audit-2 :: gradar3<br>SIM Audit-2 :: gradar3<br>SIM Audit-2 :: gradar3<br>SIM Audit-2 :: gradar3                                                                                                    | Even<br>Cour<br>1<br>1<br>1<br>1<br>1<br>1<br>1<br>1<br>1<br>1<br>1<br>1<br>1<br>1<br>1<br>1<br>1            | Time<br>Apr 19, 2019, 6:24:1<br>Apr 19, 2019, 6:24:1<br>Apr 19, 2019, 6:16:0<br>Apr 19, 2019, 6:14:3<br>Apr 19, 2019, 6:14:3<br>Apr 19, 2019, 6:14:3<br>Apr 19, 2019, 6:14:3<br>Apr 19, 2019, 6:14:3<br>Apr 19, 2019, 6:14:3<br>Apr 19, 2019, 6:14:3<br>Apr 19, 2019, 6:14:3<br>Apr 19, 2019, 6:14:3<br>Apr 19, 2019, 6:14:3<br>Apr 19, 2019, 6:14:3                                                 | Low Level Category<br>User Activity<br>User Activity<br>User Activity<br>Information<br>SIM User Authentication<br>SIM User Authentication<br>SIM User Authentication<br>SIM User Authentication<br>SIM User Authentication<br>SIM User Authentication<br>Information             | Source IP<br>169.254.2.2<br>169.254.2.2<br>169.254.2.2<br>192.168.1.249<br>169.254.2.2<br>169.254.2.2<br>169.254.2.2<br>169.254.2.2<br>169.254.2.2<br>169.254.2.2<br>169.254.2.2<br>169.254.2.2<br>169.254.2.2<br>169.254.2.2                                                                                                    | Source<br>Port<br>0<br>0<br>0<br>0<br>0<br>0<br>0<br>0<br>0<br>0<br>0<br>0<br>0<br>0<br>0<br>0<br>0<br>0<br>0 | Destina<br>169.254.<br>169.254.<br>127.0.0.1<br>192.168.<br>192.168.<br>192.168.<br>192.168.<br>192.168.<br>192.168.<br>192.168.<br>192.168.<br>192.168.                                                                                                    |
| Event Name Cisco ISE pxGrid User Sessions Cisco ISE pxGrid User Sessions Cisco ISE pxGrid User Sessions Information Message User Logout User Logout User Logout User Logout User Logout User Logout User Logout Information Message Information Message Information Message Information Message                                                                                                    | Log Source<br>pxGrid<br>pxGrid<br>System Notification-2 :: grad<br>SIM Audit-2 :: grader3<br>SIM Audit-2 :: grader3<br>SIM Audit-2 :: grader3<br>SIM Audit-2 :: grader3<br>SIM Audit-2 :: grader3<br>SIM Audit-2 :: grader3<br>SIM Audit-2 :: grader3<br>SIM Audit-2 :: grader3<br>System Notification-2 :: grad<br>System Notification-2 :: grad                                                                                                    | Even<br>Court<br>1<br>1<br>1<br>1<br>1<br>1<br>1<br>1<br>1<br>1<br>1<br>1<br>1<br>1<br>1<br>1<br>1<br>1<br>1 | Time<br>Apr 19, 2019, 6:24:1<br>Apr 19, 2019, 6:23:3<br>Apr 19, 2019, 6:16:0<br>Apr 19, 2019, 6:14:3<br>Apr 19, 2019, 6:14:3<br>Apr 19, 2019, 6:14:3<br>Apr 19, 2019, 6:14:3<br>Apr 19, 2019, 6:14:3<br>Apr 19, 2019, 6:14:3<br>Apr 19, 2019, 6:14:3<br>Apr 19, 2019, 6:14:3<br>Apr 19, 2019, 6:14:3<br>Apr 19, 2019, 6:14:3<br>Apr 19, 2019, 6:14:3                                                 | Low Level Category<br>User Activity<br>User Activity<br>User Activity<br>Information<br>SIM User Authentication<br>SIM User Authentication<br>SIM User Authentication<br>SIM User Authentication<br>SIM User Authentication<br>Information<br>Information<br>Information          | Source IP<br>109.254.2.2<br>109.254.2.2 | Source<br>Port<br>0<br>0<br>0<br>0<br>0<br>0<br>0<br>0<br>0<br>0<br>0<br>0<br>0<br>0<br>0<br>0<br>0<br>0<br>0 | Destina<br>169.254.<br>169.254.<br>127.0.0.1<br>192.168.<br>192.168.<br>192.168.<br>192.168.<br>192.168.<br>192.168.<br>192.168.<br>192.168.<br>192.168.<br>127.0.0.1<br>127.0.0.1                                                                                                    |
| Event Name Cisco ISE pxGrid User Sessions Cisco ISE pxGrid User Sessions Cisco ISE pxGrid User Sessions Information Message User Logout User Logout User Logout User Logout User Logout User Logout Information Message Information Message Information Message Information Message Information Message Information Message Information Message Information Message Information Message Information Message Information Message Information Message Comparison Message Comparison Mes | Log Source<br>pxGrid<br>pxGrid<br>pxGrid<br>System Notification-2 :: grad<br>SIM Audit-2 :: gradar3<br>SIM Audit-2 :: gradar3<br>SIM Audit-2 :: gradar3<br>SIM Audit-2 :: gradar3<br>SIM Audit-2 :: gradar3<br>SIM Audit-2 :: gradar3<br>SIM Audit-2 :: gradar3<br>SIM Audit-2 :: gradar3<br>System Notification-2 :: grad<br>System Notification-2 :: grad<br>System Notification-2 :: grad<br>System Notification-2 :: grad<br>System Notification-2 :: grad | Even<br>Cour<br>1<br>1<br>1<br>1<br>1<br>1<br>1<br>1<br>1<br>1<br>1<br>1<br>1<br>1<br>1<br>1<br>1<br>1<br>1  | Time<br>Apr 19, 2019, 6:24:1<br>Apr 19, 2019, 6:24:1<br>Apr 19, 2019, 6:14:3<br>Apr 19, 2019, 6:14:3<br>Apr 19, 2019, 6:14:3<br>Apr 19, 2019, 6:14:3<br>Apr 19, 2019, 6:14:3<br>Apr 19, 2019, 6:14:3<br>Apr 19, 2019, 6:14:3<br>Apr 19, 2019, 6:14:3<br>Apr 19, 2019, 6:14:3<br>Apr 19, 2019, 6:14:3<br>Apr 19, 2019, 6:14:3<br>Apr 19, 2019, 6:14:3<br>Apr 19, 2019, 6:14:3<br>Apr 19, 2019, 6:14:3 | Low Level Category<br>User Activity<br>User Activity<br>User Activity<br>User Activity<br>Information<br>SIM User Authentication<br>SIM User Authentication<br>SIM User Authentication<br>SIM User Authentication<br>SIM User Authentication<br>Information<br>Information        | Source IP<br>109.254.2.2<br>109.254.2.2<br>199.254.2.2<br>199.254.2.2<br>109.254.2.2<br>109.254.2.2<br>109.254.2.2<br>109.254.2.2<br>109.254.2.2<br>109.254.2.2<br>109.254.2.2<br>109.254.2.2<br>109.254.2.2<br>109.254.2.2<br>109.254.2.408.1.249<br>102.108.1.249<br>102.108.1.249                                                                                                    | Source<br>Port<br>0<br>0<br>0<br>0<br>0<br>0<br>0<br>0<br>0<br>0<br>0<br>0<br>0<br>0<br>0<br>0<br>0<br>0<br>0 | Destina<br>169.254.<br>169.254.<br>127.0.0.1<br>192.168.<br>192.168.<br>193.168.<br>193.168.168.168.168.168.168.168.168.168.168 |

## **Using an External Certificate Authority**

This section illustrates generating certificates for the IBM QRadar pxGrid App, using the ISE internal CA. It is assumed that the ISE pxGrid node and the other ISE nodes are signed by an external CA server. In this example, there are two ISE instances. The ISE26.lab20.com node is the primary ISE instance, and contains the Primary Admin, Primary MNT, Primary pxGrid node, and PSN personas. The ISE26ca.lab10.com node is the secondary ISE instance, and contains the Secondary Admin, Secondary MNT, Secondary pxGrid, and PSN personas.

Step 1 Verify that the ISE pxGrid node, the ISE Admin and ISE MNT nodes are signed by the external CA Server

Select Administration > System > Certificate > System > Certificates > System Certificates

Note: The ISE pxGrid node and ISE Primary Admin node are signed by an external CA Server

#### SECURE ACCESS HOW-TO GUIDES

# cisco.

| dentity Services Engine                                                                                            | Home                                                                                                    | ations + Policy + Admini             | stration • Work Cente                                      | a                                                                                               | License Warning 🛕                                      | % <b>0</b>                                            |
|----------------------------------------------------------------------------------------------------|----------------------------------------------------------------------------------------------------|--------------------------------------|------------------------------------------------------------|-------------------------------------------------------------------------------------------------|--------------------------------------------------------|-------------------------------------------------------|
| System      Identity Management                                                                                    | Network Resources      Device Portal M  ates      Looping      Maintegance Lipper                                                                                                    | ta Barkun & Bastom A A               | min Annes - Settions                                       | Centric NAC                                                                                     | Click here to do wireless s                            | etup Do not show                                      |
| Deployment Edenany + Gerand                                                                                        | aas roogging rimanananon opgi                                                                                                    | se i backup a nessure i ra           | anni Aconsi 🕴 Geanga                                       |                                                                                                 |                                                        |                                                       |
| * Certificate Management                                                                                           | System Certificates 🛕 For deaster                                                                                                    | ecovery it is recommended to exp     | ort certificate and private ka                             | ry pairs of all system certific                                                                 | ates.                                                  |                                                       |
| System Certificates                                                                                                | 📝 Edit 🛛 👍 Generate Self Signed Cert                                                                                                    | icate                                | 🗙 Delete 🔎 View                                            |                                                                                                 |                                                        |                                                       |
| Trusted Certificates                                                                                               | Friendly Name Used By                                                                                                    | Portal group tag                     | Issued To                                                  | Isound By                                                                                       | Valid From                                             | Expiration Date                                       |
| OCSP Client Profile<br>Certificate Signing Requests<br>Certificate Periodic Check Setti<br>> Certificate Authority | Vise28 OU#Certificate Services System Certificate Services U#Certificate Services se25.lab10.com#Certific ub CA - ise28400002 Default self-signed saml server certificate - CN+S SAML AML_ise26.lab10.com Admin, P CN=ise26.lab10.com#La Admin, P CN=ise26.lab10.com#La Admin, P CN=ise26.lab10.com#La Admin, P CN=ise26.lab10.com#La Admin, P CN=ise26.lab10.com#La Admin, P CN=ise26.lab10.com#La Admin, P CN=ise26.lab10.com#La Admin, P CN=ise26.lab10.com#La Admin, P CN=ise26.lab10.com#La Admin, P CN=ise26.lab10.com#La Admin, P CN=ise26.lab10.com#La Admin, P CN=ise26.lab10.com#La Admin, P CN=ise26.lab10.com#La Admin, P CN=ise26.lab10.com#La CN=ise26.lab10.com#La Admin, P CN=ise26.lab10.com#La Admin, P CN=ise26.lab10. | ortal,<br>Default Portal Certificate | ise26.lab10.com<br>SAML_ise26.lab10.com<br>ise26.lab10.com | Certificate Services Endp<br>oint Sub CA - ise26<br>SAML_tee28.lab10.com<br>lab10-WIN-N3OR1A7H9 | Tue, 5 Mar 2019<br>Wed, 6 Mer 2019<br>Sat, 23 Mar 2019 | Tue, 6 Mar 2029<br>Thu, 6 Mar 2020<br>Tue, 23 Mar 202 |
|                                                                                                    | L-CA#00003 pxGrid,<br>RADIUS<br>OU=ISE Messaging Ser<br>vice,CN=ips26 lab10.co<br>miRCertificate Services E<br>ndpoint Sub CA - iss2580<br>00001                                                                                                    | aging                                | ise26.lab10.com                                            | Certificate Services Endp<br>oint Sub CA - ise26                                                | Tue, 5 Mar 2019                                        | Tue, 6 Mar 2029                                       |
|                                                                                                    | ▶ іве2бса                                                                                                    |                                      |                                                            |                                                                                                 |                                                        |                                                       |

Step 2 Verify the pxGrid certificate is signed by the external CA server and ensure that the admin certificate is signed by the external CA server as well

| System Identity Management Deployment Licensing Certifica | Network Resources     Device Portal Mantes     Logging     Maintenance     Upgrad                                                       | agement pxGrid Services Backup & Restore + A  | Feed Service     Threat dmin Access     Settings | Centric NAC                                        | Click here to do wineless | setup Do not show |
|-----------------------------------------------------------|----------------------------------------------------------------------------------------------------|-----------------------------------------------|--------------------------------------------------|----------------------------------------------------|---------------------------|-------------------|
| Certificate Management                                    | System Certificates 🛕 For disaster re                                                                                                   | covery it is recommended to exp               | oort certificate and private ke                  | y pairs of all system certific                     | ates.                     |                   |
| System Certificates                                       | / Edit Generate Self Signed Certifi                                                                                                    | ate 🕂 Import 🐼 Export                         | X Delete P View                                  |                                                    |                           |                   |
| Trusted Certificates                                      | Friendly Name Used By                                                                                                    | Portal group tag                              | Issued To                                        | Issued By                                          | Valid From                | Expiration Date   |
| OCSP Client Profile                                       | ▶ ise26                                                                                                    |                                               |                                                  |                                                    |                           |                   |
| Certificate Signing Requests                              | ▼ ise26ca                                                                                                    |                                               |                                                  |                                                    |                           |                   |
| Certificate Periodic Check Setti                          | Default self-signed sami<br>server certificate - CN=S SAML<br>AML ise26.lab10.com                                                       |                                               | SAML_ise26.lab10.com                             | SAML_iee26.iab10.com                               | Wed, 6 Mar 2019           | Thu, 5 Mar 202    |
| Certificate Authority                                     | Default self-signed saml<br>server certificate - CN+S Not in use<br>AML_ise25ca.lab10.com                                               |                                               | SAML_ise25ca.lab10.co<br>m                       | SAML_ise26ca.lab10.co<br>m                         | Wed, 6 Mar 2019           | Thu, 5 Mar 202    |
|                                                           | Admin, Por<br>CN×ise25ca.lab10.com/ll EAP<br>lab10-WIN-N3OR1A7H9 Authentica<br>KL-CA#00003 pxGind,<br>RAD5US D                          | al,<br>Default Portal Certificate<br>Group () | ise26ca.lab10.com                                | lab10-WIN-N3OR1A7H9<br>KL-CA                       | Wed, 6 Mar 2019           | Sat, 6 Mar 202    |
|                                                           | OU=Certificate Services<br>System Certificate, CN=i<br>se25ca lab10.com#Certif<br>icate Services Endpoint<br>Sub CA - ise25ca#0000<br>4 |                                               | ise28ca.tab10.com                                | Certificate Services Endp<br>oint Sub CA - ise25ca | Fri, 22 Mar 2019          | Tue, 6 Mar 202    |
|                                                           | OU=ISE Messaging Ser<br>vice.CN=Ise28ca.lab10.c<br>om#Certificate Services<br>Endpoint Sub CA - ise28<br>cat800004                      | ang                                           | ise26ca.lab10.com                                | Certificate Services Endp<br>ont Sub CA - Ise26ca  | Fri, 22 Mar 2019          | Tue, 6 Mar 202    |

# Step 3 Ensure that the published pxGrid nodes appear and you have pxGrid node connectivity: Select Administration > pxGrid Services

Now, you see the following:

| -10- | 4 1-<br>160 | Identity Services Engine             | Home + Go        | ontext Visibility | + Operati      | ons + Policy        | Administration      | + Work Centers            | 1          | icense Warr  | eng 💩 🔍           | •            |
|------|-------------|--------------------------------------|------------------|-------------------|----------------|---------------------|---------------------|---------------------------|------------|--------------|-------------------|--------------|
| 1    | Sy          | stem  Identity Management            | Network Resou    | rces + Devi       | ce Portal Mana | gement pxGrid \$    | Services + Feed Ser | vice + Threat Centric NAC | Click      | here to do w | vireless setup Do | ) not show t |
| Al   | Clie        | ents Web Clients Capabilitie         | E Live Log       | Settings          | Certificates   | Permissions         |                     |                           |            |              |                   |              |
| VE.  | rabi        | le 🥝 Disable 🙄 Approve 😝 G           | roup 💗 Decline   | O Delete +        | Refresh        | Total Pending App   | roval(0) +          |                           | 1 - 180/18 | Show         | 25 + per page     | Page         |
|      |             | Client Name                          | Description      |                   | Capabi         | ities               | Status              | Client Gro                | up(s)      |              | Auth Method       |              |
|      |             | ise-fanout-ise26                     |                  |                   | Capabi         | ities(0 Pub, 0 Sub) | Online (XMP         | P) Internal               |            |              | Certificate       |              |
|      |             | ise-mnt-ise25ca                      |                  |                   | Capabi         | ities(2 Pub, 1 Sub) | Online (XMP         | P) Internal               |            |              | Certificate       |              |
|      |             | ise-pubsub-ise26ca                   |                  |                   | Capabil        | Ities(0 Pub, 0 Sub) | Online (XMP         | P) Internal               |            |              | Certificate       |              |
|      |             | ise-admin-ise26ca                    |                  |                   | Capabi         | ities(1 Pub, 1 Sub) | Online (XMP         | P) Internal               |            |              | Certificate       |              |
|      |             | ise-fanout-ise26ca                   |                  |                   | Capabi         | ities(0 Pub, 0 Sub) | Online (XMP         | P) Internal               |            |              | Certificate       |              |
|      | •           | lse-bridge-ise26                     |                  |                   | Capabil        | ities(0 Pub, 4 Sub) | Online (XMP         | P) Internal               |            |              | Certificate       |              |
|      |             | ise-admin-ise26                      |                  |                   | Capabil        | ities(4 Pub, 2 Sub) | Online (XMP         | P) Internal               |            |              | Certificate       |              |
|      |             | ise-pubsub-ise26                     |                  |                   | Capabi         | ities(0 Pub, 0 Sub) | Online (XMP         | P) Internal               |            |              | Certificate       |              |
|      |             | wsal.lab10.com_start_test_613        | 15ED             |                   | Capabi         | ities(0 Pub, 0 Sub) | Offline (XMP        | P)                        |            |              | Certificate       |              |
|      |             | wsa1.lab10.com613                    | 15ED             |                   | Capabi         | ities(0 Pub, 0 Sub) | Offline (XMP        | P)                        |            |              | Certificate       |              |
|      |             | wsa1.lab10.com497                    | ISED             |                   | Capabil        | ities(0 Pub, 0 Sub) | Offline (XMP        | P)                        |            |              | Certificate       |              |
|      | •           | wsa1.lab10.com498                    | ISED             |                   | Capabil        | ities(0 Pub, 0 Sub) | Offline (XMP        | PP)                       |            |              | Certificate       |              |
|      |             | wsa1.lab10.com315                    | 15ED             |                   | Capabi         | ities(0 Pub, 0 Sub) | Offline (XMP        | PP)                       |            |              | Certificate       |              |
|      |             | firesightisetest-fmc63.lab10.com     |                  |                   | Capabi         | ities(0 Pub, 0 Sub) | Offline (XMP        | PP)                       |            |              | Certificate       |              |
|      |             | gradar6                              | pXGrid App for 0 | Qradar            | Capabil        | ities(0 Pub, 0 Sub) | Offline (XMP        | P) ANC                    |            |              | Certificate       |              |
|      | •           | iseagent-fmc63.lab10.com-285faf      | GCL for C samp   | le.               | Capabi         | ities(0 Pub, 0 Sub) | Offline (XMP        | (P)                       |            |              | Certificate       |              |
|      |             | nravfiled                            |                  |                   | Canabi         | Hes/0 Pub. 0 Sub1   | Offline (XMP        | (P)                       |            |              | Certificate       |              |
| Conn | ecte        | ed via XMPP ise26.lab10.com (ataridi | by: ise26ca)     |                   |                |                     |                     |                           |            |              |                   |              |

Step 4 Ensure that there is pxGrid connectivity. If in the lower-left corner you see "no connectivity", there is a certificate issue with the ISE pxGrid node, the ISE admin and MNT nodes.

## **Generating IBM QRadar Certificate from ISE Internal CA**

In this example, the certificate is generated for the IBM QRadar instance using the ISE Internal CA. You can also use opens to create the private key, generate a Certificate Signing Request (CSR), and get this signed by the same customized template that was used for the ISE pxGrid node. To summarize, the customized template must have an EKU of both client and server authentication.

Step 1 Create and generate certificate for the IBM QRadar instance:

| dentity Services Engine Hor                 | ne + Context Visibility     | Operations     F     | Policy Administration   | Work Centers | License Warning 👩 🔍 🔍                      |
|---------------------------------------------|-----------------------------|----------------------|-------------------------|--------------|--------------------------------------------|
| System      Identity Management      Net    | work Resources + Devic      | Portal Management (  | xGrid Services + Feed S | ervice       | Click here to do wireless setup Do not sho |
| All Clients Web Clients Capabilities        | Live Log Settings           | Certificates Permiss | lions                   |              |                                            |
| Generate pxGrid Certificates                |                             |                      |                         |              |                                            |
| I want to *                                 |                             |                      |                         | 3            |                                            |
| Common Name (CN) *                          |                             |                      |                         |              |                                            |
| Certificate Template                        | pxGrid_Certificate_Template | 0                    |                         |              |                                            |
| Subject Alternative Name (SAN)              |                             |                      |                         |              |                                            |
| Certificate Download Format *               |                             |                      |                         |              | 0                                          |
| Certificate Password *                      |                             |                      |                         |              | 0                                          |
| Confirm Password *                          |                             |                      |                         |              |                                            |
|                                             |                             |                      |                         | Resot        |                                            |
| Connected via XMPP ise26.lab10.com (standby | : ise26ca)                  |                      |                         |              |                                            |

#### Select Administration > pxGrid Services > Certificates

- Step 2 From the I want to list, select Generate a single certificate without a signing request
- Step 3 In the **Common Name (CN)** box, enter the Fully Qualified Domain Name (FQDN) of the QRadar Instance
- Step 4 From the **Subject Alternative Name (SAN)** list, select the **IP Address**, and then enter the IP address of the QRadar instance
- Step 5 Provide a description name
- Step 6 From the Certificate Download Format list, select the PEM format
- Step 7 In the Certificate Password box, enter the encryption password

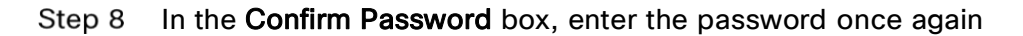

| duals Identity Services Engine Ho           | ne                                                                                                    |   | License Warning 🛕            | 8         | 0         |
|---------------------------------------------|----------------------------------------------------------------------------------------------------|---|------------------------------|-----------|-----------|
| System      Identity Management.     Ne     | twork Resources                                                                                                    |   | Click here to do wireless se | Hup Do no | ot show t |
| All Clients Web Clients Capabilities        | Live Log Settings Certificates Permissions                                                                          |   |                              |           |           |
| Generate pxGrid Certificates                |                                                                                                    |   |                              |           |           |
| I want to *                                 | Generate a single certificate (without a certificate signing request)                                               |   |                              |           |           |
| Common Name (CN) *                          | Gradar3.lab10.com                                                                                                   |   |                              |           |           |
| Description                                 | Grader Instance                                                                                                    |   |                              |           |           |
| Certificate Template                        | pxGrid_Certificate_Template                                                                                         |   |                              |           |           |
| Subject Alternative Name (SAN)              | IP address \$ 192.168.1.249                                                                                         |   |                              |           |           |
| Certificate Download Format *               | Certificate in Privacy Enhanced Electronic Mail (PEM) format, key in PKCS8 PEM format (including certificate chain) | 0 |                              |           |           |
| Certificate Password *                      |                                                                                                    | 0 |                              |           |           |
| Confirm Password *                          | []                                                                                                    |   |                              |           |           |
|                                             | Reset Create                                                                                                    |   |                              |           |           |
| Connected via XMPP ise26.lab10.com (standb) | r ise26ca)                                                                                                    |   |                              |           |           |
|                                             |                                                                                                    |   |                              |           |           |

#### Step 9 Select Create

Step 10 Copy the zipped file into a folder and unzip the files:

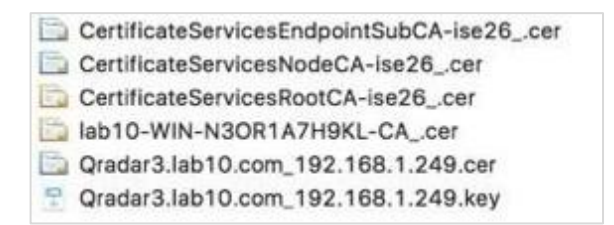

Step 11 Unencrypt the QRadar private key:

Copy the original QRadar .key file to QRadar.key.org file:

cp QRadar3.lab10.com\_192.168.1.249.key QRadar3.lab10.com\_192.168.1.249.key.org

Then, run openness to remove the encryption password from the key.org file. You will get an unencrypted file as defined by the -out parameter. The unencrypted key will be the .key file.

QRadar3.lab10.com\_192.168.1.249.key.org -out QRadar3.lab10.com\_192.168.1.249.key Enter pass phrase for QRadar3.lab10.com\_192.168.1.249.key.org:(enter passphrase used when generating certificate) writing RSA key

Note: Open ssl is on most Linux and MAC operating systems

Step 12 To download the certificate root chain:

Select Administration > pxGrid services > Certificates

| -dude Identity Services Engine Hor          | te + Context Visibility + Operation        | ns I Policy Administratio           | Work Centers                               | License Warning 🎪 🔍 0                       |
|---------------------------------------------|--------------------------------------------|-------------------------------------|--------------------------------------------|---------------------------------------------|
| System      identity Management      Net    | work Resources + Device Portal Manage      | ement pxGrid Services + Feet        | Service + Threat Centric NAC               | Click here to do wireless setup Do not show |
| All Clients Web Clients Capabilities        | Live Log Settings Certificates             | Permissions                         |                                            |                                             |
| Generate pxGrid Certificates                |                                            |                                     |                                            |                                             |
| I want to *                                 | Download Root Certificate Chain            |                                     |                                            |                                             |
| Host Names *                                |                                            |                                     |                                            |                                             |
| Certificate Download Format *               | Certificate in Privacy Enhanced Electronic | : Mail (PEM) format, key in PKCS8 P | EM format (including certificate chain) \$ | 0                                           |
|                                             |                                            |                                     | Roset Create                               |                                             |
| Connected via XMPP ise26.lab10.com (standby | ise26ca)                                   |                                     |                                            |                                             |

Step 13 From the I want to list, select Download Root Certificate Chain

Step 14 In the Host Names box, select the ISE PAN Nodes:

| ulivelin identity Services Engine Home + Context Visibility + Operations + Policy + Administration + Work Centers                                    | License Warning 🛕 🤼 😐                         |
|----------------------------------------------------------------------------------------------------|-----------------------------------------------|
| System + Identity Management + Network Resources + Device Portal Management pxGnd Services + Feed Service + Threat Centric NAC                       | Click here to do wineless setup Do not show f |
| All Clients Web Clients Capabilities Live Log Settings Certificates Permissions                                                                      |                                               |
| Generate pxGrid Certificates                                                                                                    |                                               |
| I want to * Download Root Certificate Chain \$                                                                                                    |                                               |
| Host Names * Ise26 * ise26ca                                                                                                    |                                               |
| Certificate Download Format * Certificate in Privacy Enhanced Electronic Mail (PEM) format, key in PKCS8 PEM format (including certificate chain) \$ | 0                                             |
| Reset                                                                                                    | P                                             |
| Connected via XMPP ise26.jab10.com (standby: ise26ca)                                                                                                |                                               |
|                                                                                                    |                                               |
|                                                                                                    |                                               |

- Step 15 From the Certificate Downloaded Format list, select PEM format
- Step 16 Select Create
- Step 17 Download the zipped file into the same folder where you downloaded the QRadar certificate zipped files. Now, you see the following files:

ise26.lab10....68.1.133.cer ise26ca.lab10.com\_.cer lab10-WIN-...H9KL-CA\_.cer

Step 18 Create a new folder, for example, QRadar\_all\_certs. Then, copy the ISE identity certificates, for example, ise26.lab10.cer and ise26ca.lab10.com, the QRadar certificate key-pair files, the external root CA, and the ISE certificate files into this new folder.

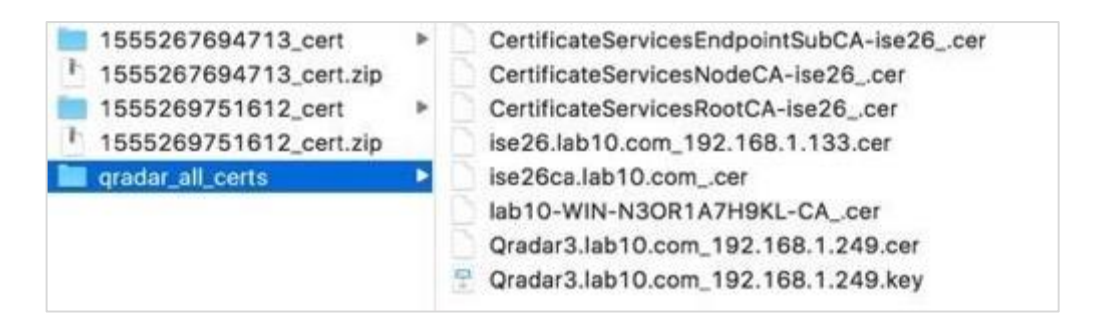

Note: Please DO NOT copy the encrypted key.org file into the new folder

# Troubleshooting

# **Cisco ISE pxGrid App pxGrid client not showing under ISE pxGrid Client View**

If using an external CA server, upload the CA root certificate and include it in Root CA Certificate file name.

# **Cisco ISE pxGrid App pxGrid client not showing under ISE pxGrid Web Client View**

Ensure that both the IBM QRadar SIEM and the Cisco ISE pxGrid node are FQDN are resolvable.

Troubleshoot inside QRadar:

- 1. Take an SSH to the PxGrid Docker Container on QRadar
- In QRadar versions 7.3.2 and above run the commands:
  - 1> /opt/qradar/support/recon ps
  - 2> /opt/qradar/support/recon connect <App ID>
- In QRadar versions 7.3.1 run the commands:
  - 1> /opt/qradar/support/qapp\_utils\_730.py ps
  - 2> /opt/qradar/support/qapp\_utils\_730.py connect <App ID>
- 2. Once you are inside the PxGrid docker container, enter the following command:
- echo <ISE IP Address> <FQDN> >> /etc/hosts

e.g echo 11.0.50.90 xyc.org.uk >> /etc/hosts (Please Verify the ISE Ip Address and FQDN on your deployment from administration>>system>>deployment>>hostname in ISE)

# **Cisco ISE pxGrid Dashboards not populating with ISE Contextual Information**

Ensure that the Cisco ISE pxGrid App appears under the ISE pxGrid Web Client View.

## **ANC Mitigation Actions not appearing in Dashboards**

Ensure the app created the following ISE policies and you have them:

- pxGridQRadarQuarantine issues a quarantine
- pxGridQRadarPortBounce issues a port-bounce
- pxGridQRadarShutDown issues a port-shut

## Using the IBM QRadar pxGrid App Logs for Troubleshooting

The QRadar app logs are used for troubleshooting the connection between the QRadar pxGrid App and the ISE pxGrid node. For example, if the QRadar pxGrid client does not appear under the ISE pxGrid Clients View, you can view the QRadar app log to see if the secure web socket connection is established between the QRadar app and the ISE pxGrid node.

Step 1 To see the QRadar apps, type the following:

| [root@ | QRadar3 support | ]# /opt/qradar/support/recon ps  |         |       |           |
|--------|-----------------|----------------------------------|---------|-------|-----------|
| PORT   | CONTAINER       | IMAGE                            | STATUS  | appID | NAME      |
| 32768  | 28ac62f3a3d8    | 2cabd65ea8554650b3990bbdd83f59d8 | RUNNING | 1201  | Cisco ISE |
|        |                 |                                  |         |       | pxGrid    |

#### Step 2 Use **Recon connect** to retrieve the container contents:

[root@QRadar3 support]# /opt/qradar/support/recon connect <<appID>> bash-4.1# ls

| Арр  | Dev            | home | lib64 | opt     | root   | selinux             | <pre>start_container.sh</pre> | Sys            | Usr |
|------|----------------|------|-------|---------|--------|---------------------|-------------------------------|----------------|-----|
| Bin  | etc            | init | media | proc    | run.py | <pre>src_deps</pre> | <pre>start_flask.sh</pre>     | Tmp            | var |
| boot | executeapp.bat | lib  | mnt   | qpython | sbin   | srv                 | store                         | upgradePath.sh |     |

#### Note: For QRadar versions 7.3.2 and above, run the commands:

- 1> /opt/qradar/support/recon ps
- 2> /opt/qradar/support/recon connect <App ID>

#### For QRadar versions 7.3.1, run the commands:

- 1> /opt/qradar/support/qapp\_utils\_730.py ps
- 2> /opt/qradar/support/qapp\_utils\_730.py connect <App ID>

Use tail to view the app.log: bash-4.1# tail -f store/log/app.log

#### Step 3 A successful connection will look like this:

```
2019-04-14 21:14:43,812 [abstract_qpylib.log] [Thread-1] [INFO] - 127.0.0.1
[APP ID/1201][NOT:0000006000] Primary Server: ise26.lab10.com 2019-04-14 21:14:43,812
[abstract qpylib.log] [Thread-1] [INFO] - 127.0.0.1
[APP ID/1201][NOT:000006000] Secondary Server: 192.168.1.138
2019-04-14 21:14:43,813 [abstract qpylib.log] [Thread-1] [INFO] - 127.0.0.1
[APP ID/1201][NOT:000006000] Current Active Server: primary
2019-04-14 21:14:48,933 [abstract_qpylib.log] [Thread-1] [INFO] - 127.0.0.1
[APP ID/1201][NOT:000006000] Account Activation Status: 200
2019-04-14 21:14:48,933 [abstract_qpylib.log] [Thread-1] [INFO] - 127.0.0.1
[APP_ID/1201][NOT:0000006000] Performing service lookup for:com.cisco.ise.pubsub
19-04-14 21:14:49,280 [abstract_qpylib.log] [Thread-1] [INFO] - 127.0.0.1
[APP_ID/1201][NOT:0000006000] Creating WebSocketClient....
2019-04-14 21:14:49,282 [abstract qpylib.log] [Thread-1] [INFO] - 127.0.0.1
[APP ID/1201][NOT:0000006000]
Connecting to websocket
2019-04-14 21:14:49,321 [abstract qpylib.log] [Thread-1] [INFO] - 127.0.0.1
[APP ID/1201][NOT:000006000] Connected and about to running for ever....
2019-04-14 21:14:49,322 [abstract_qpylib.log] [WebSocketClient] [INFO] - 127.0.0.1
[APP ID/1201][NOT:000006000] Subscribe request sent to websocket for
/topic/com.cisco.ise.session
2019-04-14 21:14:49,322 [abstract qpylib.log] [WebSocketClient] [INFO] - 127.0.0.1
[APP_ID/1201][NOT:0000006000] Subscribe request sent to websocket for
/topic/com.cisco.ise.radius.failure
2019-04-14 21:14:49,323 [abstract qpylib.log] [WebSocketClient] [INFO] - 127.0.0.1
[APP ID/1201][NOT:000006000] Subscribe request sent to websocket for
/topic/com.cisco.ise.config.anc.status
2019-04-14 21:14:49,324 [abstract_qpylib.log] [WebSocketClient] [INFO] - 127.0.0.1
[APP ID/1201][NOT:000006000] Subscribe request sent to websocket for
/topic/com.cisco.ise.mdm.endpoint
```

- Note: You should see a successful connection to the primary server connection and an activation status. You should also see a subscription to the pxGrid topic over a secure Websockets connection. Please disregard the \*crypto messages and the unauthorized messages.
- Step 4 If you do not see a successful connection where there is no Primary server response, or the connection keeps switching between the primary and secondary pxGrid nodes, this can be an indication that some of the services have not started or may be in an inconsistent state.

2019-04-14 20:20:57,799 [abstract\_qpylib.log] [Thread-100] [INFO] - 127.0.0.1 [APP\_ID/1201][NOT:000006000] Primary Server Response: None 2019-04-14 20:22:08,369 [abstract\_qpylib.log] [Thread-103] [INFO] - 127.0.0.1 [APP\_ID/1201][NOT:000006000] Received request to test primary files 2019-04-14 20:22:08,374 [abstract\_qpylib.log] [Thread-103] [INFO] - 127.0.0.1 [APP\_ID/1201][NOT:000006000] Trying http connection ...... 2019-04-14 20:22:13,380 [abstract\_qpylib.log] [Thread-103] [INFO] - 127.0.0.1 [APP\_ID/1201][NOT:000006000] Wraping SSL socker .....

You can stop or restart your app by using the IBM QRadar GUI Application Framework REST API endpoints. As a reference, see this page.

Step 5 Stop the pxGrid App:

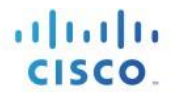

POST /api/gui\_app\_framework/applications/{app\_id}?status="STOPPED"
- Step 6 Start or restart the pxGrid app:
  - a. Start the app: POST /api/gui\_app\_framework/applications/{app\_id}?status="RUNNING"
  - **b.** Restart the app:
    - 1. Copy the PxGrid app ID: ssh to QRadar >> /opt/qradar/support/recon ps
    - 2. In the GUI, open the QRadar Menu bar
    - 3. Click the Interactive API for Developer
    - 4. Click the drop button of the latest version >>gui\_app\_framework>>applications>>application\_id
    - 5. Under POST, enter the application\_id
    - 6. Update the status to **STOPPED**, then **RUNNING**, to stop and start the app
- Step 7 Review the QRadar app log again, or check to see if the pxGrid client appears under Web Clients on the ISE pxGrid node view
- Step 8 If you are stuck in the loading page, click **Reset** and change the date, to reflect a day before and a day after. There should be real-time authentications happening in ISE, so the session information can be seen in the IBM QRadar App.

### Here are some more log issues with connectivity:

### pxGrid app pending state in the logs due to ISE pxGrid client not being approved

This is showing the QRadar ISE pxGrid app as pending. You can see this under admin > pxGrid > All Clients. You should not see the app listed under Web Clients as it hasn't been approved. You can manually approve it in the All clients page (this was noted in the setup section of the guide).

Note: In order to automatically approve, for future connections you can allow under pxGrid > Settings > check the box to automatically approve certificate based connections. This is entirely up to the administrator choice depending on security concerns. Someone would have to create a certificate that ISE trusts either through external or internal PKI.

```
2021-02-02 17:35:00,088 [abstract_qpylib.log] [Thread-740] [INF0]
- 127.0.0.1[APP_ID/1102][NOT:000006000] Checking response got from primary server
2021-02-02 17:35:00,088 [abstract_qpylib.log] [Thread-740] [INF0]
- 127.0.0.1[APP_ID/1102][NOT:000006000] Checking status from primary server: 200
2021-02-02 17:35:00,088 [abstract_qpylib.log] [Thread-740] [INF0]
- 127.0.0.1[APP_ID/1102][NOT:000006000] Checking response from primary server:
{"accountState":"PENDING","version":"2.0.3.14"}
```

### After its connected

2021-02-02 20:40:00,097 [abstract\_qpylib.log] [Thread-1193] [INF0]
- 127.0.0.1[APP\_ID/1102][NOT:000006000] Checking response from primary server:
{"accountState":"ENABLED","version":"2.0.3.14"}

#### Not able to connect to ISE node from QRadar ISE pxGrid app

These logs were seen when pointing Qradar ISE pxGrid app to the admin node of ISE (should be pointing to a pxGrid node)

```
2021-02-02 17:20:04,148 [abstract_qpylib.log] [Thread-707] [INFO]
- 127.0.0.1[APP ID/1102][NOT:0000006000] Client Name Jabe02022021
2021-02-02 17:20:04,148 [abstract_qpylib.log] [Thread-707] [INFO]
- 127.0.0.1[APP ID/1102][NOT:000006000] URL /pxgrid/control/ServiceLookup
2021-02-02 17:20:04,148 [abstract qpylib.log] [Thread-707] [INF0]
- 127.0.0.1[APP ID/1102][NOT:000006000] Service Name com.cisco.ise.pubsub
2021-02-02 17:20:04,191 [abstract_qpylib.log] [Thread-707] [ERROR]
- 127.0.0.1[APP_ID/1102][NOT:0000003000] Exception reported from invoke_cisco_ws_api method: <type
'exceptions.ValueError'>
2021-02-02 17:20:04,191 [abstract qpylib.log] [Thread-707] [ERROR]
- 127.0.0.1[APP ID/1102][NOT:0000003000] Exception reported from invoke cisco ws api method: No JSON
object could be decoded
2021-02-02 17:20:04,191 [abstract_qpylib.log] [Thread-707] [ERROR]
- 127.0.0.1[APP ID/1102][NOT:0000003000] Exception reported from subscribefromwebsocket method: <type
'exceptions.ValueError'>
2021-02-02 17:20:04,192 [abstract_qpylib.log] [Thread-707] [ERROR]
- 127.0.0.1[APP_ID/1102][NOT:0000003000] Exception reported from subscribefromwebsocket method: No JSON
object could be decoded
2021-02-02 17:25:00,032 [abstract qpylib.log] [Thread-718] [INF0]
- 127.0.0.1[APP ID/1102][NOT:000006000] Checking http connection with primary server
```

2021-02-02 17:25:00,036 [abstract\_qpylib.log] [Thread-718] [INFO] - 127.0.0.1[APP\_ID/1102][NOT:000006000] Checking connection with primary server using PROTOCOL\_SSLv23

## TCP Dump to Analysis Failed Certificate Exchange in ISE

In this section, we are going to see how we can download .pcap file for analysis from ISE, in case the certificate exchange fails, or the Client is not subscribing to topics.

Step 1 Navigate to Operation > Troubleshoot > Diagnostic Tools > TCP Dump

Step 2 From the Format drop-down list, select the Raw Packet Data, and then click Start

| dentity Services Engine          | Home                                      | Operations     Policy     Administration     Work Centers |
|----------------------------------|-------------------------------------------|-----------------------------------------------------------|
| RADIUS Threat-Centric NAC Live I | Logs + TACACS - Troublesho                | ot  Adaptive Network Control Reports                      |
| Diagnostic Tools Download Logs   |                                           |                                                           |
| 0                                |                                           |                                                           |
| ✓ General Tools                  | TCP Dump                                  |                                                           |
| RADIUS Authentication Troublesh: | Monitor the packet headers on the         | e network and save to a file (up to 5 Minutes)            |
| Execute Network Device Comman    | Status                                    | Stopped Start                                             |
| Evaluate Configuration Validator | Host Name                                 | Cienciesaia                                               |
| Posture Troubleshooting          | Those Harris                              | LISCUSCIEW2 ·                                             |
| EndPoint Debug                   | Network Interface                         | GigabitEthernet 0 •                                       |
| TCP Dump                         |                                           | *                                                         |
| Session Trace Tests              | Promiscuous Mode                          | ⊛ On ⊖ Off                                                |
| TrustSec Tools                   | Filter                                    | S                                                         |
|                                  | Example: 'ip host helios and not iceburg' | Example: 'lp host helios and not iceburg'                 |
|                                  | Format                                    | Raw Packet Data                                           |
|                                  |                                           |                                                           |

- Step 3 While you keep the TCP Dump running, log in to QRadar and reconfigure the App settings page
- Step 4 Stop the dump collection and download the .pcap file
- Step 5 Analyze the .pcap file using Wireshark and observe if there are any packets being dropped, Certificate exchange failing, or Unknown CA alert

## TCP Dump to Check if pxGrid Logs are Available in QRadar

In this section, we are going to run few tcpdump commands in QRadar, to verify if pxGrid Logs are available in QRadar database, if the pxGrid Dashboard is not loading with data, or the Log Activity search does not show the pxGrid Events.

- Step 1 Take SSH to QRadar console
- Step 2 Find the PxGrid docker IP:

/opt/qradar/support/recon ps
/opt/qradar/support/recon connect <<App ID>>
ifconfig (Ip associates with the inet addr)

Step 3 Run this command > tcpdump -nnAs0 -i any host <<PxGrid Docker lp Address>> and port 514. Wait for few minutes if the Events are available on your ISE for the subscribed topic, then you should see events showing up in LEEF Format.

# Uploading Logs with the case

Upload the following logs with the case can help our engineers assist you further:

- qradar.error
- startup.log
- app.log
- 1. To get **qradar.error** logs, first we need to SSH to QRadar Console qradar.error logs are available in this location: **/var/log/qradar.error**
- 2. To get startup.log and app.log, first we need to get inside pxGrid App docker:
- Step 1 Login to QRadar console (putty/terminal)
- Step 2 Get the pxGrid APP ID execute this command: /opt/qradar/support/recon ps
- Step 3 The startup.log and app.log are available in this location: /store/docker/volumes/qapp-<<App ID>>/log
- Step 4 Replace App ID with pxGrid App ID from Step 2

For example: /store/docker/volumes/qapp-110